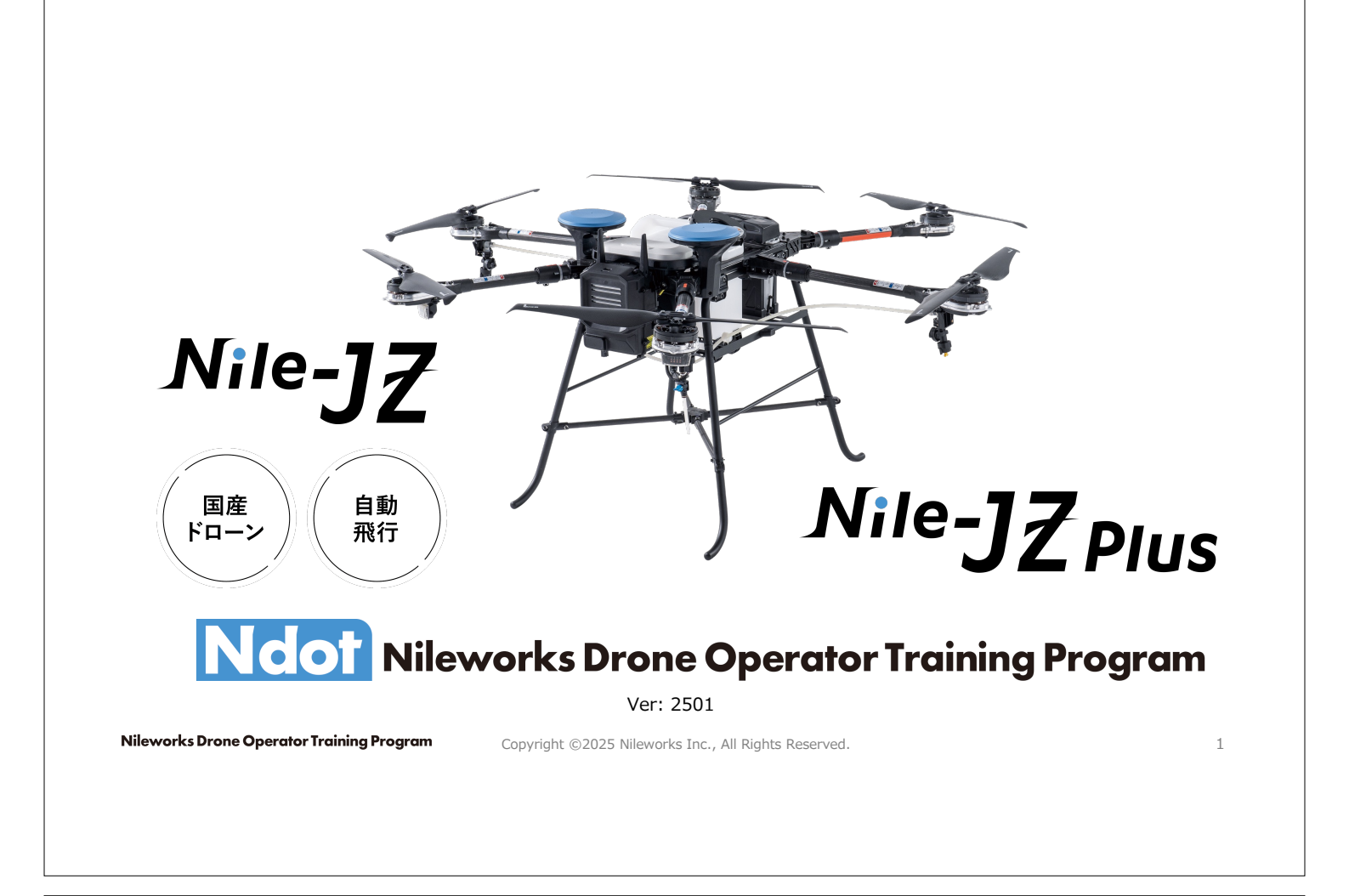

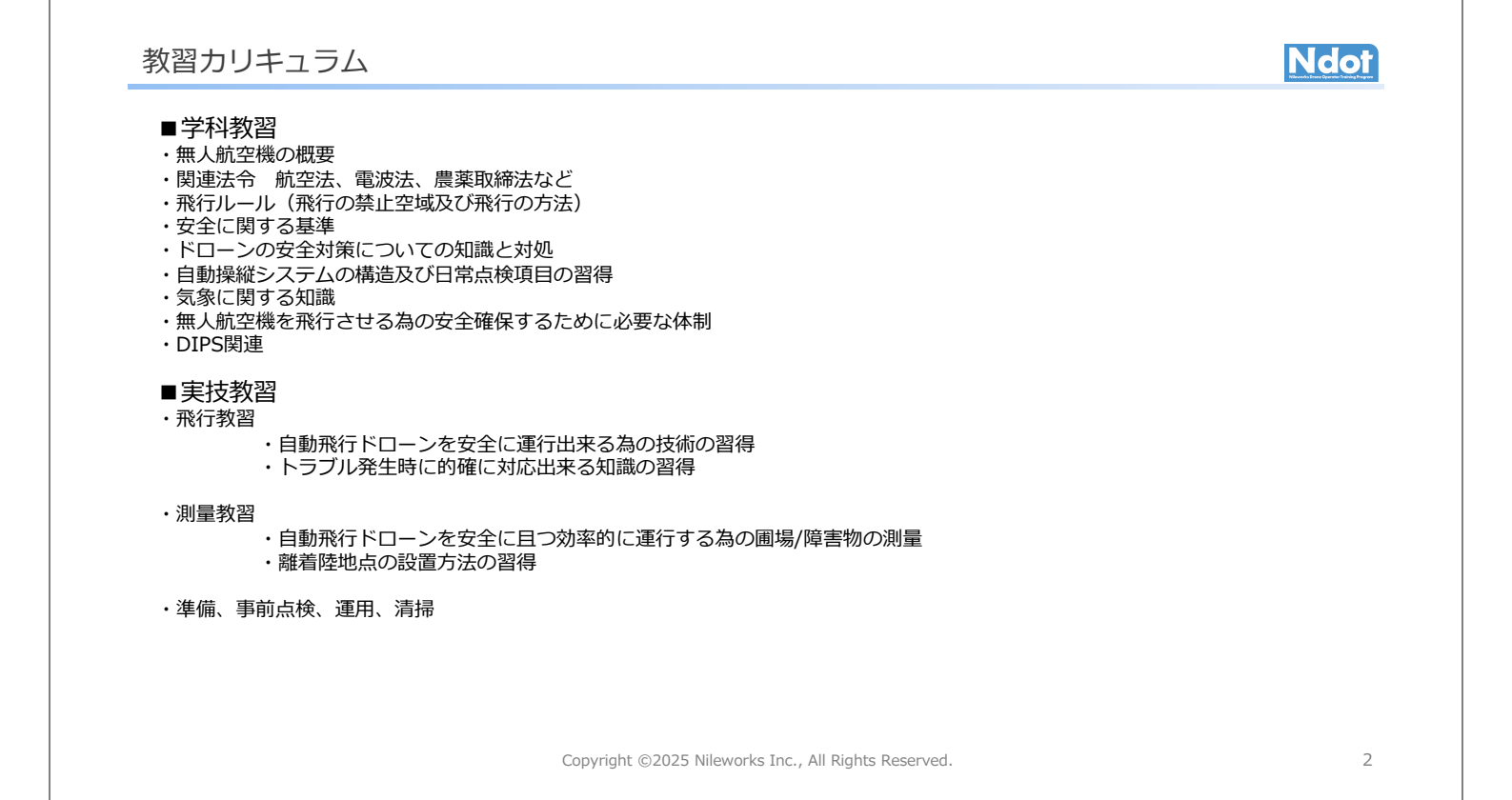

### 無人航空機操縦者の心得

#### ■操縦者としての自覚

- 無人航空機の運航や安全管理などに対して責任を負うこと。
- 知識と能力に裏付けられた的確な判断を行うこと。
- 操縦者としての自覚を持ち、あらゆる状況下で、常に人の安全を 守ることを第一に考えること。

#### ■役割分担の明確化

- 誰が意図する飛行の操縦者なのか飛行前に明確にしておくこと。
- 飛行者のアカウントでナイルステーションに必ずログインし飛行 すること
- 補助者を配置する場合は、役割を必ず確認し、操縦者との連絡手段の確保など安全確認を行うことができる体制としておくこと。

#### ■準備を怠らない

無人航空機の事故は、飛行前の準備不足が直接的又は間接的な原因となっていることが多いことから、事前の準備を怠らないこと。

#### ■ルール・マナーの遵守

- 安全のために、法令やルールを遵守すること。空域は、無人航空 機のみでなく航空機も利用している。航空機と無人航空機との間 で飛行の進路が交差し、又は接近する場合には、航空機の航行の 安全を確保するため、無人航空機側が回避する行動をとること。
- 飛行させる場所ごとのルールや遵守事項に従い、一般社会通念上のマナーを守るとともに、モラルのある飛行を行うこと。
- 飛行に際しては、騒音の発生に注意をすること。

#### ■無理をしない

- 自然を侮らず、謙虚な気持ちで、無理をしない。
- 計画の中止や帰還させる勇気を持つこと。危険な状況を乗り切ることよりも、危険を事前に回避することの方が重要である。

#### ■社会に対する操縦者の責任

操縦者は、飛行を開始してから終了するまで、全てに責任を問われる。操縦者の最も基本的な責任は、飛行を安全に成し遂げることにある。したがって、飛行の全体にわたって安全を確保するための対策を実施する必要があり、その責任は操縦者が負っていることを自覚すること。

#### ■第三者及び関係者に対する操縦者の責任

第三者や関係者が危険を感じるような操縦をしない、第三者が容易 に近付くことのないような飛行経路を選択するなど、常に第三者及 び関係者の安全を意識すること。

#### ■事故を起こしたときに操縦者が負う法的責任

衝突や墜落等の事故を起こしたときに、操縦者が負うことのある責任には、「刑事責任」「民事責任」があり、また「行政処分」を受けることがあります。

出典:国土交通省 無人航空機の飛行の安全に関する教則

Copyright ©2025 Nileworks Inc., All Rights Reserved.

### 関連法令:ドローンを飛行させるための法令

無人航空機は「空の産業革命」と言われ農薬散布のほかに空撮、インフラの点検、物流など広く利用されています。 上空を飛行するという無人航空機の特性から衝突などの事故が発生しないように、法令を守って安全に飛行をさせるための知 識を身に着けていただく必要があります。

#### ■航空法(国土交通省)

航空機や無人航空機(ドローン・ラジコン機など)の航行の安全を確保するための規制を定めた法律です。

無人航空機を航行させる際には、航空法の規制を遵守しなければなりません

#### ■電波法(総務省)

ドローンを含め電波を発する無線設備を使用するためには、原則として総務大臣の免許が必要となります。

#### ■農薬取締法(農林水産省)

ドローンでの農薬散布は農薬取締法にも該当します。そのため農薬ラベルに記載されている使用方法を守る必要があります。

#### ■小型無人機等飛行禁止法

ドローンがテロ等に悪用されないように、国政の中枢機能や良好な国際関係、公共の安全を確保する必要があります。

そのため、国会議事堂や主たる官公庁、原子力発電所や政党事務所の周辺地域の上空でドローンを飛行させることは原則として禁止されています。

#### ■道路交通法、民法

「民法」「道路交通法」などの法律でもドローンは規制されており、都道府県・市町村によっては条例で制限されている場合もあります。

#### ■都道府県や市町村の条例

出典:国土交通省 無人航空機の飛行の安全に関する教則

## Ndot

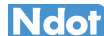

3

### 無人航空機:無人航空機の登録制度

無人航空機とは①航空の用に供することができる飛行機、回転翼航空機、滑空機及び飛行船であって構造上人が乗ることができないもののうち、②遠隔操作又は自動操縦(プログラムにより自動的に操縦を行うこと)により飛行させることができるものであり、③重量が100グラム以上のもの。

登録制度の適用範囲

無人航空機に当てはまらないものを、従来の

「重量が200g未満のもの」から「重量が100g未満のもの」へ

無人航空機による不適切な飛行事案の対応、利活用の増加に伴い登録制度が創設されました。※3年更新 目的①事故発生時になどにおける所有者の把握 ②事故の原因究明など安全確保上必要な措置の実施

③安全上問題のある機体の登録を拒否し安全を確保すること

登録制度の概要 2020年の改正航空法に基づき、 登録していない無人航空機の飛行は禁止されます。 2022年6月20日以降、無人航空機を識別するための 登録記号を表示し、リモートID機能を備えなければなりません。

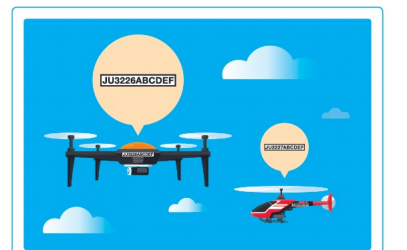

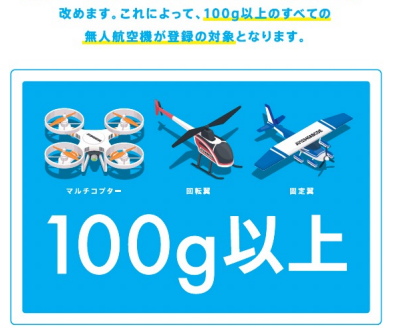

Copyright ©2025 Nileworks Inc., All Rights Reserved.

登録記号の表示方法について 登録記号は無人航空機に鮮明に表示しなくてはなりません。 25kg以上の機体は25mm以上、 25kg未算の機体は3mm以上の 文字の高さでマジックやシールなどで表示してください。

Ndot

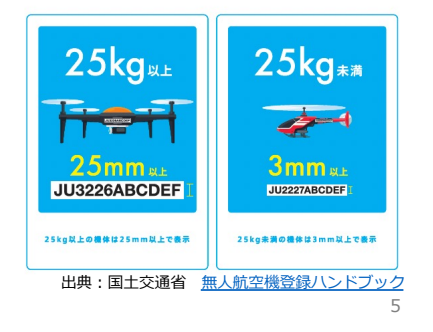

#### 無人航空機:無人航空機の登録制度2

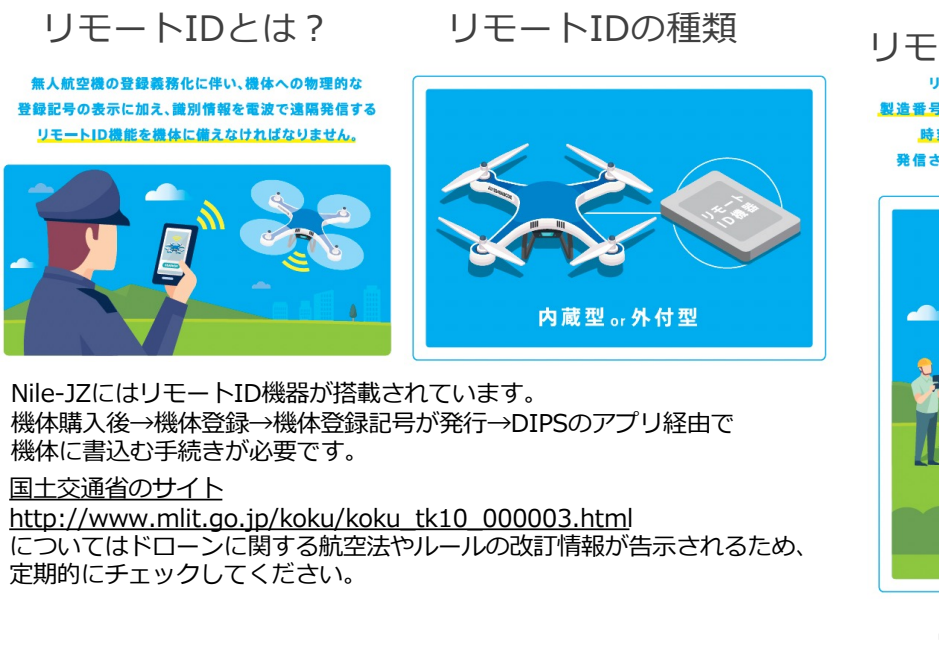

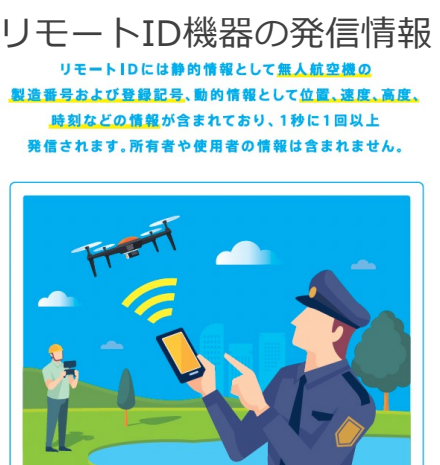

出典:国土交通省 無人航空機登録ハンドブック

Copyright ©2025 Nileworks Inc., All Rights Reserved.

6

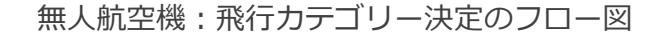

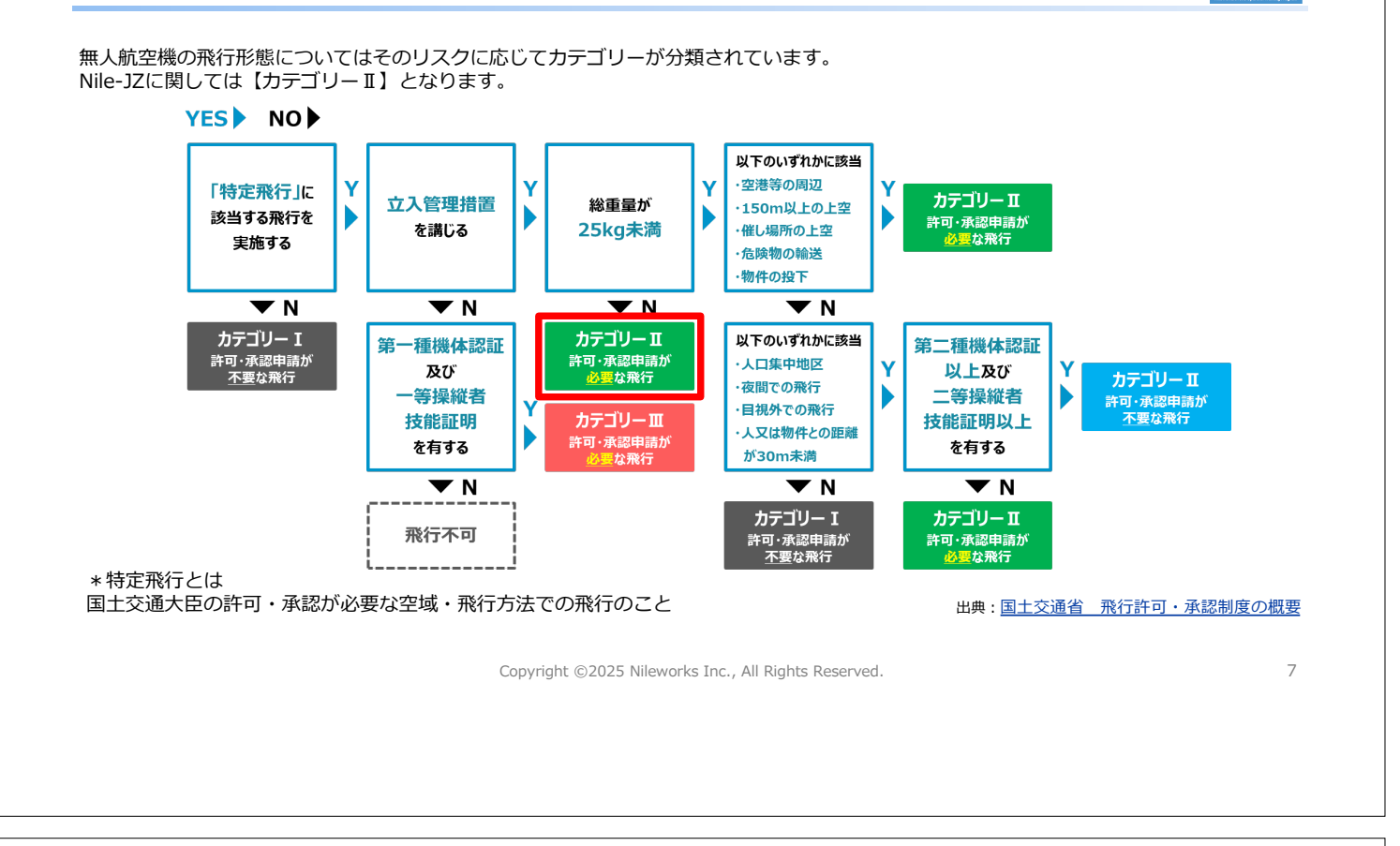

#### 航空法:承認が必要となる飛行の方法 Ndot 下記のような飛行方法は、あらかじめ国土交通大臣/地方航空局長から承認を得られれば可能です。 夜間での飛行 人又は物件と距離を 目視外での飛行 Nile-JZの場合、下記の承認申請を行います。 ①<br /> の夜間での飛行(日の出から日没まで) \*日の出前の飛行 ②×目視外での飛行 ③〇第三者又は第三者の物件との間の距離が 30m未満での飛行 ④×催し場所上空での飛行 ⑤ ○ 危険物の輸送 催し場所上空での飛行 \* 農薬の輸送 ⑥〇物件投下 \*農薬を散布

無人航空機を飛行させる者は、技能証明を受けた者が機体認証を受けた無人航空機を飛行させる場合(立入管理措置を講 ずることなく無人航空機を飛行させるときは、一等無人航空機操縦士の技能証明を受けた者が第一種機体認証を受けた無 人航空機を飛行させる場合に限る。)を除き、次に掲げる方法で無人航空機を飛行させようとする場合には、あらかじめ 地方航空局長の承認を受ける必要があります。違反した場合には、50万円以下の罰金が科せられます。

出典:国土交通省 無人航空機に係る航空法について

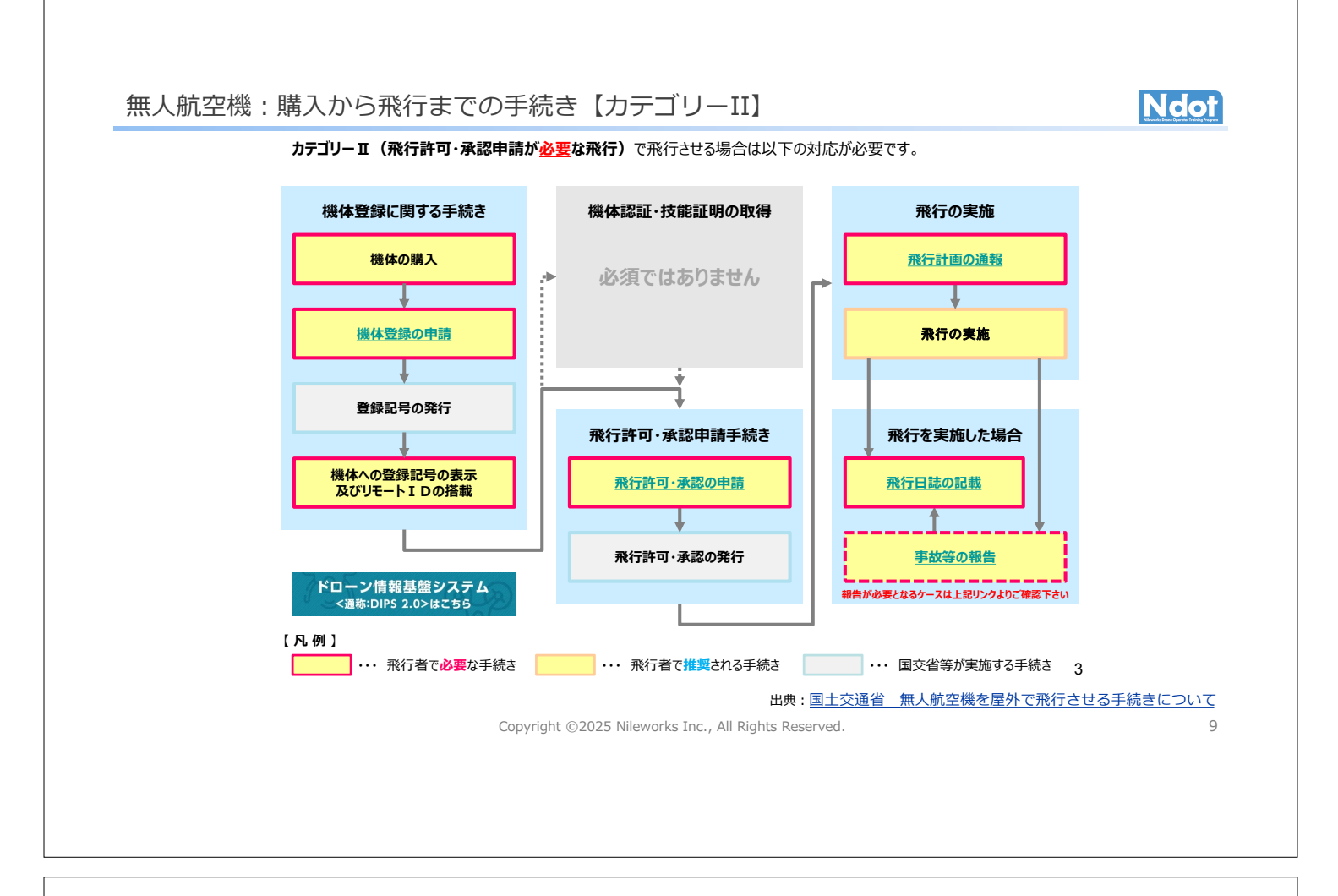

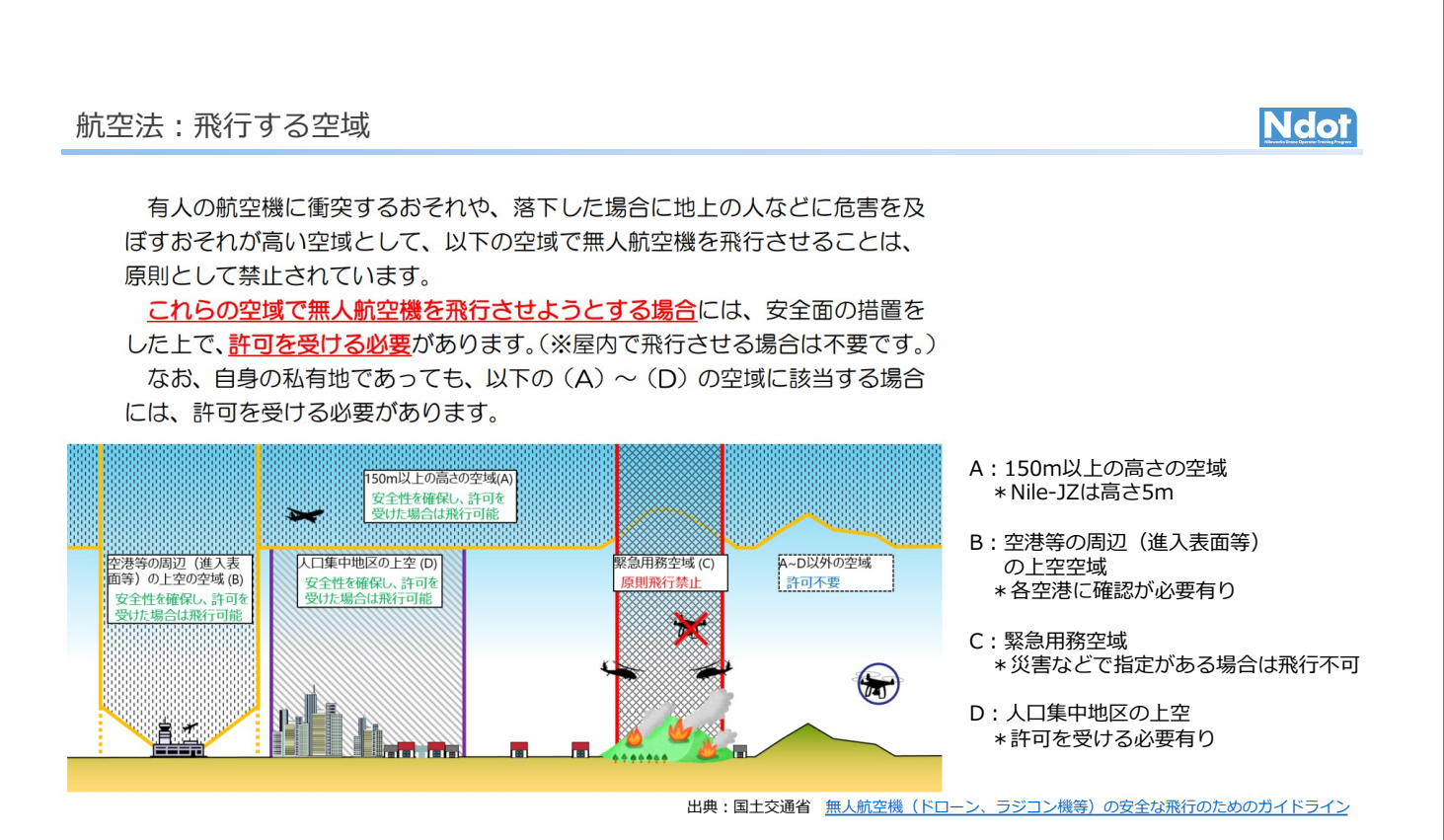

Copyright ©2025 Nileworks Inc., All Rights Reserved.

10

#### 航空法:飛行禁止空域

## Ndot

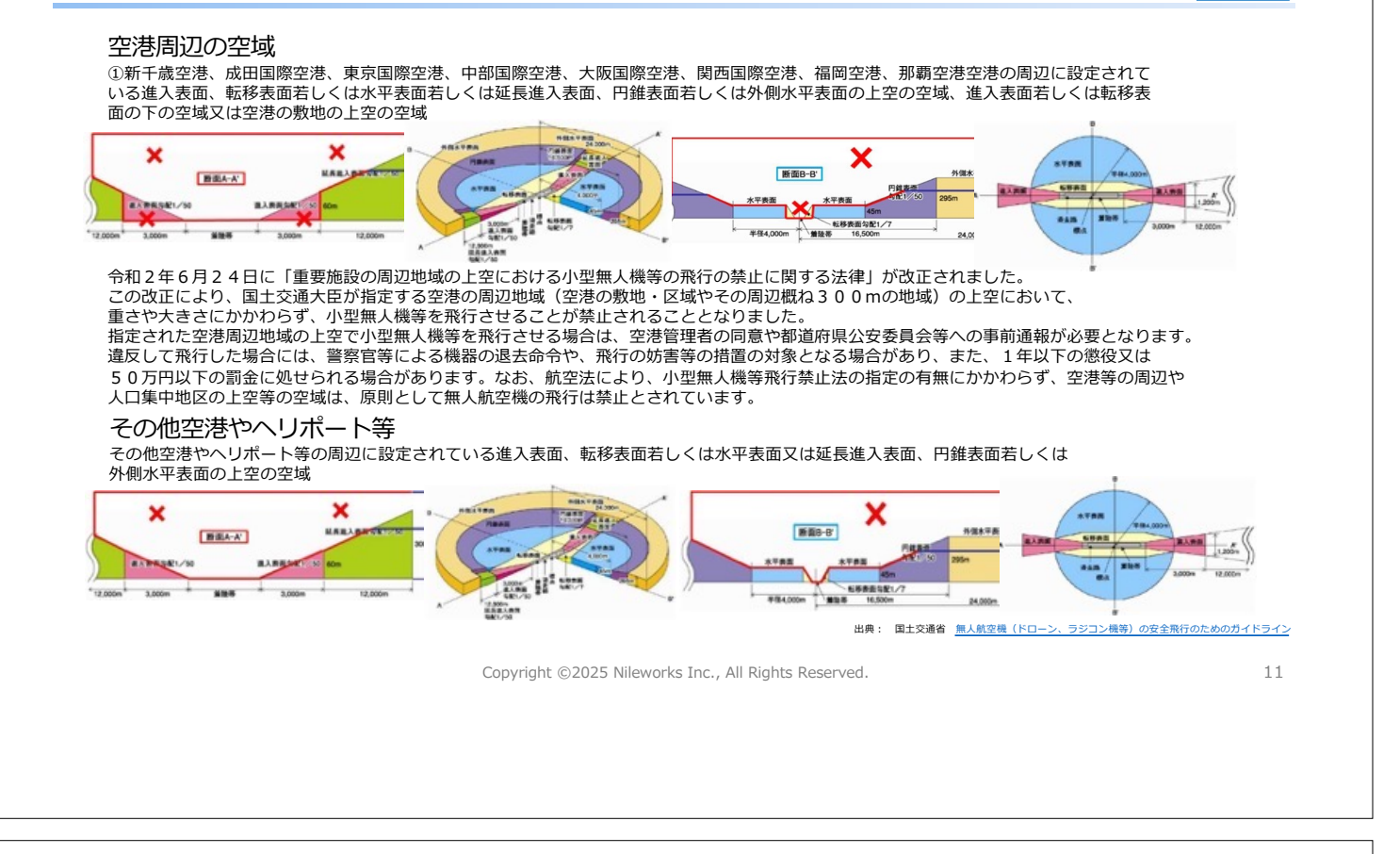

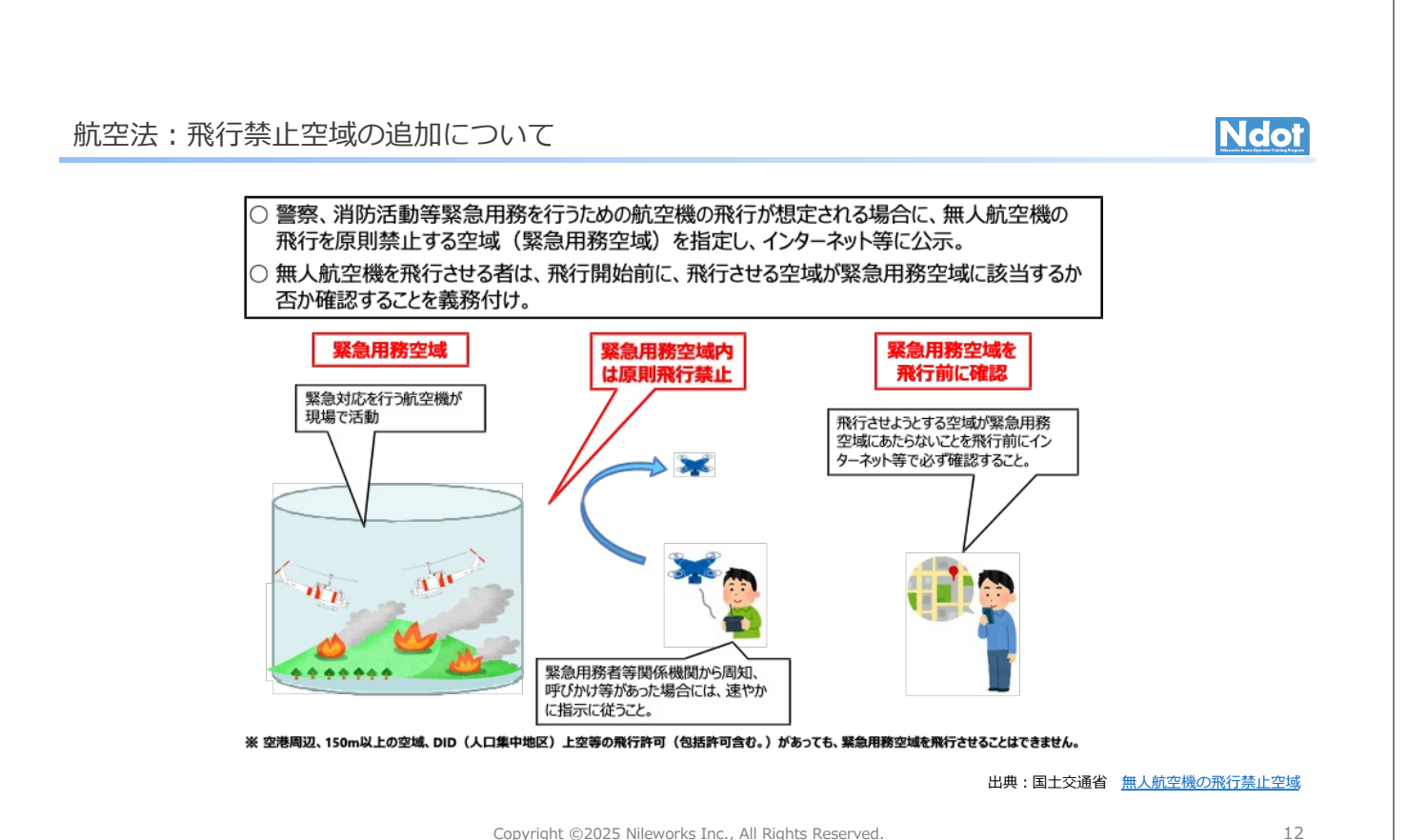

12

Ndot

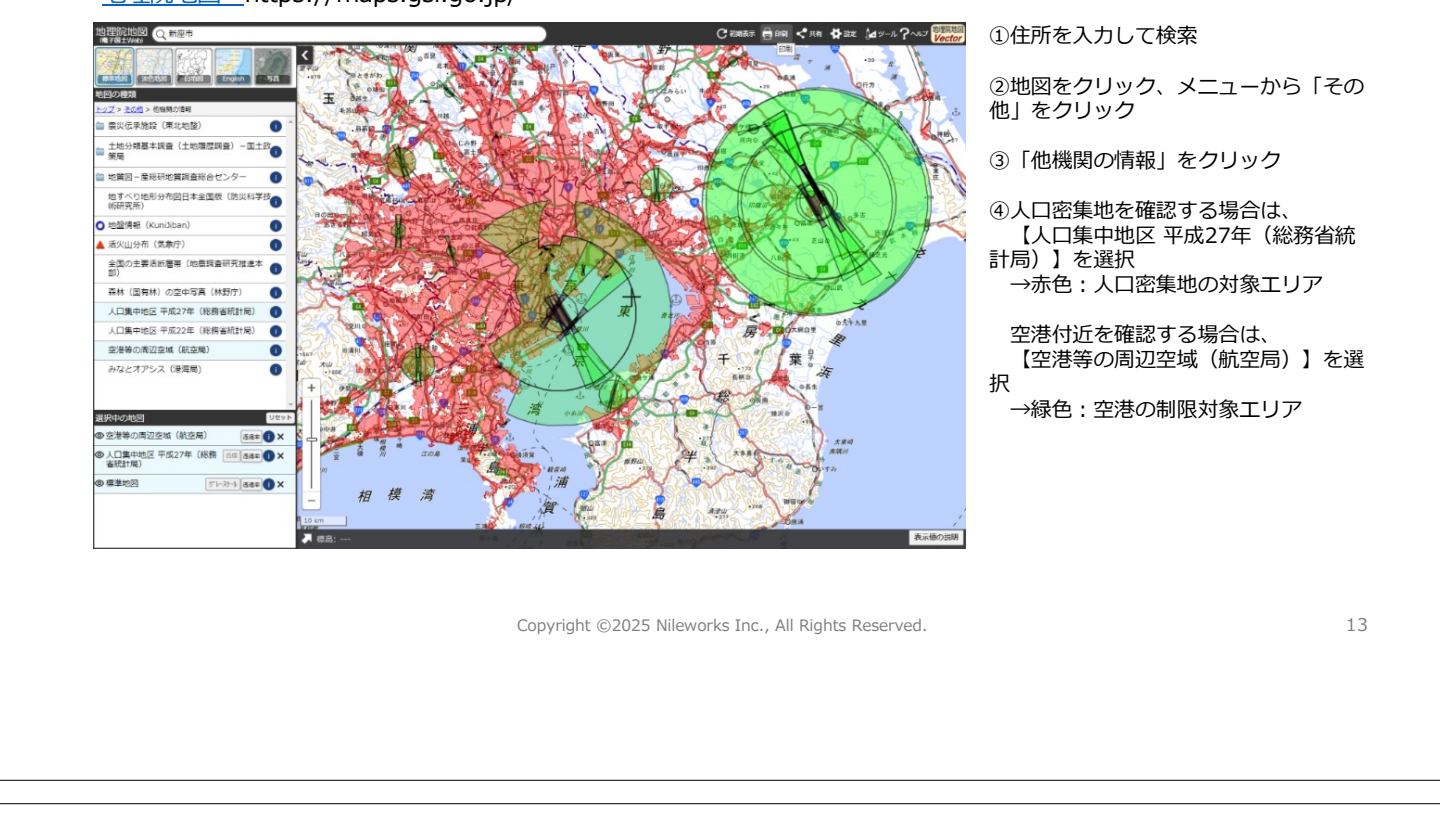

<u>地理院地図</u>https://maps.gsi.go.jp/

#### 航空法:無人航空機の飛行の方法

飛行させる場所に関わらず、無人航空機を飛行させる場合には、以下を遵守する必要があります。
①アルコール又は薬物等の影響下で飛行させないこと
②飛行前確認を行うこと
③航空機又は他の無人航空機との衝突を予防するよう飛行させること
④他人に迷惑を及ぼすような方法で飛行させないこと

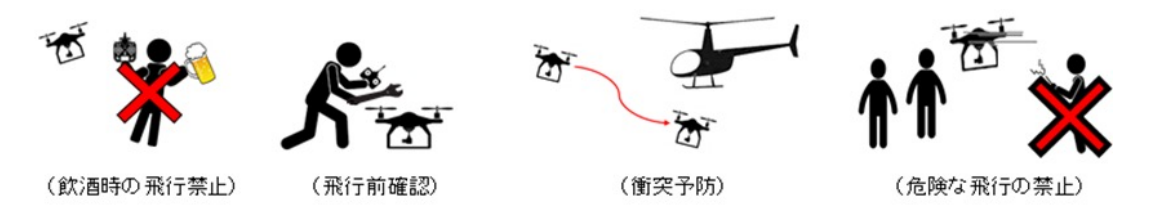

①に違反した者は、1年以下の懲役又は30万円以下の罰金、2~④に違反した者は50万円以下の罰金に 科せられます。

出典:国土交通省 無人航空機に係る航空法について

Copyright ©2025 Nileworks Inc., All Rights Reserved.

#### 航空法:補助者を配置せずに空中散布を行う際の基本的な体制

各飛行形態において補助者を配置しない場合には、以下に記載された必要な体制を追加して適切に行う。

・飛行高度は空中散布の対象物上 4m以下とする。

・自動操縦による飛行のみにより行い、飛行範囲を制限する機能(ジオ・フェンス機能)及び不具合発生時に危機回避機能(フェールセ ーフ機能)が作動するよう設定して飛行させる。

・飛行場所に接近する可能性のある人や車両への衝突リスクを回避するため、飛行の精度に由来する「位置誤差」2mと、物体としての危険性に由来する「落下距離」5mを合算して、飛行範囲の外側に7mの立入管理区画を設定する。

・「位置誤差」2m、「落下距離」5m(飛行の高度及び使用する機体に基づき、当該使用する機体が飛行する地点から当該機体が落下するまでの距離として算定されるもの)は、弊社機体の場合、7mの立入管理区画として設定している。

・立入管理区画では、人や車両の接近の可能性がある場合に、飛行場所の状況に即した注意を求める対応を行う。

①位置誤差 自動操縦の場合 〇メーカーが位置誤差を保証する場合 メーカー保証値 2m

②落下距離

〇メーカーが落下距離を保証する場合 高度5m飛行時は7m,高度2m飛行時は5m メーカーが算出し保証する落下距離に由来する「落下距離」

出典:「国土交通省航空局標準マニュアル(空中散布)(令和4年6月20日版) 3-6」

Copyright ©2025 Nileworks Inc., All Rights Reserved.

航空法: 立入管理区画の設定例

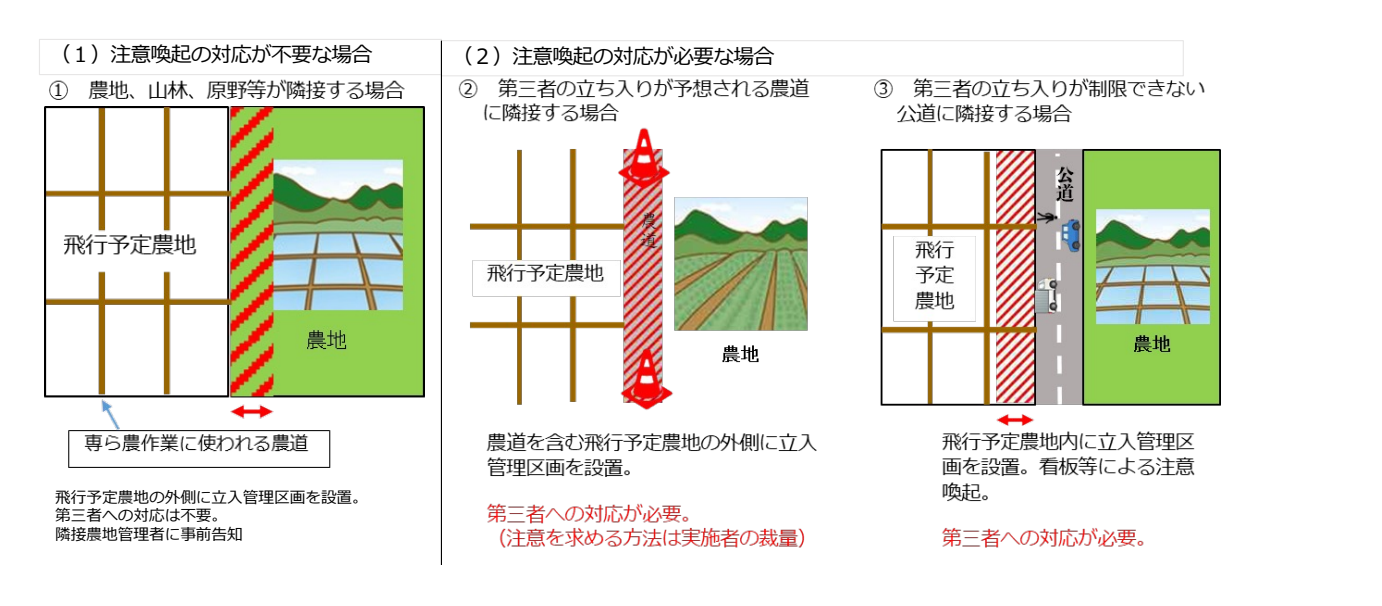

出典:「国土交通省航空局標準マニュアル(空中散布)(令和4年6月20日版)別添」

Copyright ©2025 Nileworks Inc., All Rights Reserved.

\_\_\_\_\_

Ndot

15

## 飛行日誌による飛行、点検及び整備状況の記録

無人航空機を飛行させる際には、「無人航空機の飛行日誌の取扱要領」に従い、飛行記録/日常点検記録/点検整備記録を作成し管理する 必要があります。Nile-JZでは、LTE回線を介して、リアルタイムで飛行ログを収集出来き、必要に応じて国交省のフォーマットに沿っ てダウンロードし印刷する事が出来ます。

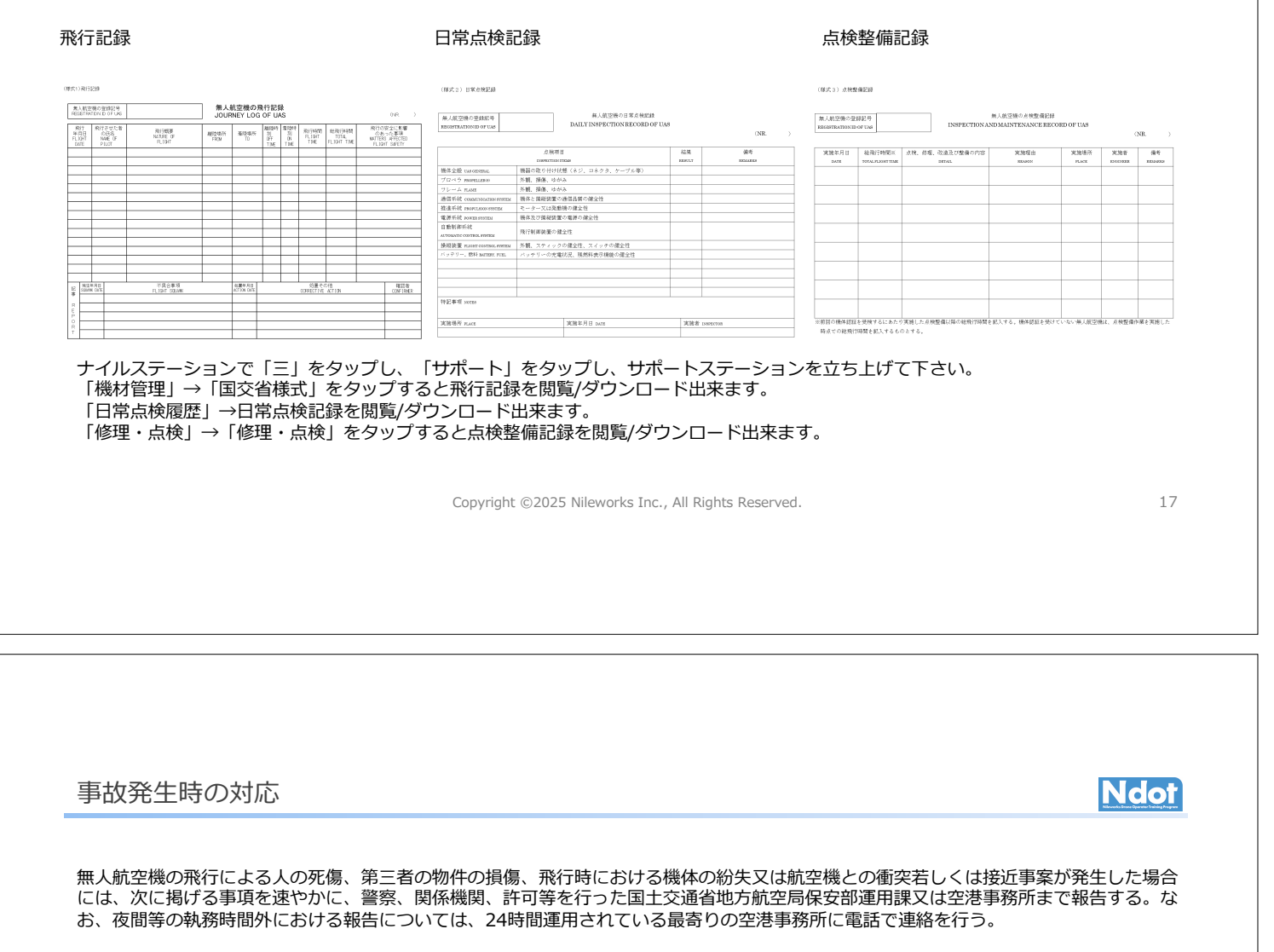

- ・無人航空機の飛行に係る許可等の年月日及び番号
- ・無人航空機を飛行させた者の氏名
- ・事故等の発生した日時及び場所
- ・無人航空機の名称
- ・無人航空機の事故等の概要
- ・その他参考となる事項

また、代理店、ナイルワークスカスタマーサポートまでご一報下さい。

電話: 03-5577-3891 電話受付時間: 9:00 ~ 17:00 月曜日~金曜日(祝日・年末年始などを除く) E-mail: user-support@nileworks.co.jp

Copyright ©2025 Nileworks Inc., All Rights Reserved.

### 農薬取締法:ドローンで使用する農薬について

#### 農業用ドローンを使って、農薬散布をする場合は、空中散布等に登録されている農薬を適切な方法で使用しましょう。また、使用に あたっては、実施区域周辺において、空中散布等の対象以外の農作物に農薬が飛散するなどの被害が生じないようにしなければなり ません。

特に、実施区域周辺において、飛来する農薬が原因となって有機農産物に関する認証が受けられなくなるなど、防除対象以外の農作 物への危被害が生じないよう必要な措置を徹底することが必要です。

ドローンは積載重量が少なく、薬剤タンクの容量が小さいため、高濃度・少量での散布が可能な ドローンに適した農薬数の拡大が 求められています。ドローンに適した農薬 は、「使用方法」が、『無人航空機による散布』、『無人ヘリコプターによる散布』、 『無人航空機による滴下』又は『無人ヘリコプターによる滴下』とされている農薬です。なお、使用方法において、散布機器が指定 されていない『散布』、『全面土壌散布』などとなっている農薬についても、その使用方法を始め、希釈倍率、使用量等を遵守でき る範囲であれば、ドローンで使用可能です。

散布出来る農薬かどうかは、ボトルのラベル、製造メーカーのHP、または下記のリンクをチェックして下さい。

ドローンで使用可能な農薬について https://www.maff.go.jp/j/kanbo/smart/nouyaku.html

無人航空機による農薬等の空中散布に関するQ&A https://www.maff.go.jp/j/syouan/syokubo/boujyo/attach/pdf/120507\_heri\_mujin-138.pdf

Copyright ©2025 Nileworks Inc., All Rights Reserved.

19

Ndot

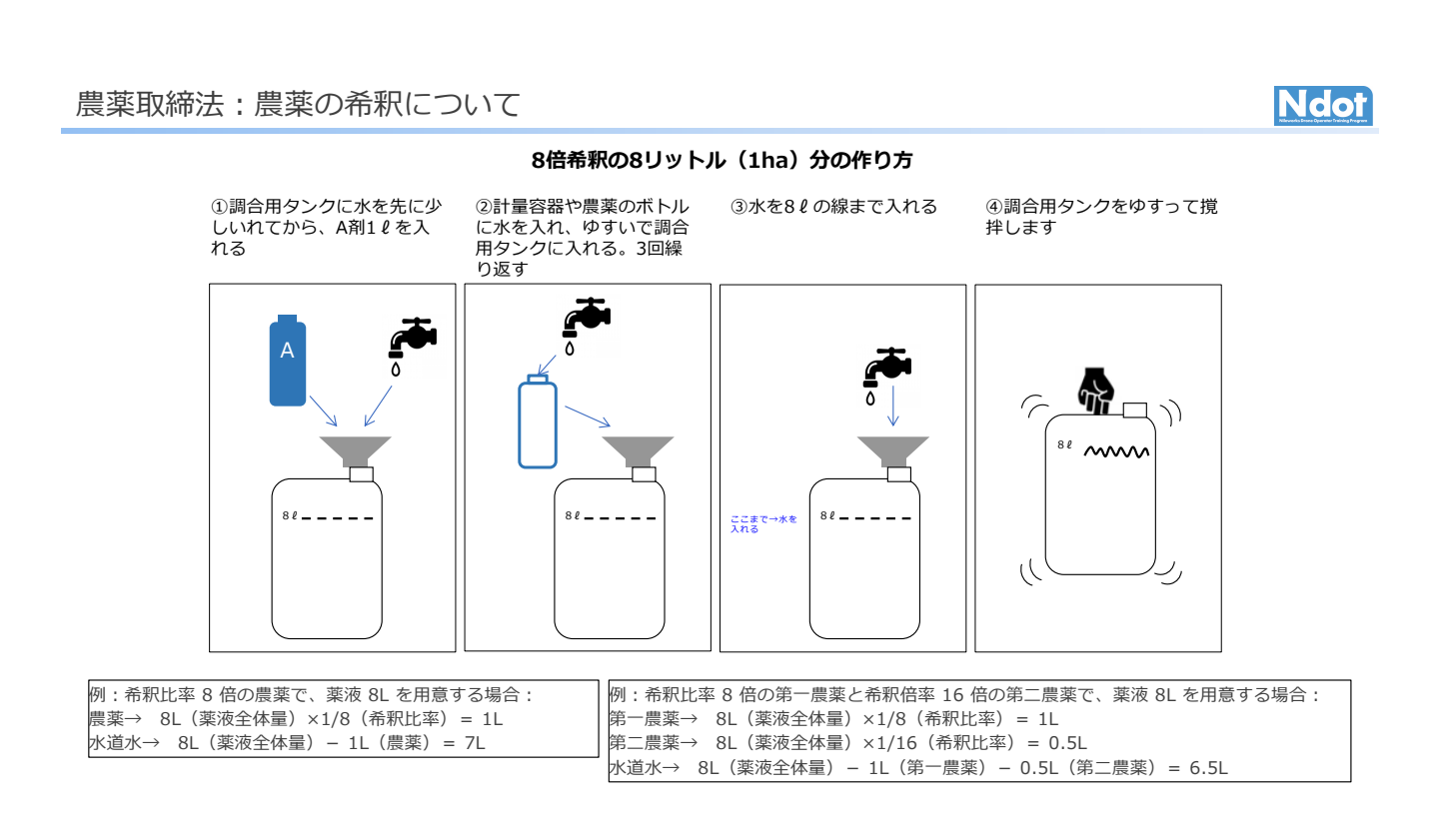

## 電波法

# Ndot

無人航空機においては、その操縦や、画像伝送のために、電波を発射する無線設備が広く利用されています。これ らの無線設備を日本国内で使用する場合は、電波法令に基づき、無線局の免許を受ける必要があります。

ただし、他の無線通信に妨害を与えないように、周波数や一定の無線設備の技術基準に適合する小電力の無線局等は 免許を受ける必要はありません。

下記、Nile-JZで使用する電波の周波数帯です。

| 無線局免許 | 周波数帯                         | 利用形態                  | 備考                      | 無線従事者資格 |
|-------|------------------------------|-----------------------|-------------------------|---------|
| 不要    | 2.4GHz带                      | 操縦用、データ伝送用、<br>リモートID | 2.4GHz帯小電力データ<br>通信システム | 不要      |
|       | 800MHz帯、900MHz帯、<br>2100MHz帯 | 操縦用、画像伝送用、デ<br>ータ伝送用  | 携帯電話 4G/LTE             |         |

Copyright ©2025 Nileworks Inc., All Rights Reserved.

21

### 天気 風

| NGOI |
|------|
|------|

| 風力階級 | 開けた平らな地面から10mの高さにおける相当風速 | 地表物の状態(陸上)                        |
|------|--------------------------|-----------------------------------|
| 0    | 0.3m/s未満                 | 静穏。煙はまっすぐに昇る。                     |
| 1    | 0.3m/s以上 1.6m/s未満        | 風向は,煙がなびくのでわかるが,風見には感じない。         |
| 2    | 1.6m/s以上 3.4m/s未満        | 顔に風を感じる。木の葉が動く。風見も動きだす。           |
| 3    | 3.4m/s以上 5.5m/s未満        | 木の葉や細かい小枝がたえず動く。軽い旗が開く。           |
| 4    | 5.5m/s以上 8.0m/s未満        | 砂ほこりが立ち,紙片が舞い上がる。小枝が動く。           |
| 5    | 8.0m/s以上 10.8m/s未満       | 葉のあるかん木がゆれ始める。池や沼の水面に波がしら<br>が立つ。 |
| 6    | 10.8m/s以上 13.9m/s未満      | 大枝が動く。電線がなる。かさは, さしにくい。           |

ドローンでの農薬散布は、風が強いと薬剤がドリフトしてしまう為、注意が必要です。必ず風速計を携帯し計測して散布して下さい。 この表を目安として、散布は1.5mの高さで風速を測り、3m/s未満での散布を実施して下さい。

出典: 気象庁 気象観測の手引き

## ナイルワークスアカウントついて

- この教習で、飛行/測量時に必要なナイルワークスアカウント IDとパスワードを発行します。
- 測量に関しましては、この教習終了時から作業を行えますが、 飛行に関しましては、国土交通省からの飛行許可承認が下りる まで飛行出来ませんので、ご了承下さい。
- ログインIDの有効期限は、教習会修了後2年間です。事前通知 を行いますので、更新をお願いします。更新されない場合は、 アカウントは停止されます。
  - メモ用:

ログインID

パスワード

| Ndot                                                                                                    |  |
|----------------------------------------------------------------------------------------------------|--|
| 修了証明証                                                                                                    |  |
| «氏名»殿                                                                                                    |  |
| あなたは株式会社ナイルワークスが認定する<br>農業用ドローン教習において所定の課程を修め<br>学科・実技試験に合格したことを証する。                                                                                                    |  |
| 修了日: 年 日 日<br>対象機種:Nile-JZシリーズ 飛行/測量<br>開催場所: -開催場所。<br>飛行形態:<br>人口生中絶反のト空/人又は物件と 30m 距離が確保出またい飛行/                                                                                                    |  |
| ベレネイアをほう 第二 スクス は 19/17 と 30/11 単日報 の 40 年 10/17 (1) かんし 10/17 (1) かんし 10/17 (1) かん |  |
| Nileworks                                                                                                    |  |

Ndot

23

Copyright ©2025 Nileworks Inc., All Rights Reserved.

運航パックについて Ndot Nile-JZは、機体単体で飛行はできません、LTE通信を介したサーバーなどとの情報のやり取りが必要な為、毎年更新の運航サポートパ ックに加入しないと飛行する事が出来ません。以下、運行パックに含まれるものです。 ■機体搭載LTE通信費 ・4G LTE パッケージ ■サーバー管理 ・ナイルステーション利用料、測量データ、飛行履歴、飛行ログの管理 ■保険 ・自動付帯施設賠償責任保険 支払限度額(対人・対物共通): 3億円(1名・1事故・1請求あたり) ※オプション: ■ネットワーク型RTK 弊社の指定するネットワーク型RTKの契約をお持ちで無い方は契約が必須となります。 ■動産総合保険 ご加入をご希望のお客様は、販売店/代理店までお申し付け下さい。 Nile-JZは、1年に1度の年次点検が必要です。購入から1年後、機体をお預かりし点検及びメンテナンスを行います。費用につきまして は別途お見積り致します。

## ナイルステーション/取り扱い説明書/

Ndot

ナイルステーション(ナイルステーション)

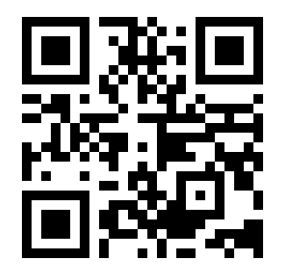

https://ns.nileworks.io/

ナイルステーションは、iPhone、Android、PC等、WEBから アクセス出来ます。圃場の登録、飛行経路の作成、可変散布経 路の作成、日常点検記録の確認、飛行履歴の確認、お知らせの 確認、お問い合わせ等行いますので、弊社機体を飛行する為に 必須です。

測量アプリは、Android端末のみダウンロード/測量可能です。 測量アプリは、ナイルステーションからダウンロード出来ます。 Nile-JZの取扱説明書

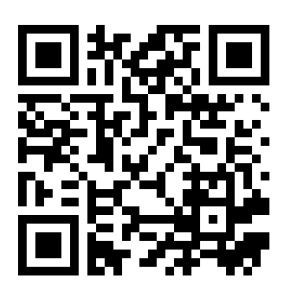

https://app.nileworks.io/public/jz-manual

飛行前に必ず取扱説明書を最後までお読み頂き、使用上の注意、 本機の能力使用方法などを十分ご理解の上、正しく安全に飛行 させて下さい。また、研修動画もこちらにアップしていきます。

ナイルステーション→「三」をタップ→「マニュアル」をタッ プでも観覧可能です。

Copyright ©2025 Nileworks Inc., All Rights Reserved.

25

Ndot

# ナイルステーションインストール

1.カメラで下記のQRコードを読み込み 「ナイルステーション」を起動します。

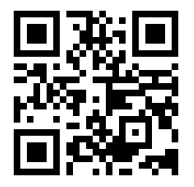

https://ns.nileworks

2. ログイン ID (7 桁の数字) とパスワードを 入力し「ログイン」をタップします。

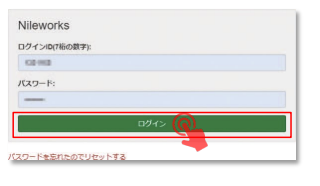

ショートカットアイコンの作成方法 「ナイルステーション」へのショートカット をホーム画面に作成すると、簡単にアクセ スできるようになります。

1. 「ホーム画面に ナイルステーション を追 加」 をタップし、「インストール」「追加を タップします。

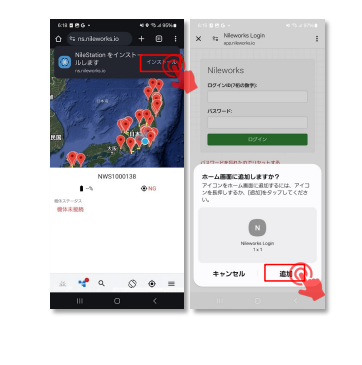

Copyright ©2025 Nileworks Inc., All Rights Reserved.

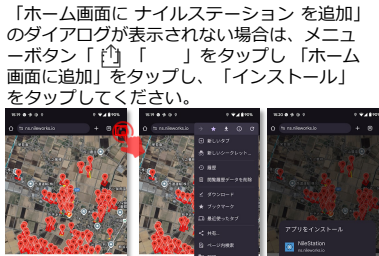

Android 端末のホーム画面に「ナイルステー ション」アイコンが追加されます。

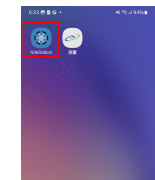

## LINEでのお問い合わせ方法

# Ndot

ナイルワークスの公式LINEにお友 達登録後、ナイルステーションに ログインし、メッセージを送って 頂けると、LINEでのお問い合わせ や画像/動画が送れるようになりま す。

弊社サポートセンターから直接お 客様ヘドローンのお取り扱いのお 知らせをする事も出来ますので、 とても便利です。

是非、LINE登録&メッセージの送 信をお願いします。

※一度ナイルステーション経由で メッセージを送って頂いた後は、 直接LINEアプリからメッセージを 送って頂いても返答出来ます。

受付時間: (月~金)午前9時~午後5時

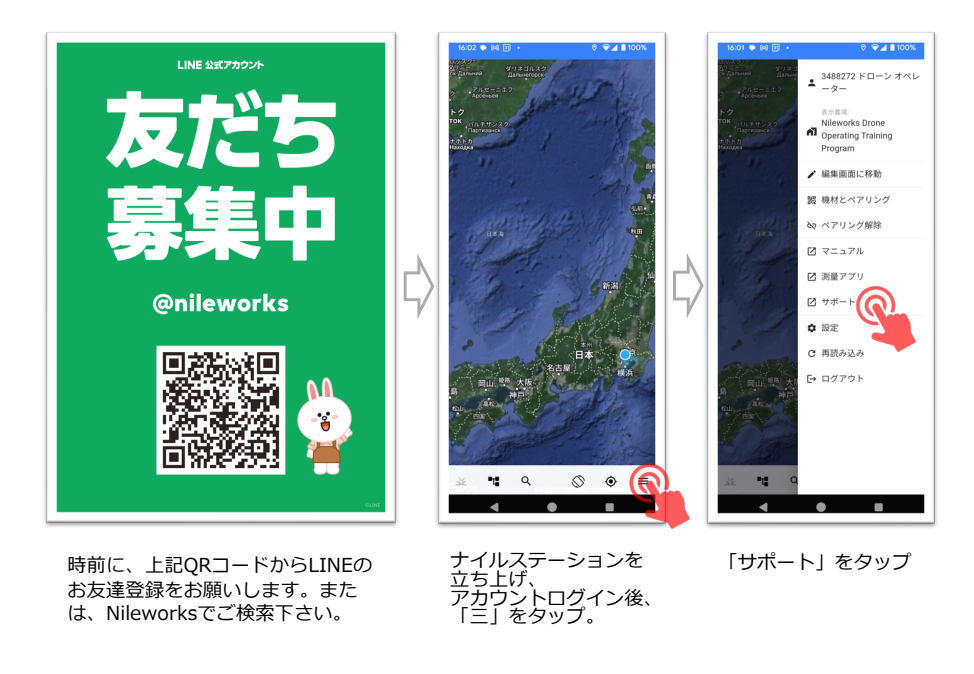

Copyright ©2025 Nileworks Inc., All Rights Reserved.

27

#### LINEでのお問い合わせ方法 Ndot 16:02 ● 同 回 ・ ₽.4 ■ 100% 16:02 ● 同 回 ♥◢ ■ 100% .... × 25 SupportStation × 25 SupportStation -クフ Q 🗉 1 Nileworks サポートステーショ orks 問い合わせ = = ポーID: 様からの さです。以下にお問い合わ 人力して送信してください **←** □ LINEで問い合わせ 🖬 イベント管理 🖪 日常点検履歴 自 自分の飛行実績 ● 問い合わせ • 「LINEで問い合わせ」を LINEアプリが立ち上がり、 メッセージ受領後、ご返信 「問い合わせ」をタップ タップ ナイルワークスに「追加」 させて頂きます。 ユーザーIDが記載されたメ ッセージが表示されますの ※法人名/氏名を送信して で、送信をタップして下さ 頂くのでも大丈夫です。 L١. Copyright ©2025 Nileworks Inc., All Rights Reserved. 28

## 無線システムの構成

# Ndot

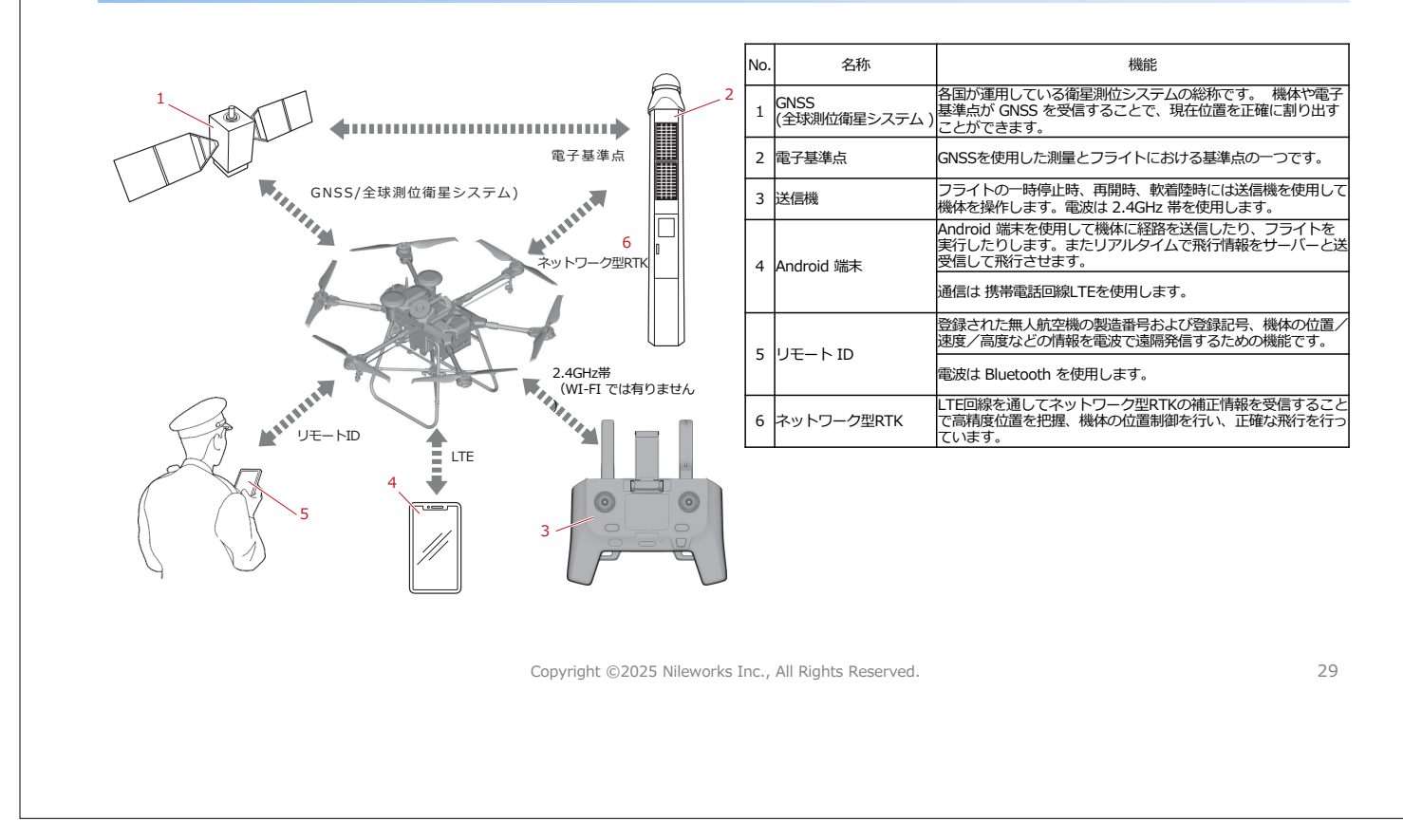

### 各部名称 機体

| 2<br>14<br>15<br>12<br>11<br>10<br>9<br>8<br>8<br>8<br>8<br>8<br>8<br>8<br>8<br>8<br>8<br>8<br>8<br>8 |  |
|----------------------------------------------------------------------------------------------------|--|
| 青畨号は、ドライフユニットに割り振られた畨号です。                                                                             |  |

| No. | 名称           | 機能                                                                               |
|-----|--------------|----------------------------------------------------------------------------------|
| 1   | アーム          | ドライブユニットとローターを支持します。機体の運搬時や収納<br>時には折りたたむことができます。                                |
| 2   | スリーブ/ヒンジ     | アームを固定します。ワンタッチでスリーブの取り付け、取り外<br>しが簡単に行える「クイックリリース機構」を装備しています。                   |
| 3   | ドライブユニット     | ローターを回転させるモーター/制御基板などが収められていま<br>す。                                              |
| 4   | ローター         | 揚力および推進力を発生させます。                                                                 |
| 5   | バッテリー端子(機体側) | 機体バッテリーとの電気的接続や通信に使用する端子。                                                        |
| 6   | 航空灯(白色)      | 機体の位置や進行方向を示すライトです。                                                              |
| 7   | ワンタッチジョイント   | 液剤散布ノズルとホースを連結しています。                                                             |
| 8   | ワーニングランプ(橙色) | 機体の状態、または警告を点灯パターンで表示します。                                                        |
| 9   | 剤切れ検知センサー    | 残り2Lとなったところで剤の量を検知します。                                                           |
| 10  | バッテリーガイド(左右) | 取り付けた機体バッテリーを機体に固定するガイドです。                                                       |
| 11  | 液剤タンクキャップ    | 薬液の飛散を防止します。                                                                     |
| 12  | 液剤タンク        | 薬液を積載します。                                                                        |
| 13  | 液剤散布ポンプユニット  | 液剤タンクから液剤散布ノズルに薬液を圧送します。粒剤散布装<br>置を使用される場合は、液剤散布ポンプを取り外し、粒剤散布装<br>置専用ステーを取り付けます。 |
| 14  | ドレンコック       | エアー(気泡)を抜くための排液口の栓です。                                                            |
| 15  | 排液ホース        | エアー(気泡)を抜くための排液用のホースです。                                                          |
| 16  | 固着開放ノブ       | 液剤散布ポンプ内の薬剤の固着を解除します。                                                            |
|     |              |                                                                                  |

Copyright ©2025 Nileworks Inc., All Rights Reserved.

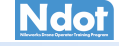

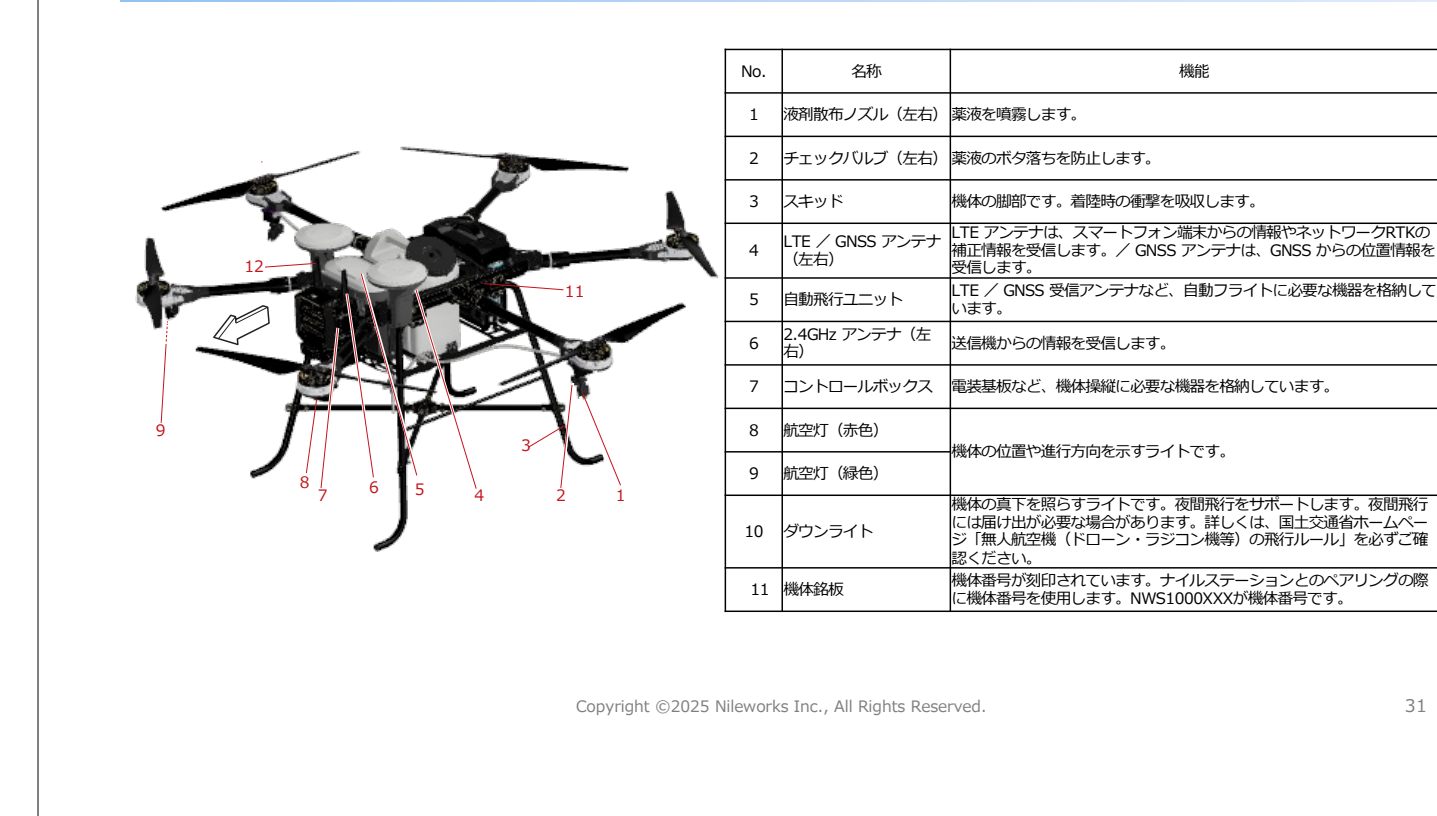

#### 各部名称 粒剤

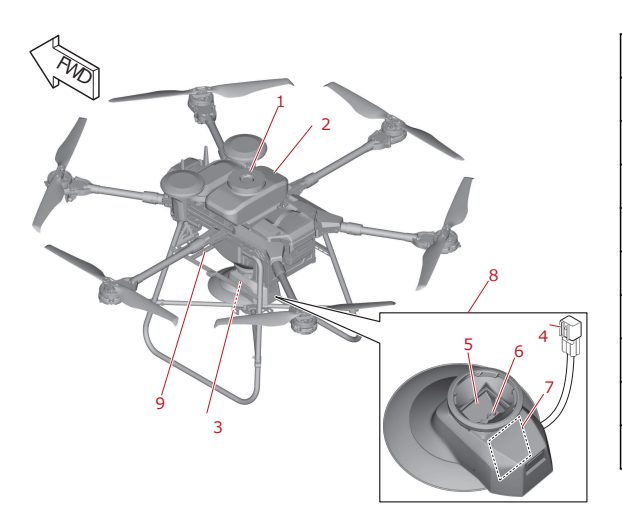

| No. | 名称              | 機能                                            |
|-----|-----------------|-----------------------------------------------|
| 1   | ホッパーキャップ        | 薬剤の飛散を防止します。                                  |
| 2   | ホッパー            | 薬剤を積載します。                                     |
| 3   | スピンナー           | 薬剤を飛散させる装置です。                                 |
| 4   | カプラー            | 粒剤散布装置と機体を接続し、電源供給と通信を行います。                   |
| 5   | ブラシ             | ホッパーからローラーへの薬剤の落下を調整します。                      |
| 6   | ローラー            | スピンナーへ薬剤を送り出します。回転速度を変更することにより散布<br>量を調整できます。 |
| 7   | コントローラー         | 粒剤散布装置の動作を制御します。                              |
| 8   | グラニュラーサブ<br>セット | 粒剤散布装置の一部分を示します。図のように取り外すことができます。             |
| 9   | 粒剤散布装置専用<br>ステー | 粒剤散布装置を使用するための専用ステーです。                        |
|     |                 |                                               |

Copyright ©2025 Nileworks Inc., All Rights Reserved.

31

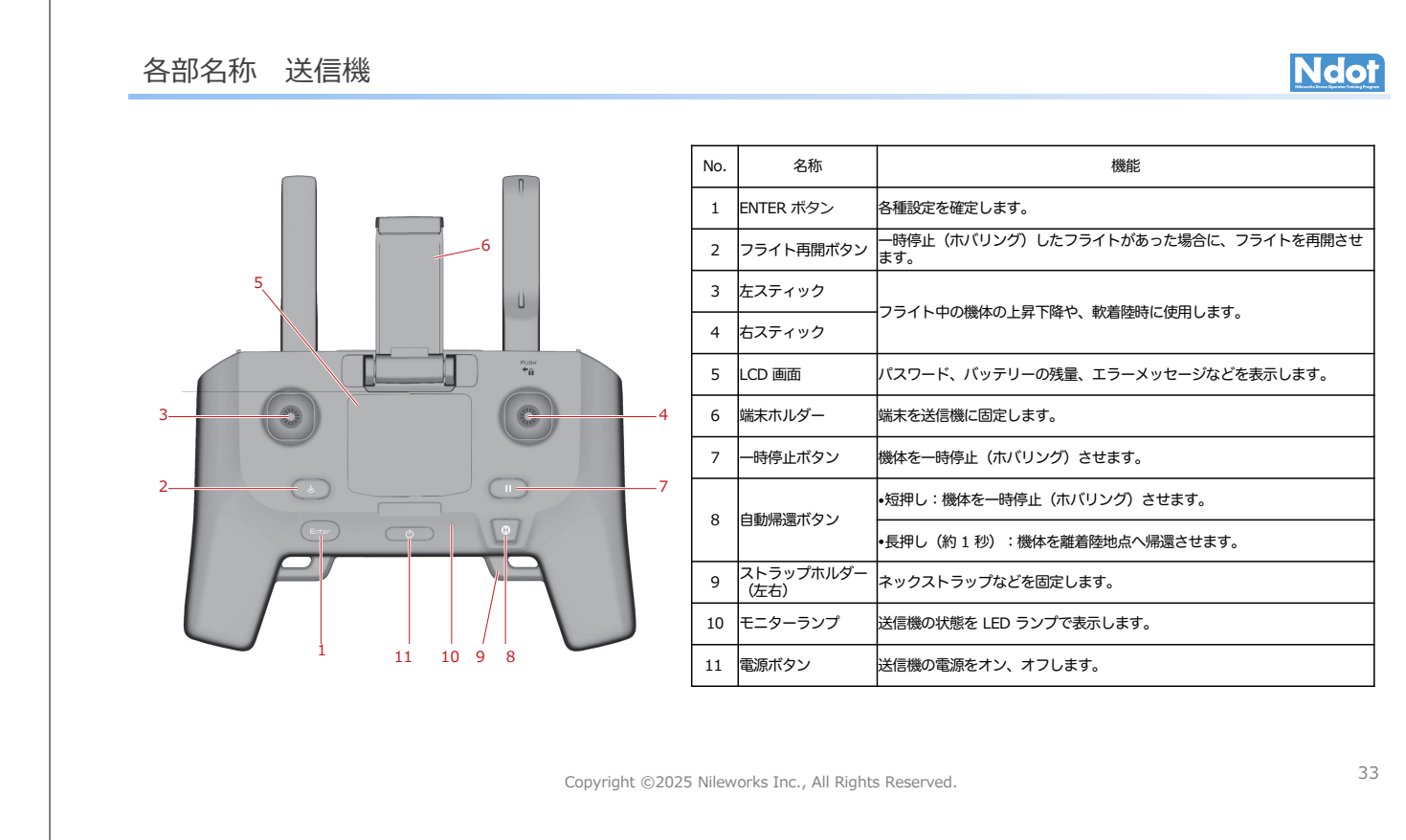

## 各部名称 送信機

| 8<br>7<br>6 | L<br>2<br>3 |
|-------------|-------------|
|             |             |
|             |             |

| No. | 名称                             | 機能                                                                              |
|-----|--------------------------------|---------------------------------------------------------------------------------|
| 1   | 散布ボリュームホイール                    | 本機では利用しません。                                                                     |
| 2   | 散布スイッチ                         | 液剤散布装置のエアー(気泡)抜きに使用します。                                                         |
| 3   | 障害物検知スイッチ                      | 本機では利用しません。                                                                     |
| 4   | EMERGENCY STOP ボタン             | モーター回転の停止および強制停止に使用します。フ<br>ライト中に安全を確保できなくなった場合は、周囲の<br>安全を確認後、直ちに機体を落下させてください。 |
| 5   | Android 端末接続ポート(USB<br>Type-C) | 本機では利用しません。                                                                     |
| 6   | フライトモードスイッチ                    | 本機では利用しません。                                                                     |
| 7   | カスタムボタン                        | 本機では利用しません。                                                                     |
| 8   | ターンアシストホイール                    | 本機では利用しません。                                                                     |
| 9   | アンテナ                           | 2.4GHz 帯の送受信を行います。                                                              |
| 10  | 充電ポート (USB Type-C)             | 充電器と送信機を接続し、送信機が充電されます。                                                         |

| No. | 名称                           | 機能                                                                                |
|-----|------------------------------|-----------------------------------------------------------------------------------|
| 1   | 送信機の 2.4GHz 帯受信感度            | 2.4GHz 帯の受信による送信機の受信感度を表示しま<br>す。<br>表示されるアンテナの本数が多いほど、電波受信状態<br>が良いことを示しています。    |
| 2   | 機体の GNSS(全球測位衛星シス<br>テム)位置精度 | GNSS(全球測位衛星システム)の受信による機体の<br>位置精度を表示します。表示されるアンテナの本数が<br>多いほど、電波受信状態が良いことを示しています。 |
| 3   | 警告マーク表示領域                    | 警告がある場合に警告マークを表示します。                                                              |
| 4   | 機体のバッテリー残量                   | 機体のバッテリー残量を表示します。                                                                 |
| 5   | 送信機のバッテリー残量                  | 送信機のバッテリー残量を表示します。                                                                |
| 6   | 通知文字表示領域                     | パスワードやエラーコードなどを表示します。                                                             |

Copyright ©2025 Nileworks Inc., All Rights Reserved.

34

#### 送信機の取り扱い

#### ・フライトの前に必ず送信機のバッテリーが十分に充電されていることを確認してください。

#### バッテリーの充電

送信機と市販のUSB規格準拠の充電器等を、市販のUSBケーブルで接続します。 モニターランプがオレンジ色に点灯し、充電が開始されます。

モニターランプの表示 モニターランプの点灯パターンや色で機体の状態、または警告を表示します。

| 点灯パターン  | 表示の意味      |  |
|---------|------------|--|
| 緑色点灯    | フライト時      |  |
| 赤色点灯    | 通信途絶時      |  |
| オレンジ色点灯 | 充電時        |  |
| オレンジ色点滅 | 低温による充電停止時 |  |

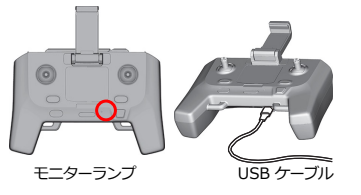

・USBケーブルは、送信機上部にあるAndroid端末接続ポートでは なく、下部にある充電ポートに接続してください。

## 充電時の LCD 画面の表示

充電中に送信機の電源をオンにすると、送信機の通知文字表示領域に充電状態が表 示されます。

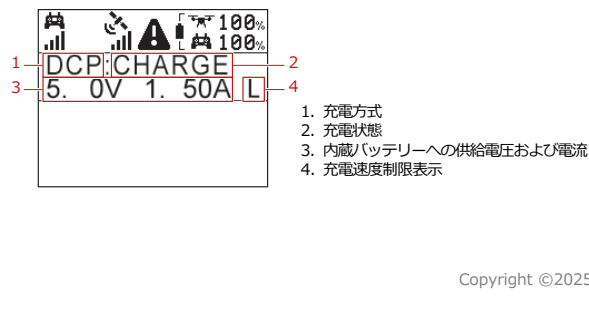

| 充電方式                                 |                            |
|--------------------------------------|----------------------------|
| 送信機が充電器の充電方式を識別し、充電方式名を表示します。        | USB BC 規格"Battery Charging |
| Specification1.2"に従い、識別した充電方式によって充電時 | の最大電流を調整します。               |

| 充電方式名 | 説明                                             |
|-------|------------------------------------------------|
| SDP   | 電子機器に搭載される通常のUSB通信ボートにより充電(最大<br>5V0.5A)       |
| CDP   | 上記のUDSB通信ボートのうち、充電に特化したUSB通信ボートによる充電(最大5V1.5A) |
| DCP   | 充電専用のUSB通信ポートによる充電(最大5V1.5A)                   |
| CHG1  | 上記を除く充電のうちの一部(最大5V2.4A)                        |
| CHG2  | 上記に該当しない充電(最大5V1.5A)                           |

Copyright ©2025 Nileworks Inc., All Rights Reserved.

35

# バッテリーについて Ndot 機体バッテリーの特徴 機体バッテリーはリチウムイオンバッテリーを使用しています。機体バッテリーには以下のような特徴があります。 •自己放電 バッテリーは使用していなくても自然に放電します。自然に放電したバッテリー容量分は、使用する前に充電すれば回復します。使用 する前に必ずバッテリー容量の100%まで(残量ランプが全て点灯し、専用充電器が停止するまで)充電してください。 • 使用温度と保管温度 バッテリーは時間の経過とともに劣化します。特に、夏季の高温の環境や冬季の低温の環境での充電、放電、保管はバッテリーの劣化 に大きな影響を与えます。そのため、バッテリーには適切な温度の範囲外では充電と放電ができないよう、保護機能が搭載されていま す。機体バッテリーの保管は保管温度が35℃以下で屋内かつ、湿気の少ない場所を推奨します。適切な使用温度と保管温度を守ること で、劣化を抑えることができます。 •寿命と交換 バッテリーが劣化すると1回の充電あたりのフライト時間が短くなり、十分な作業時間を確保できなくなります。また、劣化したバッ テリーはエラーを発生する頻度が高くなります。バッテリーの利用可能時間が短くなったり、エラーが頻発したりする場合は、寿命が 近づいていると考えられます。このような場合は早めに新しいバッテリーをご購入ください。 衝撃に弱い性質を持っています。膨張や発火のリスクがあるため、バッテリーを落とした場合、メーカー・代理店にご連絡下さい。 水に濡らした場合 濡れるとショートして発火する恐れがあります。メーカー・代理店にご連絡下さい。

## Ndot

| シャットダウンモード                                           | リフレッシュモード                         |
|------------------------------------------------------|-----------------------------------|
| 工場出荷時、長期保管モードで充電した時など、長期間の保管を想定                      | バッテリーは、長期の使用や放置などで内部の状態が変化します。内   |
| した機体バッテリーを安全に保護するためのモードです。                           | 部状態の最適化を行わないと、劣化が早まったり、十分な性能を発揮   |
| また、機体バッテリーの電圧が長期間低下するなど、機体バッテリー                      | できなかったりする可能性があります。バッテリーは自己診断に よっ  |
| の故障に繋がる恐れがある場合は、保護機能によってシャットダウン                      | て、内部状態を確認し、リフレッシュ充電が必要か判断します。     |
| モードになります。シャットダウンモードの場合、電源スイッチを押                      | バッテリーを急速充電器に接続した時に、リフレッシュ充電モードが   |
| してもエラーランプ/残量ランプは点灯せず、出力は遮断されます。                      | 推奨される場合は、モードランプが点滅します。            |
| 次の場合に機体バッテリーはシャットダウンモードになります。                        | リフレッシュ充電モードで充電すると、自己放電や内部消費などによ   |
| • 工場出荷時                                              | るバッテリー内部の状態変化を補正して、性能を回復することができ   |
| • 長期間、スリーブモードのまま放置した時                                | ます。                               |
| • 故障時                                                |                                   |
| ・急速充電器での長期保管モード完了時                                   | また、次の場合には急速充電器に接続し、リフレッシュ充電モードで   |
| <ul> <li>シャットタウンモードになっている場合は、急速充電器に接続し、</li> </ul>   | 充電してください。                         |
| 機体ハッテリーを起動してくたさい。急速充電器に接続すると、モ                       |                                   |
| ードランフか点滅します。点滅している場合はリフレッシュ充電モ                       | ・購入後、最初に使用する前                     |
| ードでの充電を推奨します。                                        | ・使用回数を重ねた時                        |
| <ul> <li>・ 故障している場合、急速充電器に接続すると、エラーコードを表示</li> </ul> | •長期保管後                            |
|                                                      | ・シャットダウンモードからの復帰時                 |
| • 長期保官七一下元了後、允電ケーノルから機体ハッテリーを取り外                     |                                   |
| したら、必り電源人イッナを押して上フーフンノノ残重フンノか点                       | ・バッテリーは容量が 30%未満の状能で出荷されます。購入後、最初 |
| 灯しないことを確認してくたさい。                                     | に使用する前にはリフレッシュ充電モードでの充電を推奨します。    |
| • 上フーフンノ/残重フンノか点灯する場合は、長期保官セートか止                     |                                   |
| 常に元子していません。再度急速允電器に接続し、長期保官モート                       |                                   |
| ぐ允電してくたさい。<br>「声物の物化」をはする即にはは、 しつし、 この表示、 いての        |                                   |
| <ul> <li>長期保官後は、急速允電器に接続し、リノレッシュ允電モートでの</li> </ul>   |                                   |
| 允電を推奨します。                                            |                                   |
| Copyright ©2025 Nilewor                              | ks Inc., All Rights Reserved. 37  |
|                                                      |                                   |

バッテリー エラーモードについて

#### エラーモード

バッテリーの使用に適さないエラーが発生している場合、バッテリーはエラーモードになり、使用できなくなります。 復帰可能なエラーの場合、一定期間エラーランプ/残量ランプが全て点灯します。点灯後、エラーランプ/残量ランプは全て消灯し、スリ ープモードになります。 復帰不可能なエラーの場合は、一定期間エラーランプが点滅します。点滅後、エラーランプは消灯し、シャットダウンモードになります。 急速充電器に接続すると、エラーコードを表示します。

残量が少ない状態で長期間保管を行うと、過放電による故障に繋がる恐れがあります。

バッテリーを長期保管する場合は、急速充電器に接続し、バッテリーを長期保管モードで充電してください。 バッテリーを長期保管モードに切り替えることで、自己放電による残量低下を通常よりも抑えることが可能です。 長期保管後、さらに保管を継続する場合は、再び急速充電器に接続し、長期保管モードで充電してください。 ※6ヶ月に1度以上の頻度で急速充電器に接続し、長期保管モードで充電してください。

#### 急速充電器エラーコード

急速充電器のメッセージモニターにエラーコードが表示される事があります。 C001: 入力周波数範囲外(周波数が47Hz未満または63Hz超) C002: 入力電圧範囲外(入力電圧が90V未満または265V超) C003: 機体バッテリーとの通信異常。これはバッテリーパックと通信失敗した場合に発生します。 対処法

1. 電源の再起動: まず、急速充電器の電源を再起動してみてください。それでもエラーが解消しない場合は次のステップに進みます。

2. 接続の確認: バッテリーと急速充電器の接続を確認し、確実に接続されていることを確認してください。

3. 環境条件の確認: 温度や湿度などの環境条件が適切かどうかを確認し、必要に応じて環境を整えます。

4. 取扱店への問い合わせ: これらの対応策を試しても問題が解消しない場合は、取扱店に問い合わせて下さい。

## バッテリーモード

#### バッテリー状態(専用充電器接続時) エラーランプ/残量ランプ バッテリーの状態 説明 バッテリーの出力が遮断されます。電源スイッチをオン にすると、自己診断になります。 டு スリープモード ( エラーランプ/残量ランプは全て点灯し、自己診断を実 行します。2秒程で消灯します。 $(\mathbf{b})$ 自己診断 充電待機 (自己診断正常) டு 自己診断が正常に処理されると、充電待機になります。 டு ━ 🗮 ⊏ 充電中 バッテリー残量を表示します。 エラーランプは点灯し、残量ランプは、バッテリー残量 を表示します。 டு 自己診断エラー (復帰可能) 残量ランプは消灯し、エラーランプは点滅します。 急速充電器の場合、エラーコードを表示します。販売店に お問い合わせ下さい。 自己診断エラー (復帰不可能) ப バッテリーの出力が遮断されます。電源スイッチは受け 付けません。 使用を開始したい場合は、急速充電器に 接続し、リフレッシュ充電モードで充電してください。 保管したい場合は、急速充電器に接続し、長期保管モー ドで充電してください。 டு シャットダウンモード

Copyright ©2025 Nileworks Inc., All Rights Reserved.

#### 39

Ndot

Ndot

### 各部名称 急速充電器

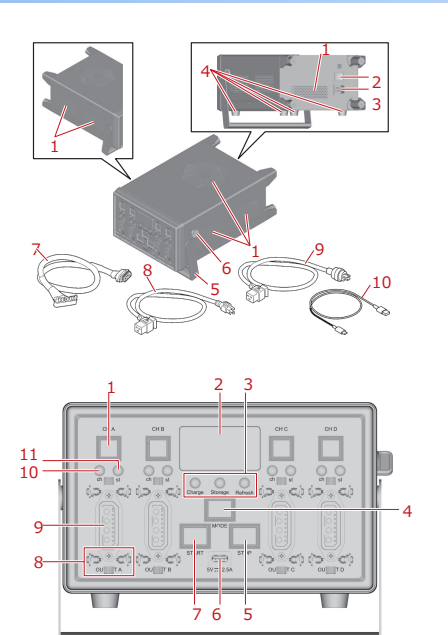

| No.                                                    | 名称                                                                                                    | 機能                                                                                                    |  |  |
|--------------------------------------------------------|----------------------------------------------------------------------------------------------------|----------------------------------------------------------------------------------------------------|--|--|
| 1                                                      | 吸排気口                                                                                                    | 吸気/排気のための切り込みです。吸排気口にものを乗せたり、被せたりして、吸排気口が塞がっている状態で使用しないでください。                                                                                                    |  |  |
| 2                                                      | 電源スイッチ                                                                                                    | 電源をオン、オフします。                                                                                                    |  |  |
| 3                                                      | 電源プラグ差込口                                                                                                    | 電源ケーブルを接続する差込口です。                                                                                                    |  |  |
| 4                                                      | ゴム足                                                                                                    | 充電時の振動を軽減します。                                                                                                    |  |  |
| 5                                                      | ハンドル                                                                                                    | 持ち運びや設置に使用します。                                                                                                    |  |  |
| 6                                                      | ハンドルロック                                                                                                    | ハンドルが動かないように固定します。                                                                                                    |  |  |
| 7                                                      | 充電ケーブル                                                                                                    | 機体バッテリーを接続するケーブルです。                                                                                                    |  |  |
| 8                                                      | AC100V 電源ケーブル                                                                                                    | 電源プラグ差込口とコンセントを接続するケーブルです。                                                                                                    |  |  |
| 9                                                      | AC200V 電源ケーブル(オプション)                                                                                                    |                                                                                                    |  |  |
| 10                                                     | USB ケーブル                                                                                                    | USB ポート(USB Type-A)と送信機を接続するケーブルです。                                                                                                    |  |  |
|                                                        |                                                                                                    |                                                                                                    |  |  |
|                                                        |                                                                                                    |                                                                                                    |  |  |
| No.                                                    | 名称                                                                                                    | 機能                                                                                                    |  |  |
| No.<br>1                                               | 名称<br>チャンネルスイッチ (A ~ D)                                                                                                    | 機能<br>複数の機体バッテリーを接続している場合に、操作対象の<br>チャンネルを選択します。                                                                                                    |  |  |
| No.<br>1<br>2                                          | 名称<br>チャンネルスイッチ (A ~ D)<br>メッセージモニター                                                                                                    | 機能<br>複数の機体/(ッテリーを接続している場合に、操作対象の<br>チャンネルを選択します。<br>予電器/機体/(ッテリーの状態を表示します。                                                                                                    |  |  |
| No.<br>1<br>2<br>3                                     | 名称<br>チャンネルスイッチ (A ~ D)<br>メッセージモニター<br>モードランプ                                                                                                    | 機能<br>複数の機体バッテリーを接続している場合に、操作対象の<br>チャンネルを選択します。<br>充電器/機体バッテリーの状態を表示します。<br>モード(充電モード、長期保管モード、リフレッシュ充電<br>モード)を育色で表示します。                                                                                                    |  |  |
| No.<br>1<br>2<br>3<br>4                                | 名称<br>チャンネルスイッチ (A ~ D)<br>メッセージモニター<br>モードランプ<br>モードスイッチ                                                                                               | 機能<br>複数の機体/(ッテリーを接続している場合に、操作対象の<br>チャンネルを選択します。<br>予電器-/機体/(ッテリーの状態を表示します。<br>モード(充電モード、長期保管モード、リフレッシュ充電<br>モード)を青色で表示します。<br>モード(充電モード、長期保管モード、リフレッシュ充電<br>モード)を切り替えます。                                                                                                    |  |  |
| No.<br>1<br>2<br>3<br>4<br>5                           | 名称<br>チャンネルスイッチ (A ~ D)<br>メッセージモニター<br>モードランプ<br>モードスイッチ<br>ストップスイッチ                                                                                   | 機能<br>複数の機体/(ッテリーを接続している場合に、操作対象の<br>チャンネルを選択します。<br>充電器/機体/(ッテリーの状態を表示します。<br>モード(充電モード、長期保管モード、リフレッシュ充電<br>モード)を責色で表示します。<br>モード(充電モード、長期保管モード、リフレッシュ充電<br>モード)を切り替えます。<br>充電/放電を中止します。                                                                                                    |  |  |
| No.<br>1<br>2<br>3<br>4<br>5<br>6                      | 名称<br>チャンネルスイッチ (A ~ D)<br>メッセージモニター<br>モードランプ<br>モードスイッチ<br>ストップスイッチ<br>USB ボート (USB Type-A)                                                           | 機能<br>複数の機体バッテリーを接続している場合に、操作対象の<br>チャンネルを選択します。<br>充電器/機体バッテリーの状態を表示します。<br>モード(充電モード、長期保管モード、リフレッシュ充電<br>モード(充電モード、長期保管モード、リフレッシュ充電<br>モード(充電モード、長期保管モード、リフレッシュ充電<br>モード(充電モード、長期保管モード、リフレッシュ充電<br>モード(充電モード、長期保管モード、リフレッシュ充電<br>モード(充電モード、長期保管モード、リフレッシュ充電<br>モード(充電モード、長期保管モード、リフレッシュ充電<br>モード(表電モード、長期保管モード、リフレッシュ充電<br>モード(表電モード、長期保管モード、リフレッシュ充電<br>モード(表電モード、長期保管モード、リフレッシュ充電<br>モード(表電モード、長期保管モード、リフレッシュ充電<br>モード(表電モード、長期保管モード、リフレッシュ充電<br>モード(表面を)<br>なる者のののののののののののののののののののののののののののののののののののの |  |  |
| No. 1 2 3 4 5 6 7                                      | 名称<br>チャンネルスイッチ (A ~ D)<br>メッセージモニター<br>モードランプ<br>モードスイッチ<br>ストップスイッチ<br>USB ボート (USB Type-A)<br>スタートスイッチ                                               | 機能<br>複数の機体/(ッテリーを接続している場合に、操作対象の<br>チャンネルを選択します。<br>充電器/機体/(ッテリーの状態を表示します。<br>モード(充電モード、長期保管モード、リフレッシュ充電<br>モード)を背色で表示します。<br>モード(充電モード、長期保管モード、リフレッシュ充電<br>モード)を切り着えます。<br>充電/放電を中止します。<br>USB ケーブルを提続する差込口です。<br>充電/放電を開始します。                                                                                                    |  |  |
| No. 1 2 3 4 5 6 7 8                                    | 名称<br>チャンネルスイッチ (A ~ D)<br>メッセージモニター<br>モードランプ<br>モードスイッチ<br>ストップスイッチ<br>USB ボート (USB Type-A)<br>スタートスイッチ<br>充電ケーブルロック                                  | 機能<br>複数の機体/(ッテリーを接続している場合に、操作対象の<br>チャンネルを選択します。<br>モード(充電モード、長期保管モード、リフレッシュ充電<br>モード)を青色で表示します。<br>モード)を青色で表示します。<br>モード)を切り替えます。<br>チャンが電を中止します。<br>USB ケーブルを提続する差込口です。<br>充電/が電を開始します。<br>充電/アルを固定します。                                                                                                    |  |  |
| No.<br>1<br>2<br>3<br>4<br>5<br>6<br>7<br>8<br>9       | 名称<br>チャンネルスイッチ (A ~ D)<br>メッセージモニター<br>モードランプ<br>モードランプ<br>USB ボート (USB Type-A)<br>スタートスイッチ<br>スオッチ<br>スタートスイッチ<br>汚電ケーブル三ック<br>充電ケーブル差込口 (A ~ D)      | 機能<br>複数の機体/(ッテリーを接続している場合に、操作対象の<br>チャンネルを選択します。<br>天電器/機体/ッテリーの状態を表示します。<br>モード (充電モード、長期保管モード、リフレッシュ充電<br>モード)を有色で表示します。<br>モード (充電モード、長期保管モード、リフレッシュ充電<br>モード)を切り替えます。<br>充電/放電を中止します。<br>大電/放電を中止します。<br>充電/放電を開始します。<br>充電/放電を開始します。<br>充電/方面を開始します。<br>充電ケーブルを固続する差込口です。                                                                                                    |  |  |
| No.<br>1<br>2<br>3<br>4<br>5<br>6<br>7<br>8<br>9<br>10 | 名称<br>チャンネルスイッチ (A ~ D)<br>メッセージモニター<br>モードランプ<br>モードスイッチ<br>ストップスイッチ<br>USB ボート (USB Type-A)<br>スタートスイッチ<br>充電ケーブルロック<br>汚電ケーブルロック<br>デャンネルランプ (A ~ D) | 機能<br>複数の機体/(ッテリーを接続している場合に、操作対象の<br>チャンネルを選択します。<br>予電器子機体/(ッテリーの状態を表示します。<br>モード(充電モード、長期保管モード、リフレッシュ充電<br>モード)を有色で表示します。<br>モード(充電モード、長期保管モード、リフレッシュ充電<br>モード)を切り替えます。<br>充電/放電を中止します。<br>USB ケーブルを提続する差込口です。<br>充電/放電を開始します。<br>充電ケーブルを超続する差込口です。<br>充電ケーブルを接続する差込口です。<br>操作対象のチャンネルを青色で表示します。                                                                                                    |  |  |

充電方法

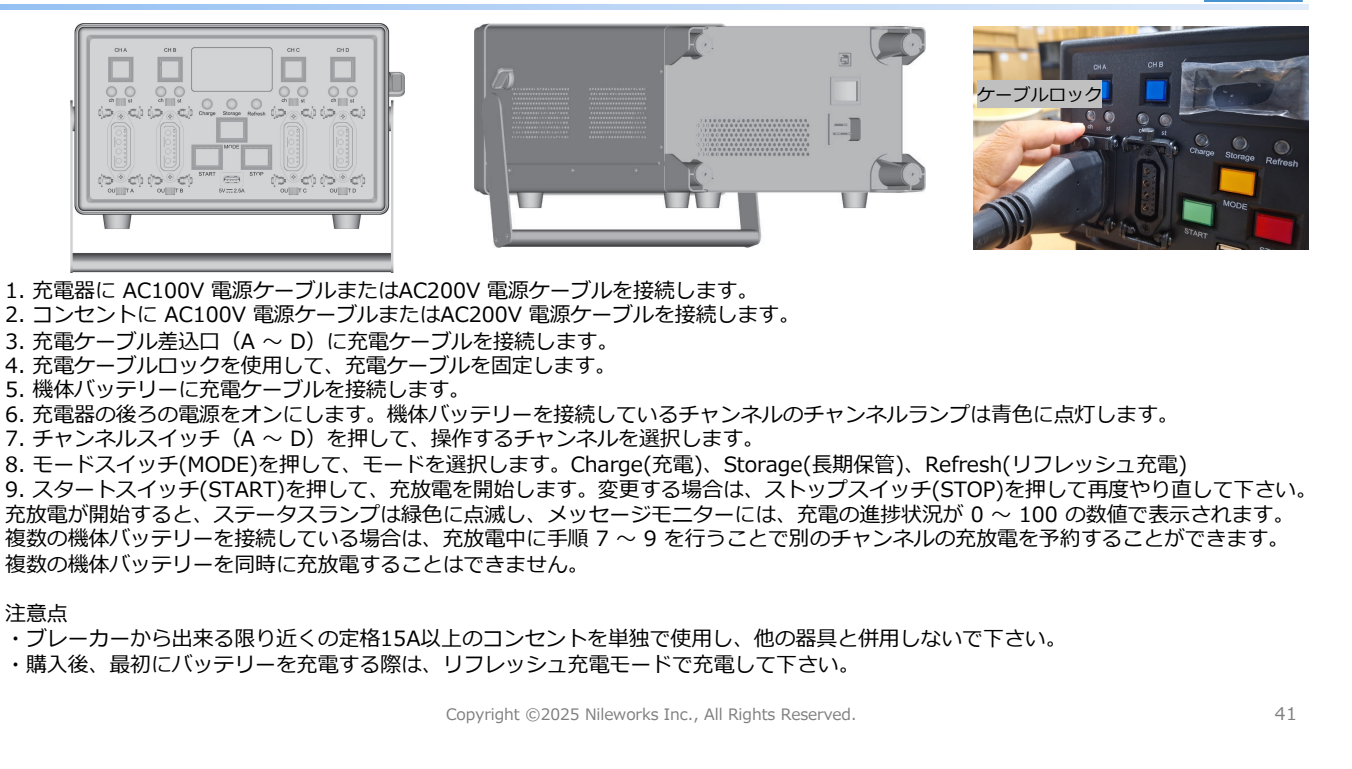

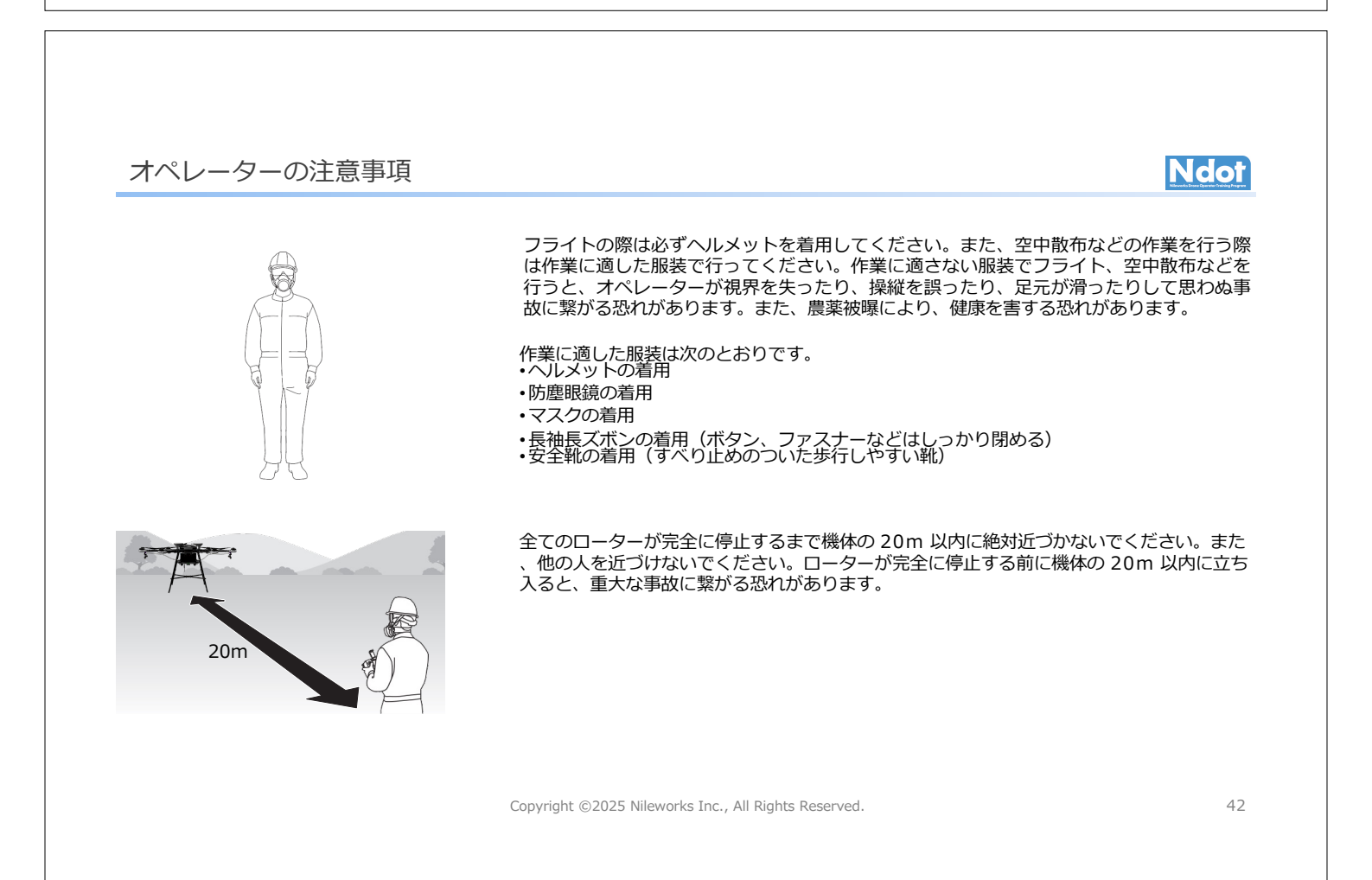

## フライト前の注意事項

・離陸、着陸に適した場所を選ばないと、機体が転倒したり、制御に支障をきたしたりして事故に繋がる恐れがあります。
 ・フライト前に次のような条件の離着陸地点を確保してください。

• 凸凹のない水平地、周囲に障害物がない場所

ローターの風で舞い上がりそうなもの(紙、ビニール、空袋、刈り取った草など)がない場所

・車や人通りが少なく、周囲に架線や樹木のない水平な農道または空き地など

トラックなどの荷台からの離着陸は行わないで下さい。

・次のような悪天候時はフライトまたは空中散布を中止または延期してください。操縦困難となり思わぬ事故に繋がる恐れがあります。また、農薬の飛散、効果に影響が出ます。

・地上 1.5m の位置における風速が 3m/s を超える場合(非散布時は風速 5m/s を超える場合)

・降雨時、降雪時、霧の発生時、近距離での雷発生時

GNSS を利用したフライトは11個以上の人工衛星から電波を受信することで機能します。周囲の環境や地形、気象条件、時間帯、その他の事由により電波の受信状況が悪くなり、正常に受信できない場合があります。

・フライト場所の近くに山、立木、建物などの障害物がある場合

・機体の周りに人が集まっている場合

・時間帯によって電波を受信できる衛星の数が足りない場合

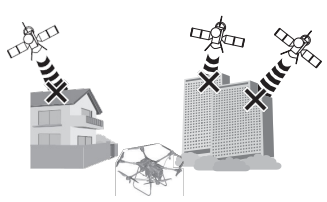

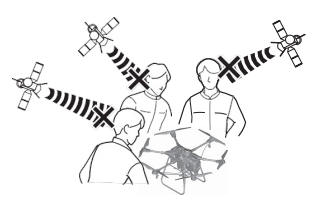

Copyright ©2025 Nileworks Inc., All Rights Reserved.

43

Ndot

Ndot

#### 気温について

#### 猛暑時の対策(6月から9月)

・送信機を直射日光に当たる場所に長時間置くと、温度が上がり、強制シャットダウンし、機体との通信が出来なくなり、 1分のホバリング後、軟着陸/緊急着陸する恐れがあります。日陰に置いたり、エアコンの風を当てて冷やしながら使用し て下さい。

・スマートフォンを直射日光に当たる場所に長時間置いておくと、温度が上がり強制シャットダウンし、画面が見えなくなります。飛行には影響を受けませんが、音声が出ない、エラーが見えないなどはありますので、手動帰還させて下さい。

・機体のバッテリーは、高温になるとバッテリーの劣化が進み、正常な飛行が出来なくなる恐れがあります。また、飛行 直後のバッテリーは高温で充電開始出来ない為、冷やして充電して下さい。

・機体を直射日光に当たる場所に長時間置いておくと、フレームが高温になり火傷をする可能性があります。手袋で取り扱うか、日陰に機体を置くようにして下さい。また、お昼休みなど長期間機体を使用しない場合は、ポンプ、ノズル、ホース内で液剤が固まる恐れがありますので、水通しを行って下さい。

#### 極寒時の対策(11月から4月)

・気温が下がるとリチウムイオンバッテリー内部の活性が下がってしまう為、 電圧が下がり、墜落の可能性があります。バッテリーを満充電すると共に、 <u>飛行直前まで</u>、温かい室内/車内で温めて飛行を開始して下さい。20度以上推奨。 20度以下で飛行させた場合、右のグラフでバッテリー残量がバッテリー温度の 条件に満たしていない場合、自動帰還します。例バッテリー残量50%時点で、 バッテリー温度20度未満の場合は、自動帰還します。

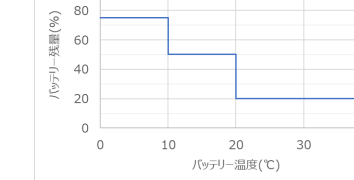

100

Copyright ©2025 Nileworks Inc., All Rights Reserved.

44

40

#### フライト時の注意事項

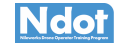

ペイロード(積載重量)は常に余裕を持った状態でフライトしてください。

- ・オペレーターと機体の最大距離は 400m以内かつ、目視(直接肉眼による)範囲内にしてください。距離が長くなると機体の姿勢が十分確 認できなくなると共に、電波受信状態にも影響が出てきます。障害物があるところでは安全のため、機体との距離を短く取ってください。 最大距離以内で操縦をしないと、事故に繋がる恐れがあります。
- ・機体は、離着陸地点から圃場まで直線的に移動します。飛行経路上に障害物がないことを確認してください。また、人が機体の帰還経路に 立ち入らないように圃場の周辺を確認してください。機体が障害物や人に衝突する繋がる恐れがあります。一連の飛行(離着陸地点→圃場 内→離着陸地点)において、全てユーザーの安全管理下で飛行します。機体に障害物検知機能は搭載しておらず、自動で止まる事は有りま せんので、ユーザーが必要な対処を行って下さい。
- •フライト時に意図せず送信機の EMERGENCY STOP ボタンを操作しないよう注意してください。押した場合、ドライブユニットが停止し 機体が落下します。
- ・フライト中に「ナイルステーション」もしくは送信機にエラーが表示された場合は、表示されるメッセージやエラーコードを確認し、対処 してください。(サポートが必要な時はメモして下さい。)
- ・離陸後、離陸面からの高度範囲は -3m ~ 5m です。それ以外の高度で飛行しようとすると、送信機にはメッセージが表示され、機体には高 度制限がかかります。離陸面からの高度制限であり、圃場面からではありませんので、高度を下げすぎた場合は、圃場に激突する恐れがあ ります。
- •移動中と散布中は送信機のスロットル舵(右スティック)のみ操作が有効です。スロットル舵(右スティック)を上・下方向に傾けると、 機体高度は約 20cm 上昇・下降します。操作後、送信機のスロットル舵(スティック)は自動で中立の位置に戻ります。
- ・離着陸時、離着陸地点から散布開始地点、散布終了地点から離着陸地点の移動中は、スロットル舵(右スティック)は無効です。一時停止、 または再開のみ有効です。 45

Copyright ©2025 Nileworks Inc., All Rights Reserved.

### フライト中の電波障害や故障に対するフェールセーフモード

フライト中の電波障害

本機は、複数の電波を使用してフライトします。電波障害によるフェイルセーフモードでの機体の挙動は、電波障害の内容や緊急度によって異なります。

| 機体の状態                     | 機体の挙動                                                                                                    |  |  |
|---------------------------|----------------------------------------------------------------------------------------------------|--|--|
| 機体と送信機間の通信が途絶している状態       | その場で一時停止(ホバリング)します・1分以上途絶が継続した場合、自動でその場に軟着陸しま<br>す。・1分以内に通信が回復した場合、フェイルセーフを解除します。解除してもホバリングを続けます<br>ので、再生ボタンを押して飛行を開始するか、自動帰還ボタンを2秒以上長押しして帰還させて下さい。 |  |  |
| 機体のGNSS受信による位置精度が悪い状態     | 離着陸地点に自動帰還します。帰還中に更に位置精度が悪化した場合、その場に軟着陸します。                                                                                                    |  |  |
| 機体と「ナイルステーション」間の位置精度が悪い状態 | 「ナイルステーション」からの音声案内や画面表示は停止しますが、機体の挙動には問題ございません。<br>飛行を継続させるか、手動帰還させて下さい。                                                                            |  |  |
|                           |                                                                                                    |  |  |

#### フライト中の故障

ングランブが左右交互点滅している場合、故障などで機体の制御がフェイルセーフモードであることを示します。故障によるフェイルセーフモード 機体のワー での機体の挙動は、故障部位と緊急度によって異なります。

| 機体の状態                                  | 機体の挙動                                                                                      |  |  |
|----------------------------------------|--------------------------------------------------------------------------------------------|--|--|
| 散布フライトに影響するが、フライトに影響しない部品<br>が故障している状態 | フライトを中断し、離着陸地点へ自動帰還します。                                                                    |  |  |
| フライトに影響する部品が故障している状態                   | 自動でその場に軟着陸します。                                                                             |  |  |
| GNSS の受信が可能な状態で機体が軽度・中度の故障をしている状態      | 機体は自動で減速します(自動減速)。自動減速後、約10秒間一時<br>停止(木バリング)してからゆっくり降下し、自動でその場に軟着陸<br>します。軟着陸後、ローターを停止します。 |  |  |
| GNSS の受信が不可能な状態で機体が発度・中度の故障をしている状態     | ローターを即時停止します(自動落下)。                                                                        |  |  |
| 機体が重大な故障をしている状態                        | ローターを即時停止します(自動落下)。                                                                        |  |  |

Copyright ©2025 Nileworks Inc., All Rights Reserved.

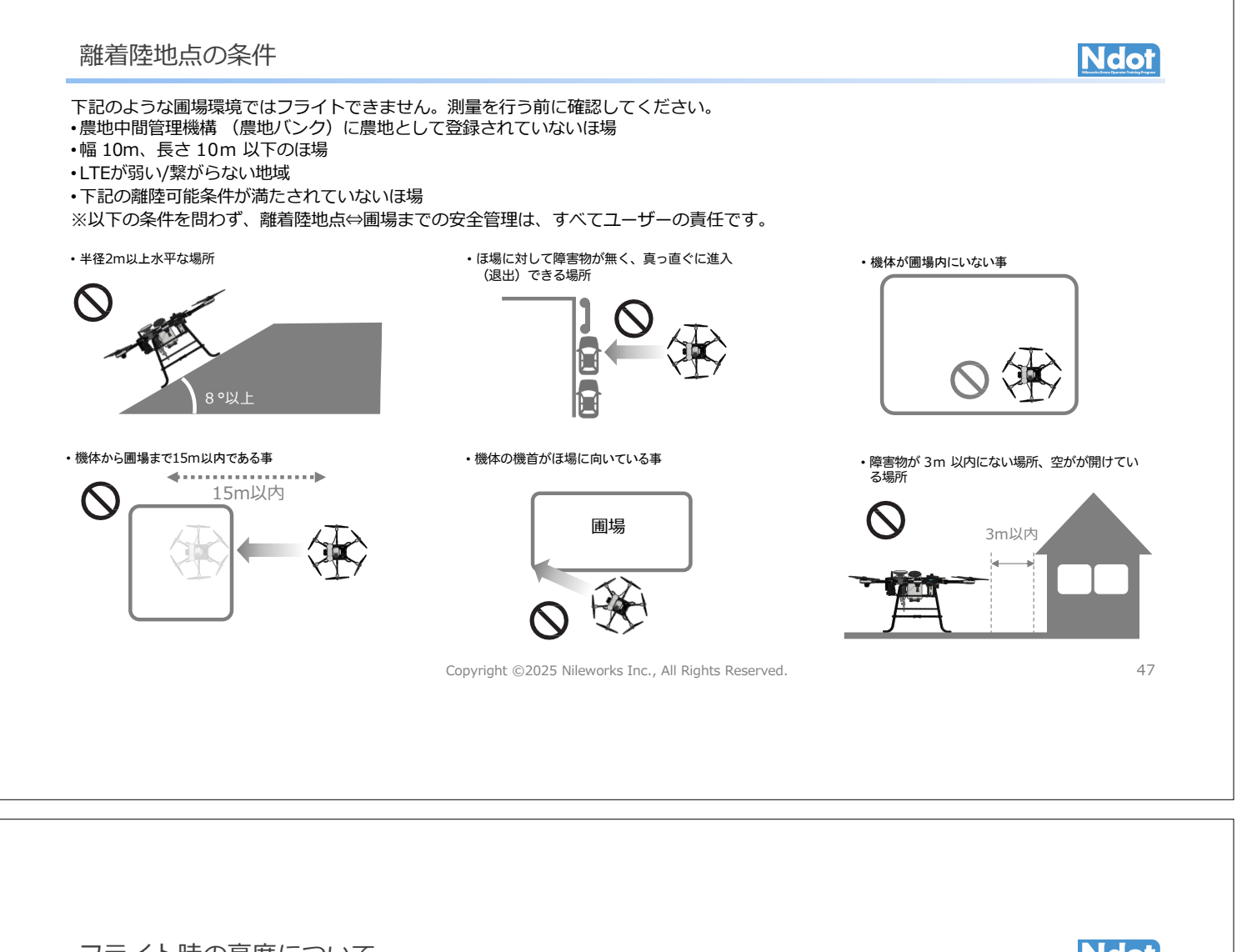

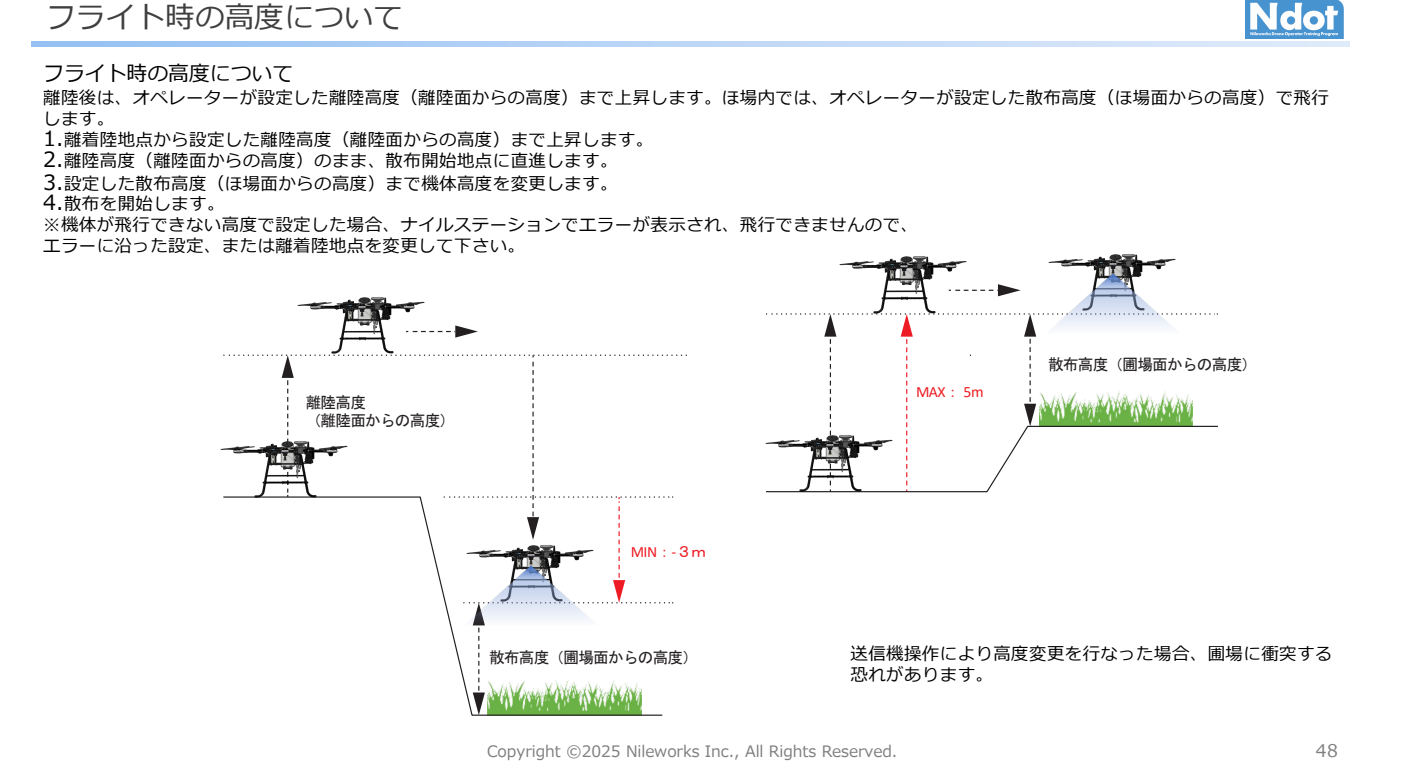

測量について

# Ndot

測量する目的

- 機体はあらかじめ生成した飛行経路の上空を自動飛行しますので、事前に飛行経路の生成をする必要があります。
- 圃場内に飛行経路生成する為に、圃場と障害物を測量します。
- 測量した圃場データを農地バンクのデータと照合し、合致していれば飛行経路が生成されます。
   (圃場内の飛行であれば、高確率で安全が担保出来る為)

きちんと圃場、障害物を測量していれば、多くのトラブルが回避出来ますので、どこに離着陸地点を置こうか、どこに軽トラを止めれば交通の邪魔にならず安全かなど、飛行する際をイメージしながら測量して下さい。 経路生成までの手順

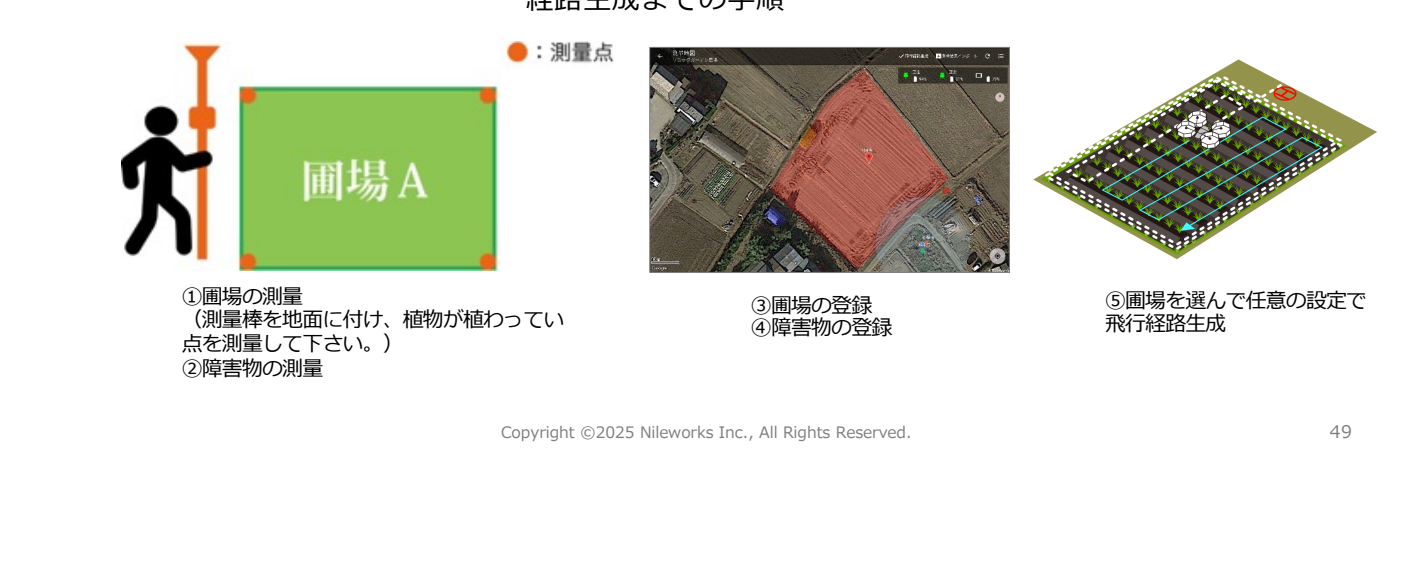

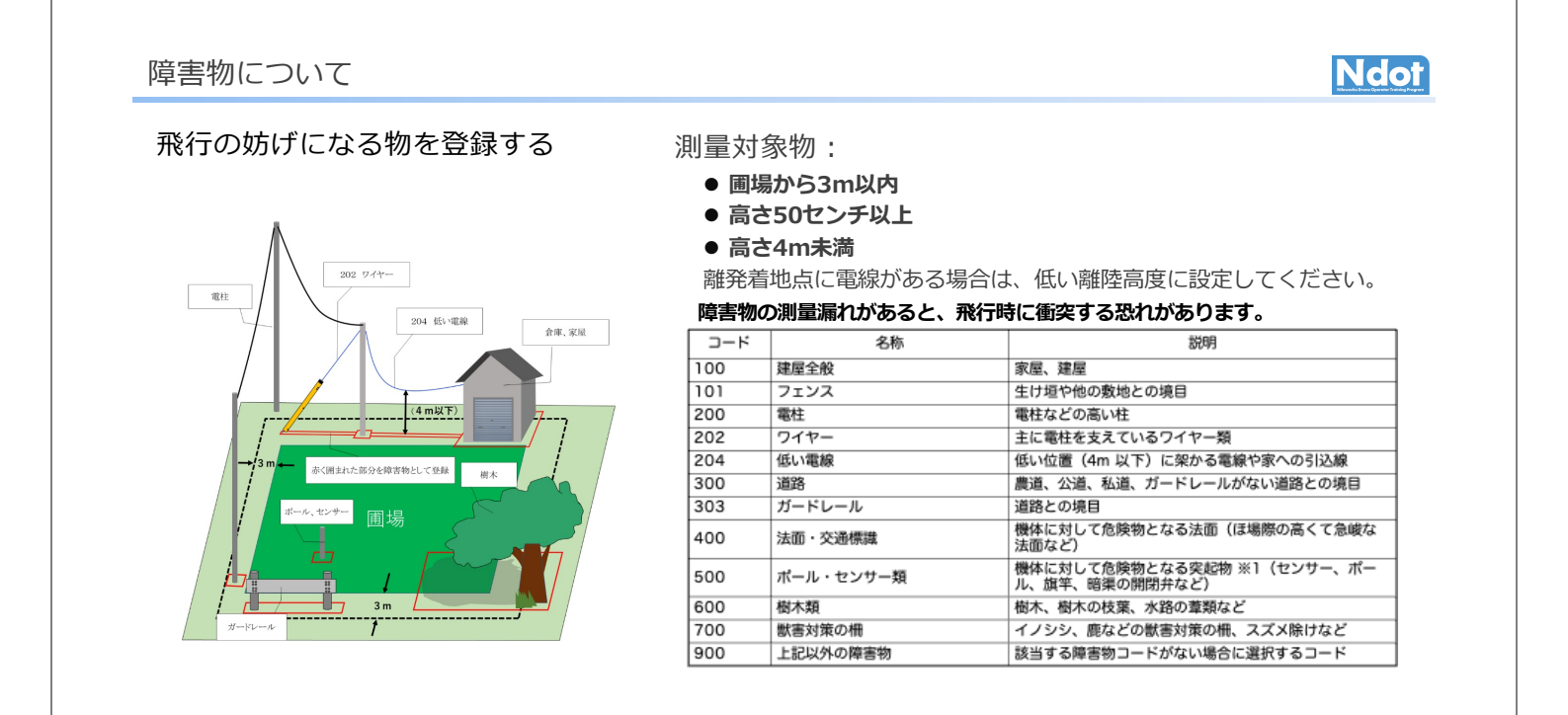

### 障害物 樹木

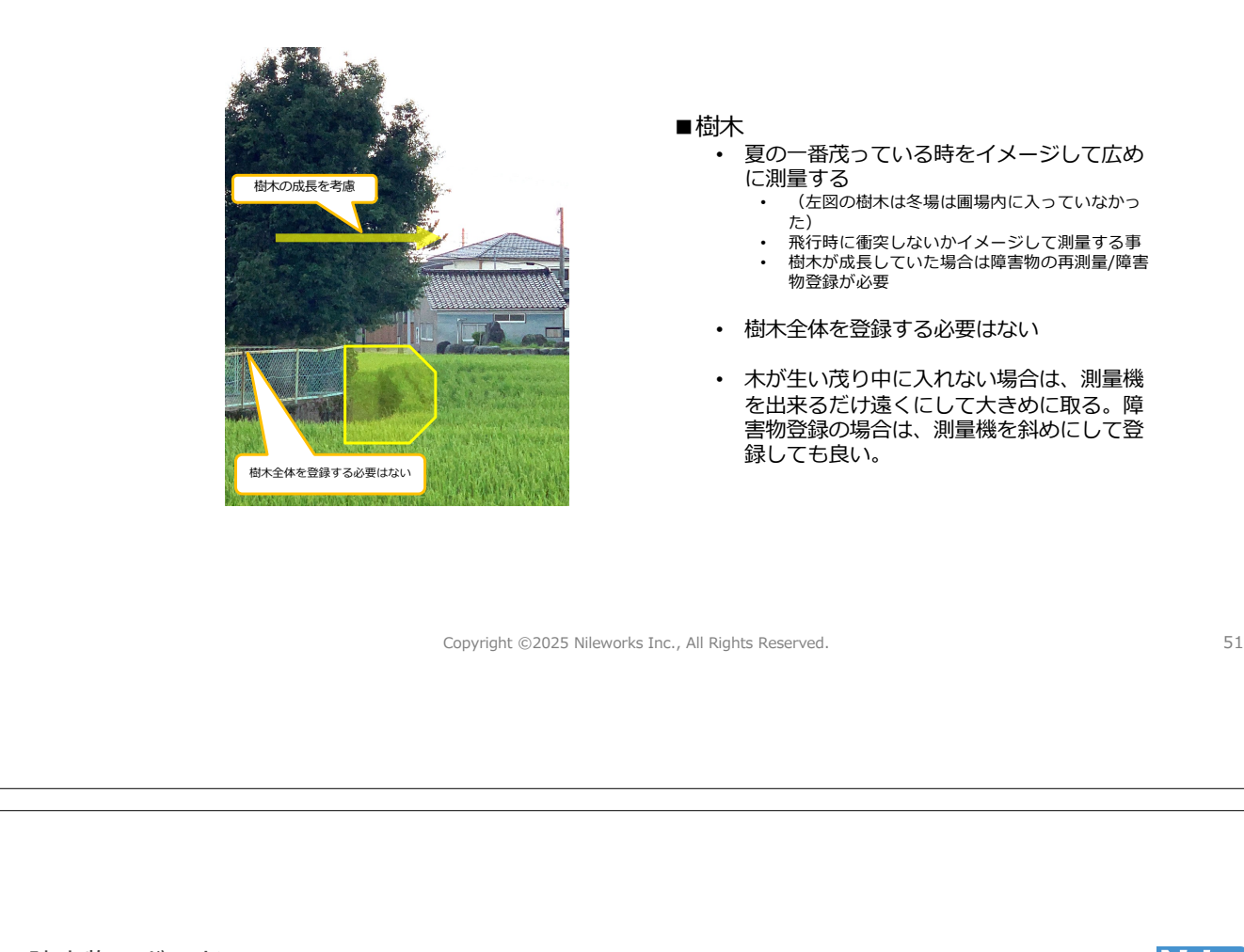

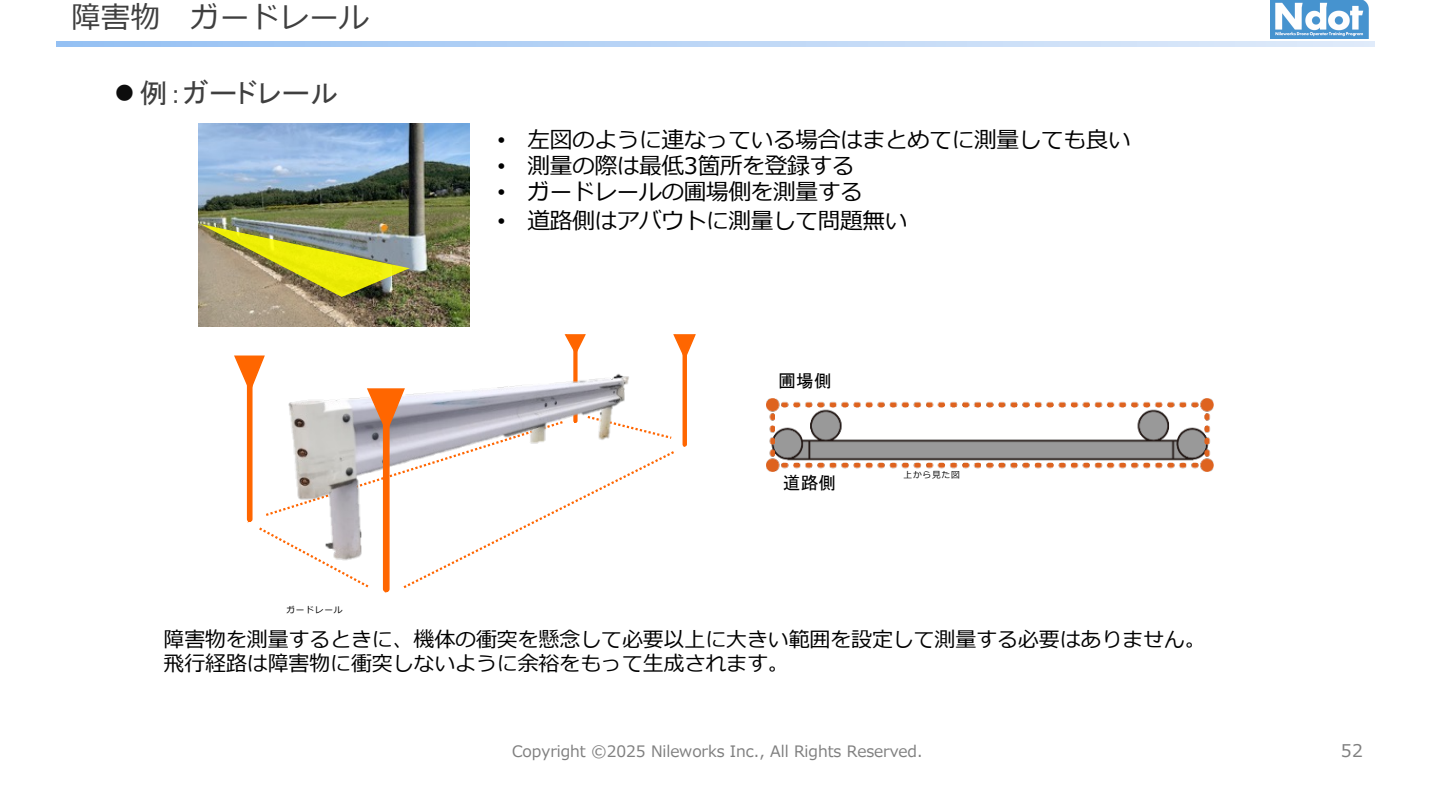

|                                                                    | Ndor                                                                                                    |
|--------------------------------------------------------------------|----------------------------------------------------------------------------------------------------|
|                                                                    | <ul> <li>■電柱</li> <li>・ 圃場から3m以内にあるので登録</li> <li>・ 横のワイヤーも合わせて登録</li> </ul>                                                                          |
|                                                                    | <ul> <li>■ポール</li> <li>●離着陸地点から高さ50cm以上ある場合は障害物登録する。</li> <li>●複数本のポールがある場合は、まとめて登録してもよい。ただし障害物から3m以内は、機体が離陸出来ない為注意が必要。</li> </ul>                   |
|                                                                    | Copyright ©2025 Nileworks Inc., All Rights Reserved. 53                                                                                              |
|                                                                    |                                                                                                    |
|                                                                    |                                                                                                    |
|                                                                    |                                                                                                    |
|                                                                    |                                                                                                    |
| 障害物 電線 パイプ                                                         | Ndot                                                                                                    |
| 障害物 電線 パイプ                                                         | <ul> <li>●低い電線</li> <li>●低い電線</li> <li>●施設の電線や家への引き込み線など、圃場内を通る場合は、圃場を電線で分割し飛行させる。</li> <li>●電線の下を飛ばす、電線の上を飛ばす事はNG。高度を見誤り、衝突する事象が発生しています。</li> </ul> |
| <section-header><section-header></section-header></section-header> |                                                                                                    |

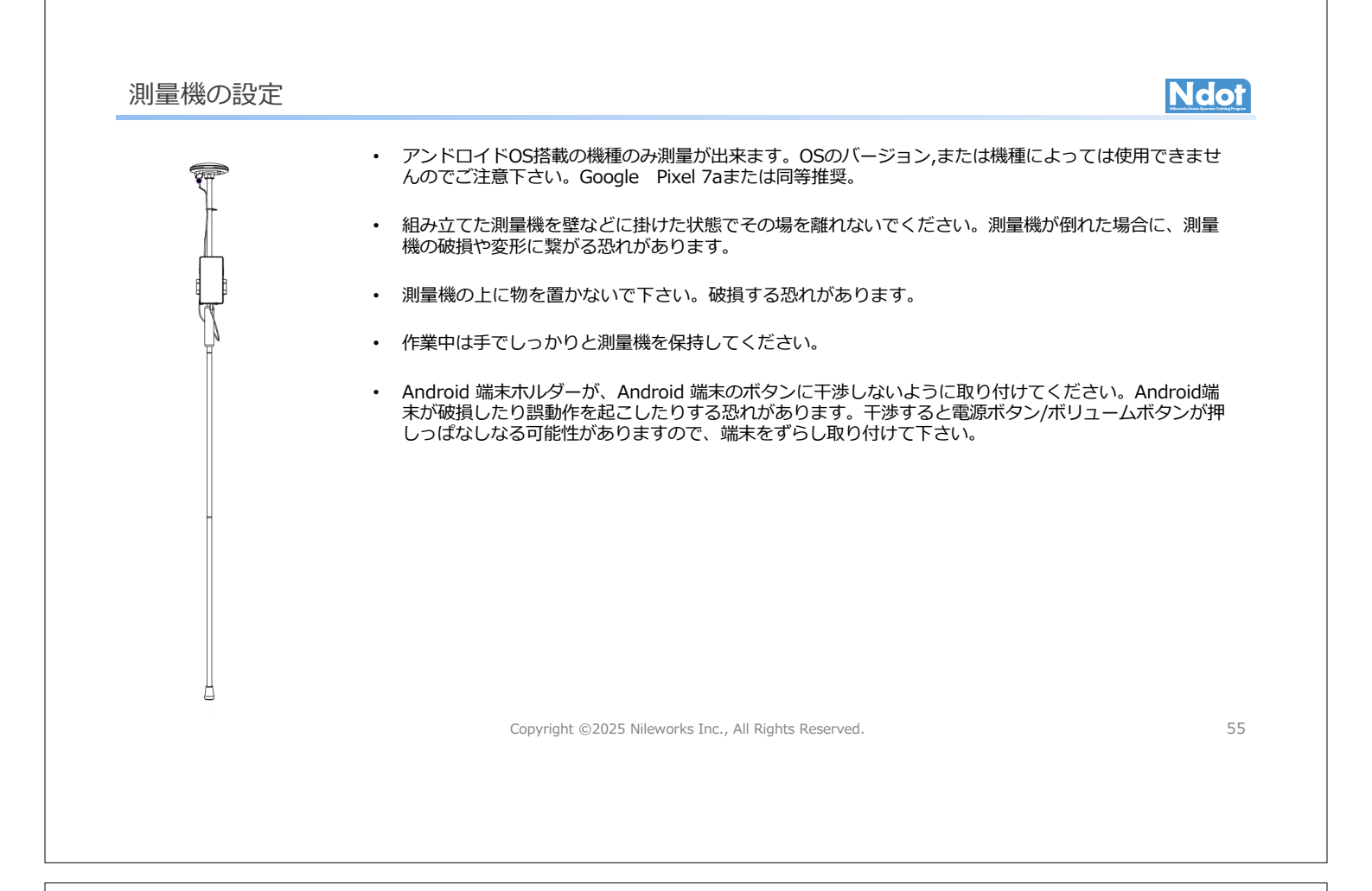

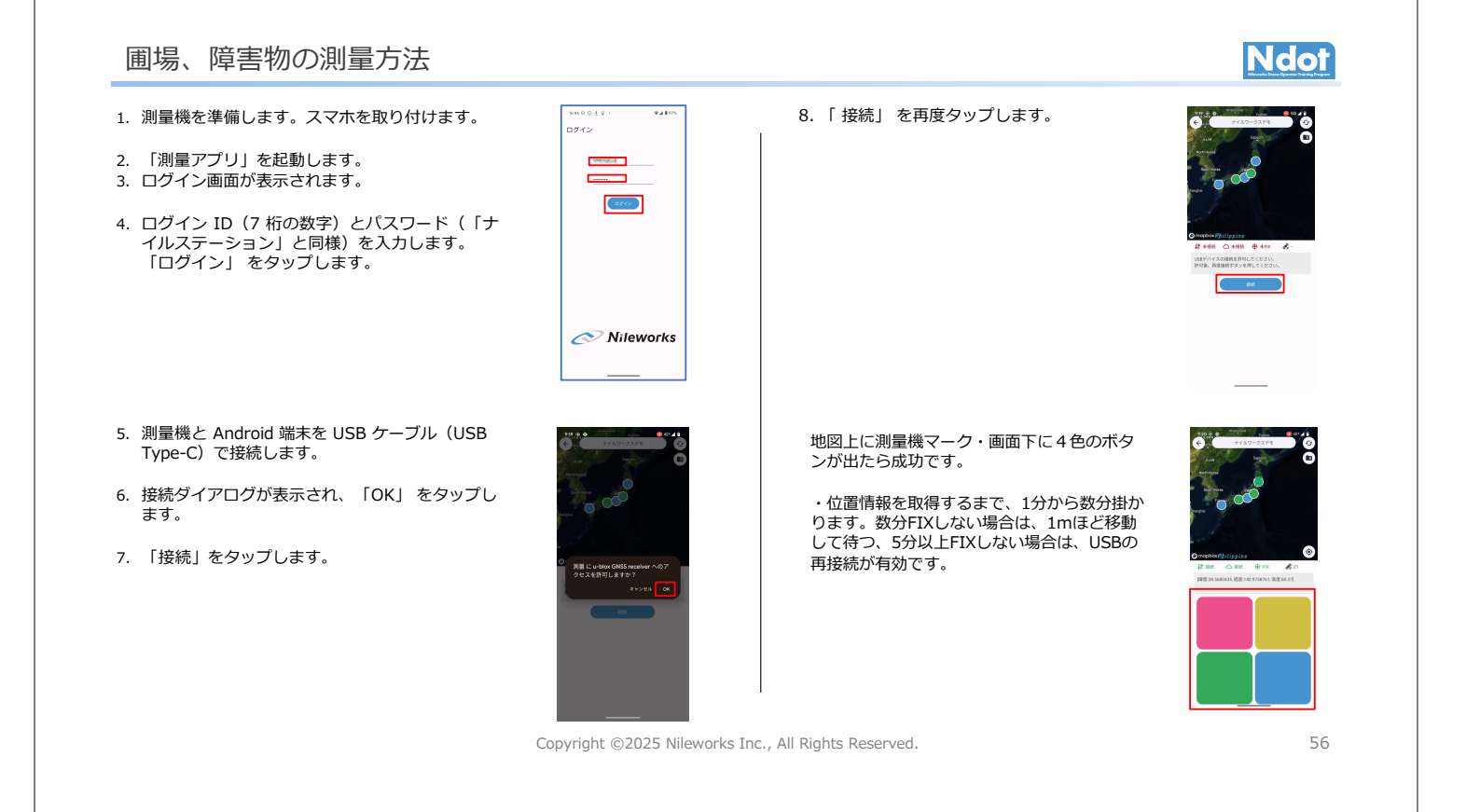

# 圃場、障害物の登録方法 Ndot 1. 測量地点へ移動します。 2. 測量したい地点に測量機を設置します。 測量点の色設定は自由ですが、地図上色と合わせる為、 3. 測量ボタンを \varTheta 🕘 💿 を押します。 下記を推奨します。 圃場 「ピッ」と音が鳴り、マップ表示エリアに測量 ボタンと同色の測量地点が表示されます。 すべての測量地点を測量するまで、手順1~3 障害物 を繰り返します。 樹木 法面 地図を大きく表示させたい場合は「:」をタ ップし、「地図表示変更」をタップすると Г 地図が大きめでの小さなボタンが表示されま व. 57 Copyright ©2025 Nileworks Inc., All Rights Reserved.

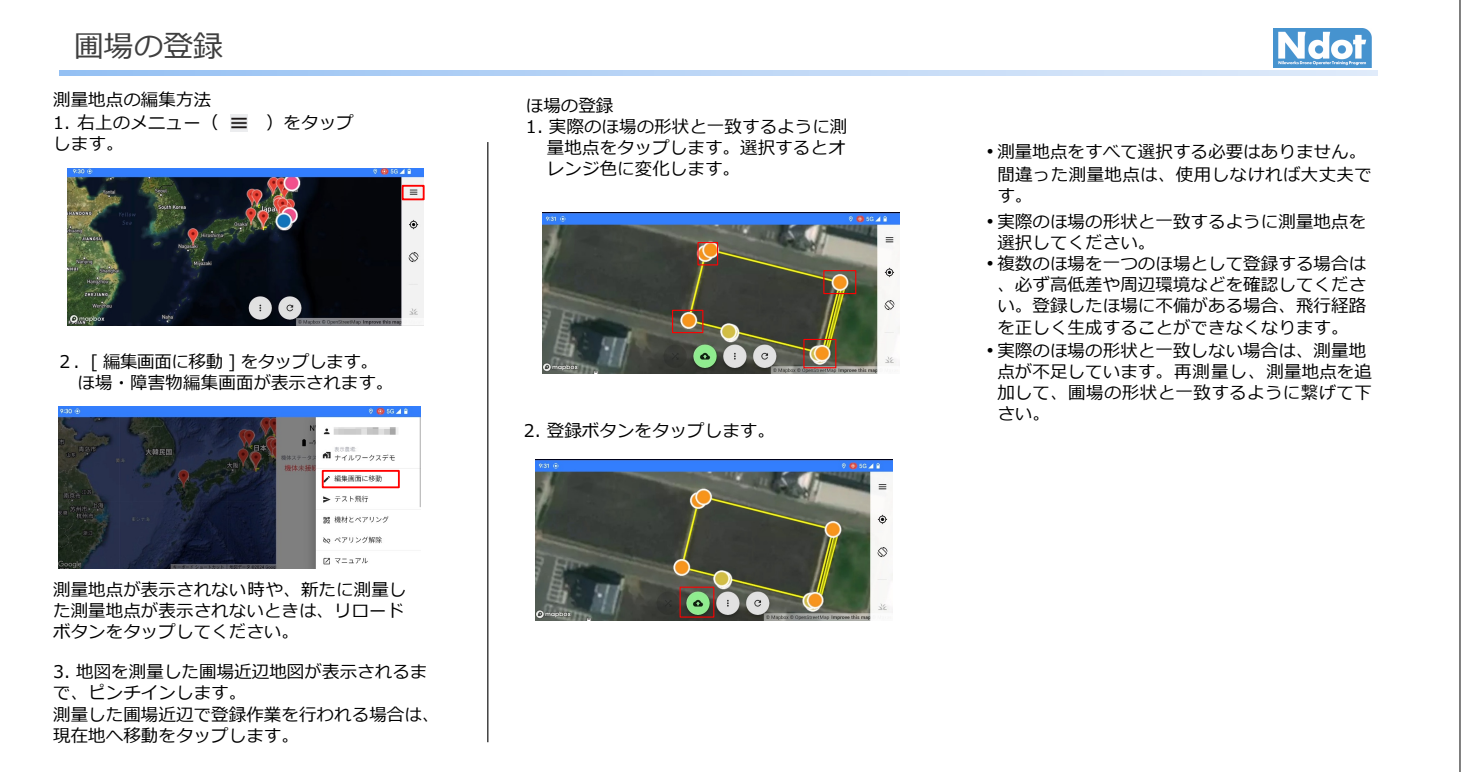

#### 圃場の登録2

す。

以内です。

3. [ 圃場 ]を選択します。

登録

图場
 障害物

• ほ場名(番号)は連番で自動的に作成されま

・ほ場名の文字数制限は、1 文字以上 255 文字

**圃場名:** 83-圃場

4. 登録名称テキストボックスをタップし、登録名称を 入力します。変更しない場合は次の手順へ進みます。

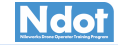

Copyright ©2025 Nileworks Inc., All Rights Reserved. 59 障害物の登録 Ndot 障害物の登録 登録された障害物は、マップ表示エリアに黄色く表示 3. [障害物]を選択します。 1. 実際の障害物の形状と一致するように されます。樹木は、緑色に表示されます。法面は水色 測量地点をタップします。 に表示されます。 登録が完了したら、ほ場、障害物の形状、測量 地点 の位置、障害物の種別が正しいことを必ず確認してく ださい。実際のほ場状況と異なる測量結果をもとに飛 登约 ۲ 図場
 障害物 行経路を生成し、フライトを実行すると重大な事故に 25.21 0 繋がる恐れがあります。 画面上でほ場・障害物の形状、測量地点の位置、障害 (a) (; (c) 物の種別を確認します。 画面上に登録されたほ場と、実際のほ場を目視で比 較してください。 4. 障害物の種別を変更します。 2. 登録ボタンをタップします。 障害物の種別は、コンボボックスから選択してく ほ場登録ダイアログが表示されます。 ださい。 5. [送信]をタップします。 正確な圃場・障害物の測量が、自動 飛行の要です。 ۲ 0 ワイヤー 低い電線 19.40 障害物の種別は正しく登録してください。障 害物の種別によって、飛行経路の生成方法が 異なるため、事故に繋がる恐れがあります。 60 Copyright ©2025 Nileworks Inc., All Rights Reserved.

5. [送信]をタップします。

登録

ほ場は下記のように色分けされます。

[表示設定]画面から指定期間を設定できます。

画場
 障害物

**圃場名:** 83-圃場

「は場が登録されます。登録されたほ場はサーバー上に 保管されます。続けて他のほ場を登録する場合は、手 順を繰り返してください。

登録されたほ場は、マップ表示エリアに赤く表示されます。

最新飛行が指定期間(1日~365日)以内のほ場:青色
 最新飛行が指定期間(1日~365日)よりも前のほ場:赤色

送信

### 測量 事例紹介 周りに障害物が多い場合

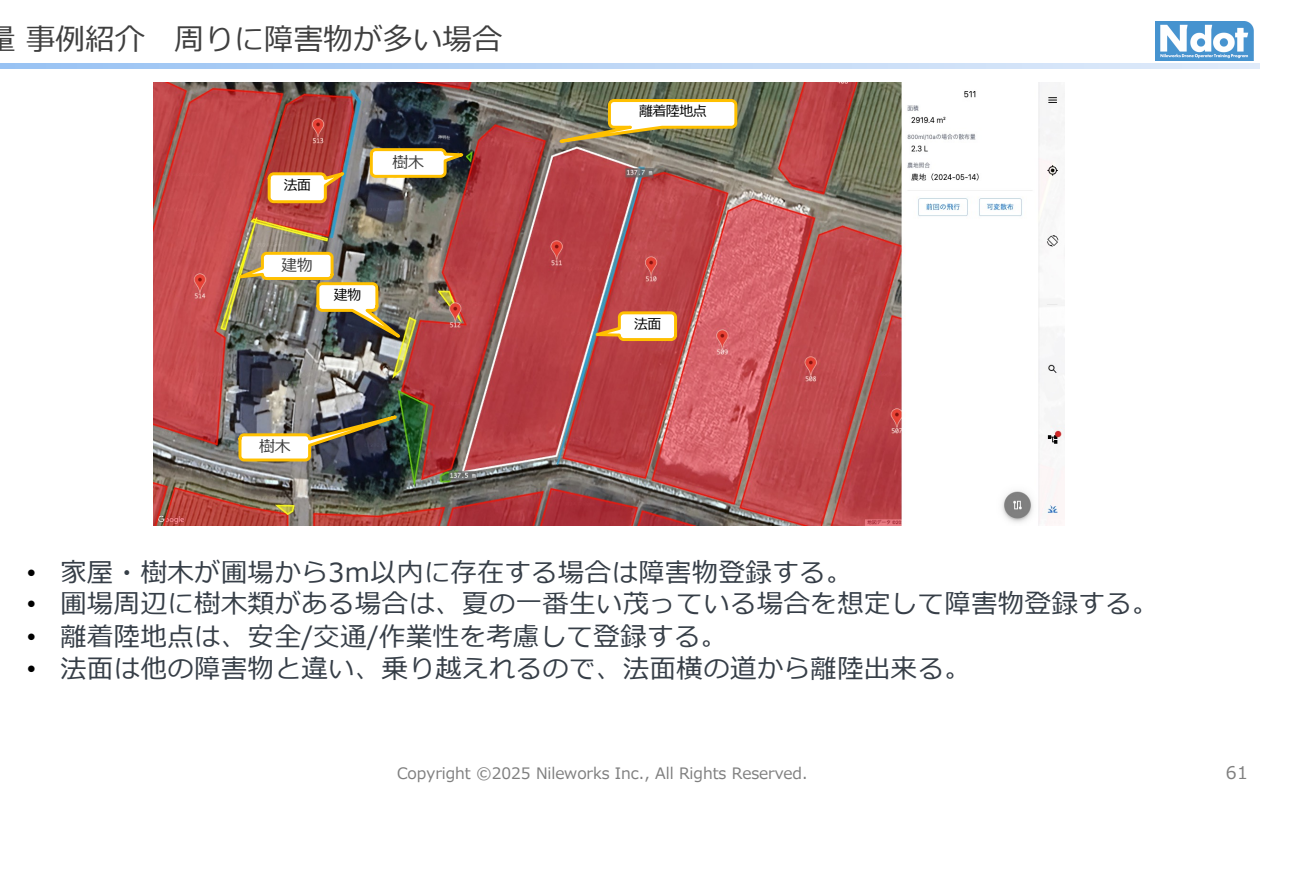

## 測量 事例紹介 離着陸地点を纏める

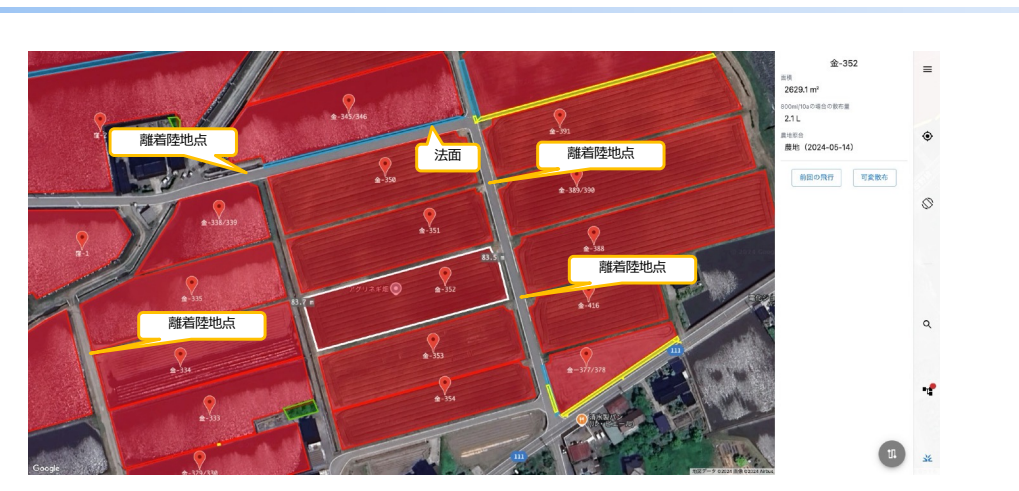

- 離着陸地点は、次の圃場を飛行させる事を考えて登録する(可能な限り同じところに纏めると 機体の方向を変えるだけで飛行出来る)
- 機体が衝突する恐れのある法面は登録する。障害物があると機体から3m以内から離陸出来な いが、法面の場合は、離陸時は障害物扱いせず、圃場内に入ってから障害物扱いするので離陸 出来る。

### 測量 事例紹介 変形圃場

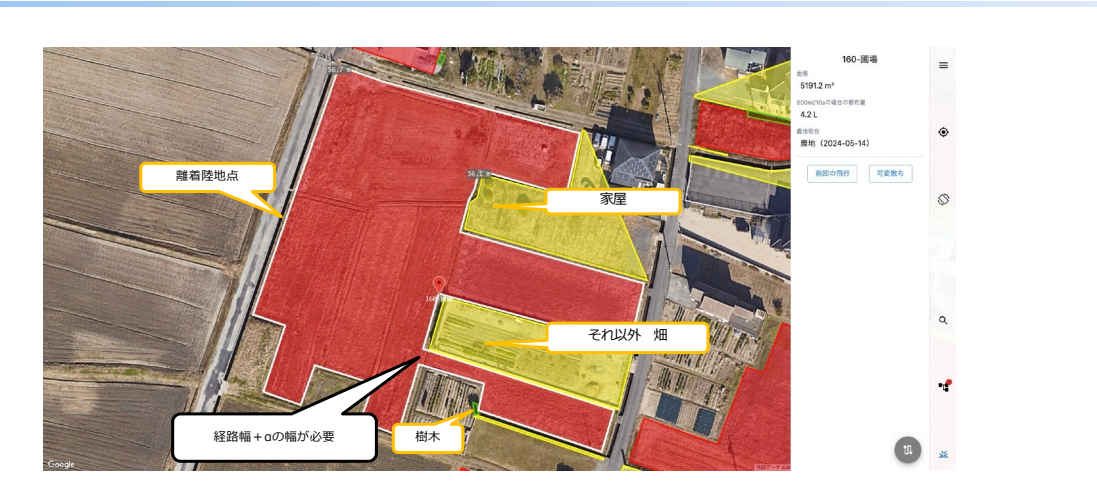

- どんな形でも、10mx10m以上の大きさが有れば、測量/飛行は可能である。ただし、経路幅+ aの飛行ルート(幅)が無いと散布出来ない箇所が出てくる。
- 圃場全体が見渡せる場所から監視する。または複数人で監視する。
- 高低差が無い場合、隣の圃場と統合し作業効率が上がるようであれば、繋げるのも可。

Copyright ©2025 Nileworks Inc., All Rights Reserved.

63

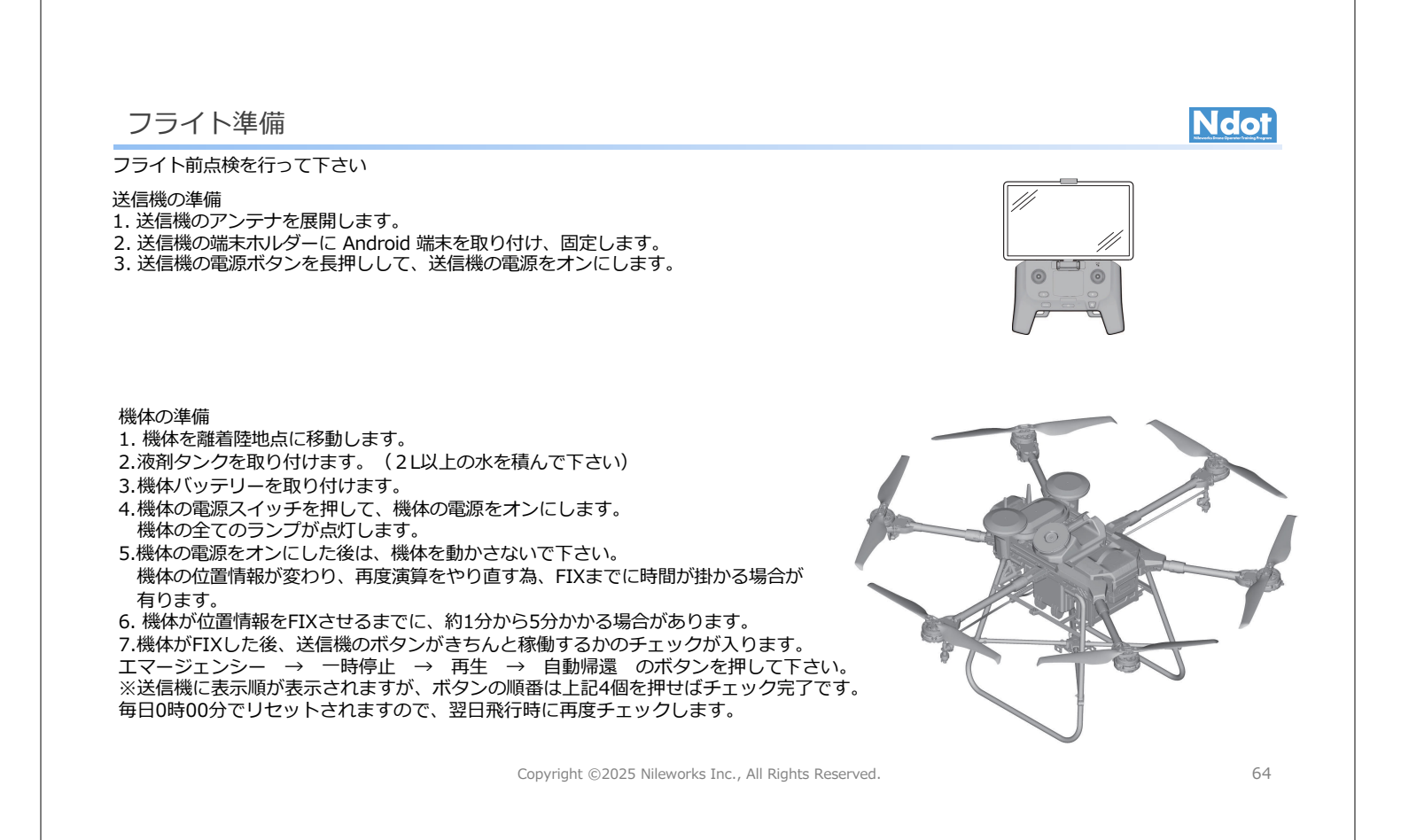

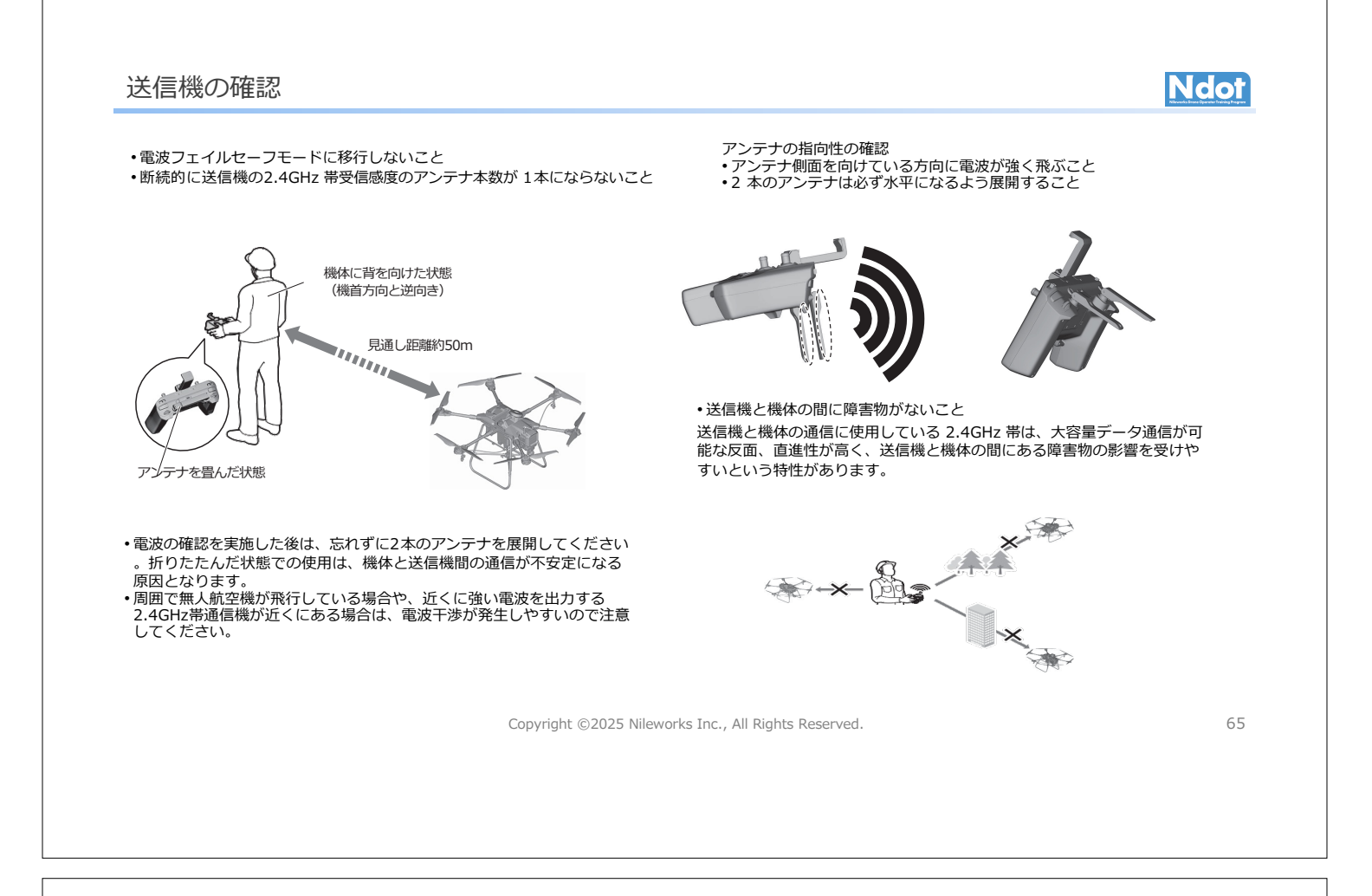

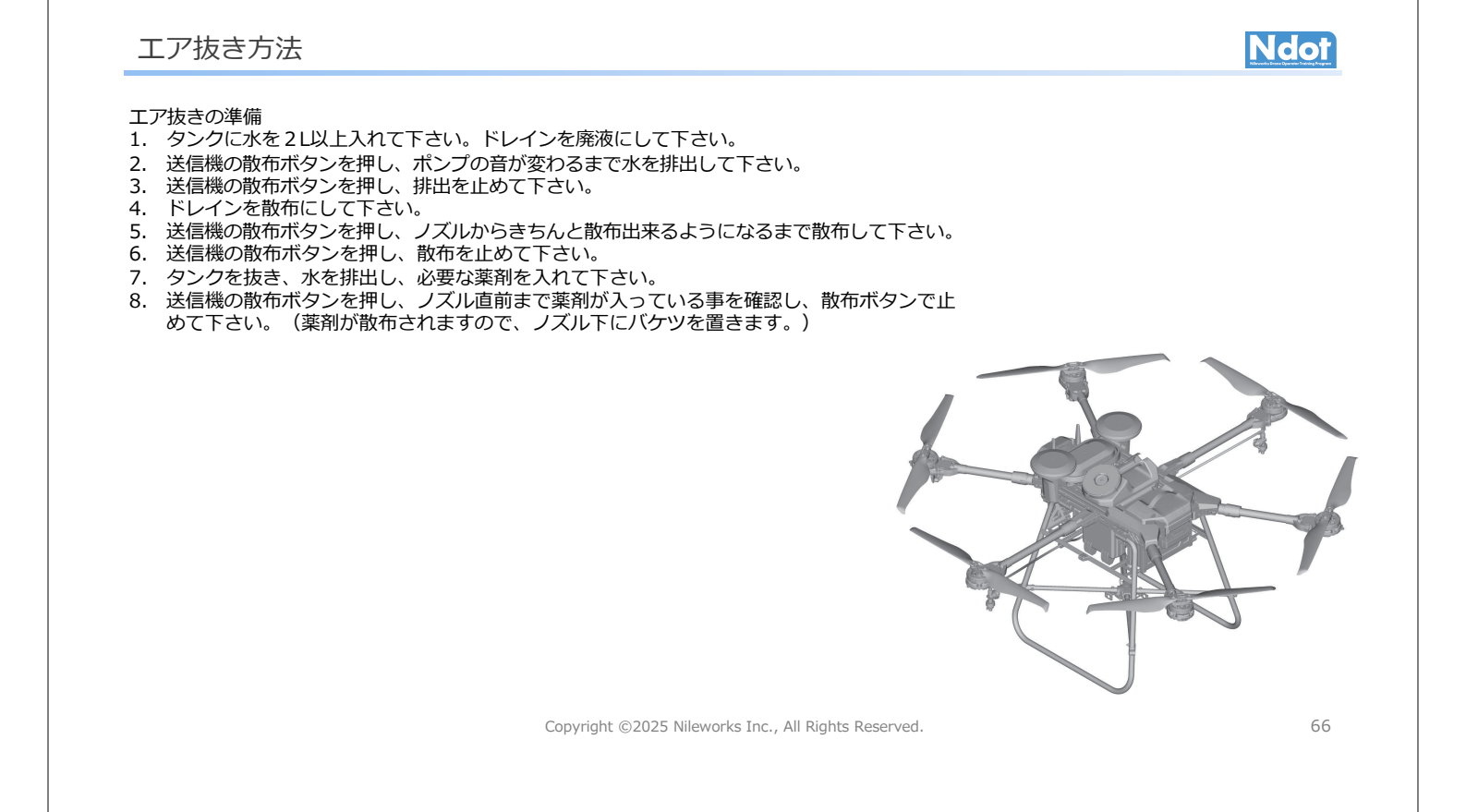

### ナイルステーションの操作 機体とペアリング

# Ndot

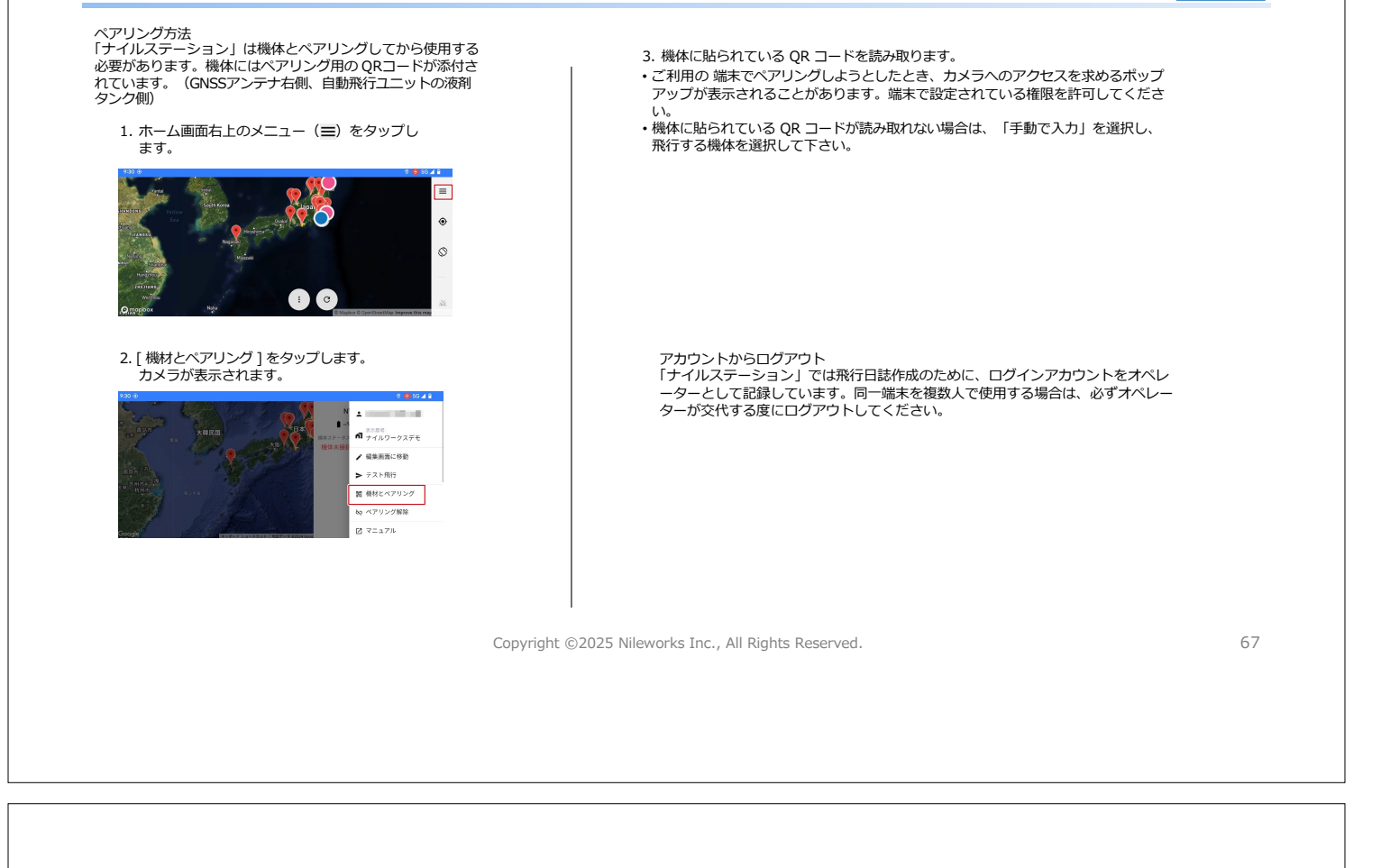

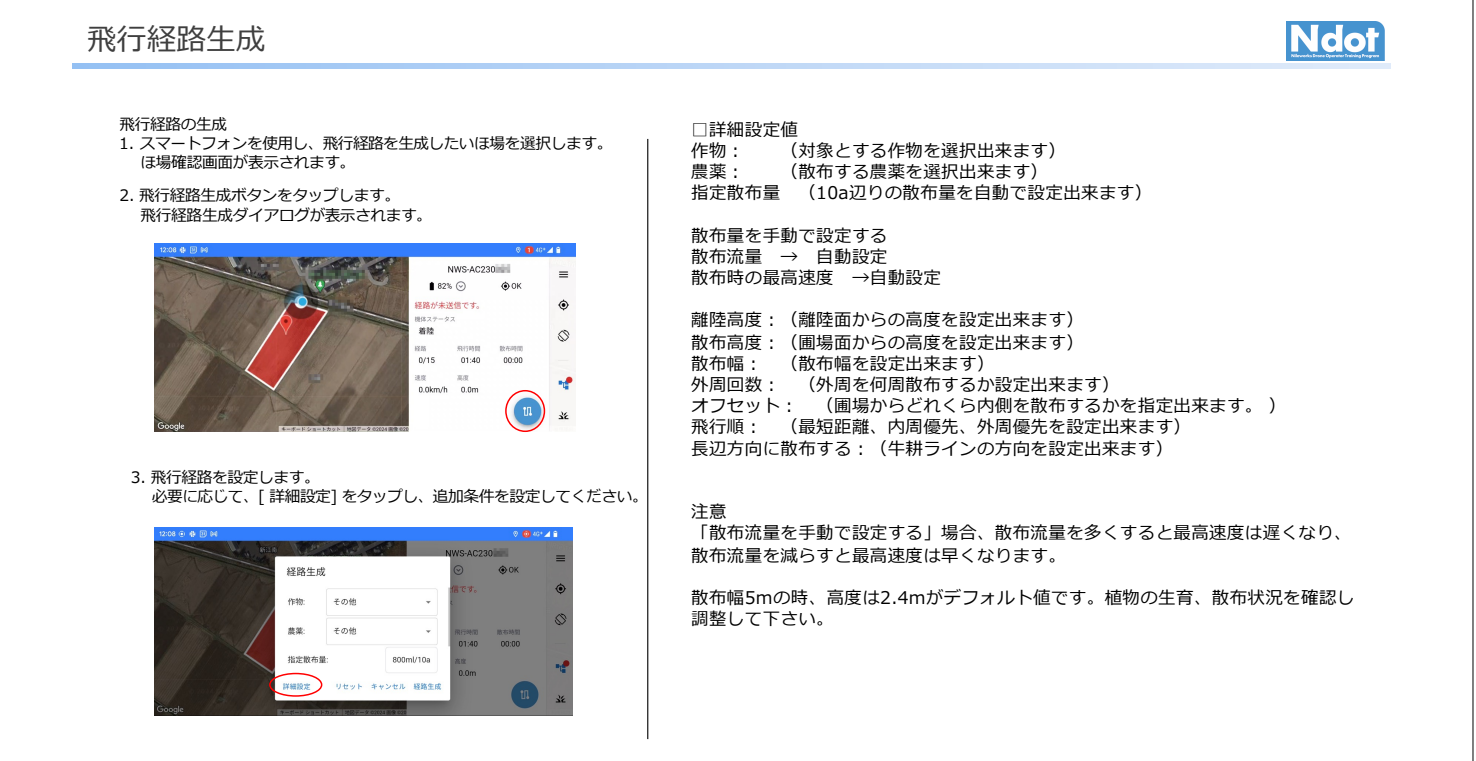

### 経路設定

## Ndot

4. [経路生成]をタップします。飛行経路が生成されます。

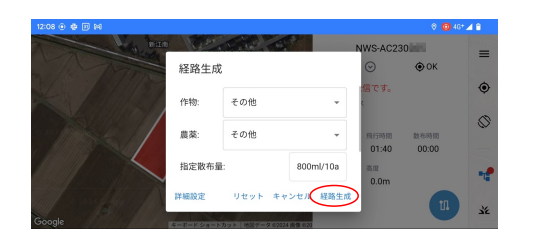

#### 飛行経路生成ボタン

自動フライトに必要な条件が揃っていない場合は、飛行経路生成ボタンをタ ップすることはできません。飛行経路生成ボタンが有効にならない場合は、 操作を最初からやり直してください。

コネト・ロスロンガン・フロロビマトにとい。 「は場高」+「散布高度(は場面からの高度)」よりも離陸高度(離陸面から の高度)が低い場合は、飛行経路を生成できません。離陸高度(離陸面から の高度)を変更する場合は、上部の障害物(電線や家への引込線など)に注 意してください。 マップ上に生成された飛行経路と[経路設定]の表示を確認します。
 飛行経路を変更する場合は、キャンセルボタンをタッブし、飛行経路を再作成してください。

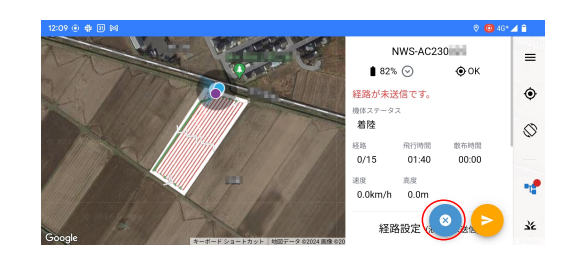

Copyright ©2025 Nileworks Inc., All Rights Reserved.

69

Ndot

#### 日常点検項目

飛行する前に必ず日常点検を行って下さい。目視、指触で確認後、全ての問題が無ければ、飛行経路作成時にナイルステーションに表示される日常点検記録を全てチェックを入れ、確認をタップして下さい。1つでも修復不可能な不具合が有った場合は、ユーザーサポート/販売店まで、飛行前にご連絡下さい。日々の日常点検記録は、ナイルワークスのサーバー上に保管され、国交省の日常点検記録のフォーマットに沿ってダウンロード/印刷が行えます。

| 1209 0 0 0 0 0 0 0 0 0 0 0 0 0 0 0 0 0 0                                                                                                    | ボディ        | ローター、ドライブユニット、アームに損傷、変形、汚損、固定、取り付けガタがない     |  |  |
|----------------------------------------------------------------------------------------------------|------------|---------------------------------------------|--|--|
| 日常点検記録 OK ●                                                                                                    | ボディ        | ボディ外観、カバーに損傷、変形がない                          |  |  |
| ローター、ドライブユニット、アームに損傷、変形、汚損、固定、取<br>り付けガタがない                                                                                                    | ボディ        | コントロールボックス、フレーム、ステー、アンテナに損傷、変形、摩耗、取り付けガタがない |  |  |
| □ ボディ外観、カバーに振風、変形がない<br>□ コントロールボックス、フレーム、ステー、アンテナに振風、変形、<br>■ 四時は17分体ない                                                                                                    | ボディ<br>ボディ | ボディ内配線に摩耗、断線がない                             |  |  |
| ターボー あうけい カン かっ かってい<br>タチェック キャンセル 福田                                                                                                    |            | バッテリー本体に損傷、取り付けガタがない                        |  |  |
| Google Read on the State State | ボディ        | バッテリー端子に摩耗、割れ、変形、錆、腐食がない                    |  |  |
|                                                                                                    | ボディ        | スキッド左右に固定部ガタ、損傷、変形がない                       |  |  |
| 1207 ⊕ ⊕ ⊘ M 0 0 0 ++ 41<br>NV/S-AC230025                                                                                                    | その他        | 送信機のスイッチ、画面表示に異常がない                         |  |  |
| 日常点検記録 OK ●                                                                                                    | その他        | 50m離れた位置で送信機の2.4GHz帯受信感度のアンテナが1本にならない       |  |  |
| ○アラル中心着<br>マノルターキャップ、チェックバルブ、数布ノズルに詰り、破損、酒<br>れがない                                                                                                    | その他        | 登録記号ステッカーが機体に貼り付けられている                      |  |  |
| <ul> <li></li></ul>                                                                                                    | 液剤散布装置     | フィルターキャップ、チェックバルブ、散布ノズルに詰り、破損、漏れがない         |  |  |
| مَعَنَّ مَعَنَّ مَعَنَّ مَعَنَّ مَعَنَّ مَعَنَّ مَعَنَّ مَعَنَّ مَعَنَّ مَعَنَّ مَعَنَّ مَعَنَّ مَعَنَّ مَعَنَ<br>مُعَنَّ مُعَنَّ مُعَنَّ مُعَنَّ مُعَنَّ مُعَنَّ مُعَنَّ مُعَنَّ مُعَنَّ مُعَنَّ مُعَنَّ مُعَنَّ مُعَنَّ مُعَنَّ                                                                                                    | 液剤散布装置     | 液剤タンクキャップのチェックバルブに詰まりがない                    |  |  |
|                                                                                                    | 液剤散布装置     | 液剤タンク、散布ポンプ、ホースに損傷、変形、漏れ、亀裂がない              |  |  |

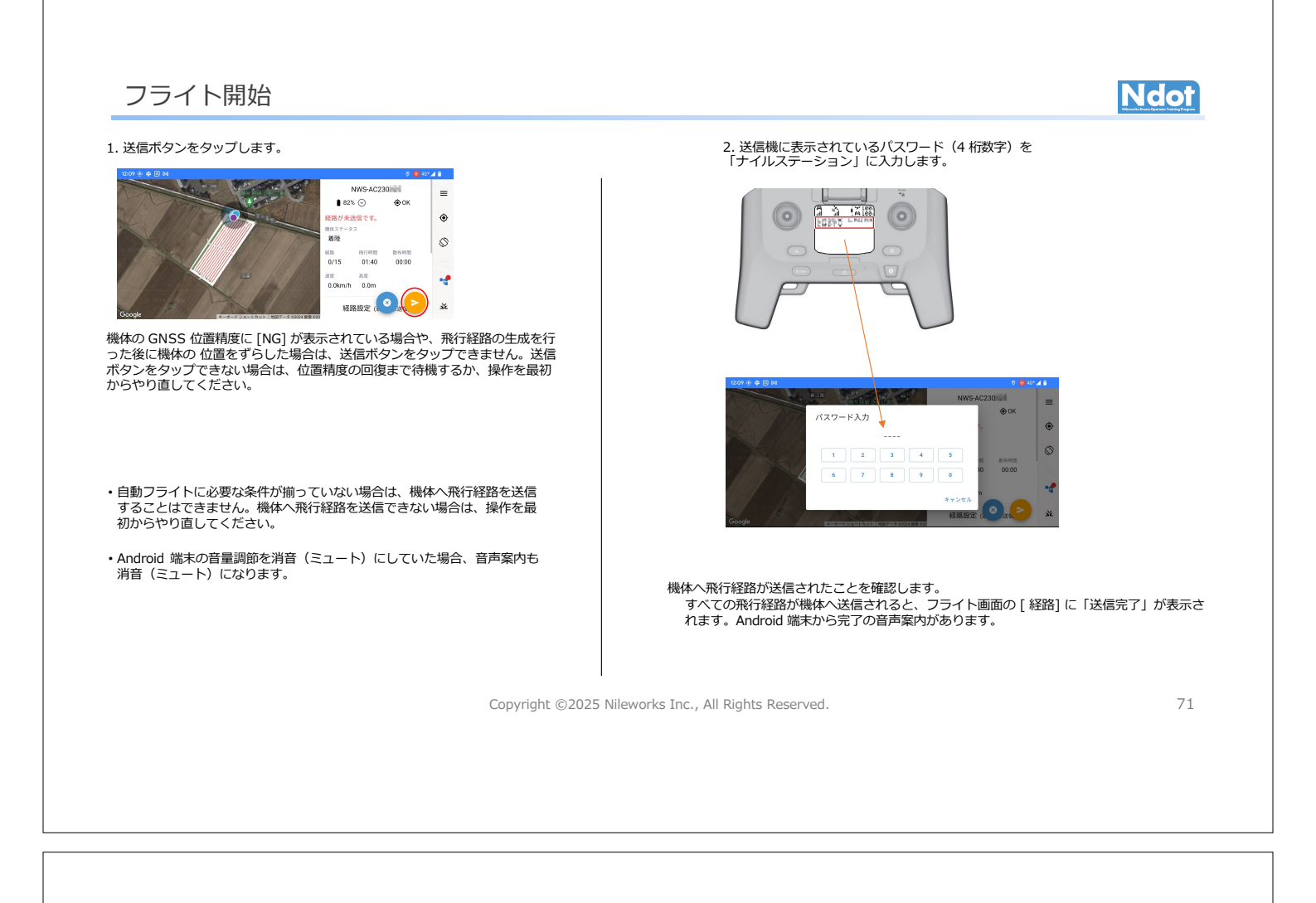

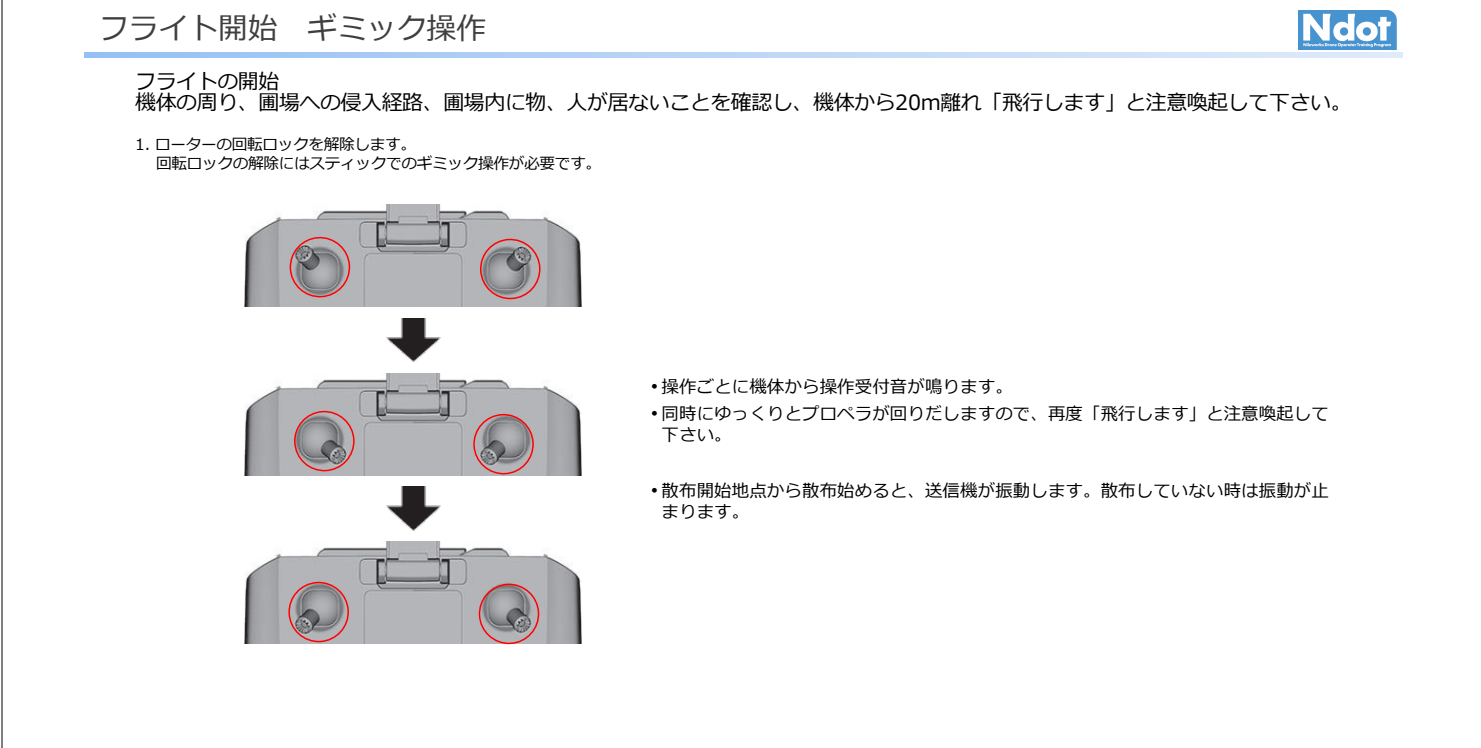

### フライト中の一時停止・中断

■フライトの一時停止・中断

は場に第三者、または第三者の車両などが侵入したときや、機体が想定外の挙動を行ったときは、 送信機の一時停止ボタンを押してフライトを一時停止します。フライト画面右側にある[機体ス テータス]の表示に[一時停止中(手動一時停止)]が表示されます。機体はその場でホパリング します。また、作業の継続が困難になった場合は、その場でホパリングするか、フライトを中断 し、自動帰還させます。

■作業中に位置精度が低下した場合 GNSSの受信による位置精度が低下した場合、機体はフライトを中断し、離着陸地点へ自動帰還 します。 着陸後、GNSSを受信できる衛星数が多い場所で送信機と機体の電源を入れ直してください。

■薬剤切れ/バッテリー残量不足になった場合

・薬剤切れ 薬剤の残量が不足しています。着陸後、薬剤を補充してください。 ・バッテリー切れ(20%以下) 機体バッテリーの残量が不足しています。着陸後、機体バッテリーの交換、または充電をして ください。 ※バッテリー残量が25%以下の場合、飛行開始出来ません。

■一時停止(ホバリング)したフライトを再開する場合

送信機の一時停止ボタンを押した場合や、送信機との通信が途絶した場合など、ホバリング状態 で中断したフライトを再開します。 送信機のフライト再開ボタンを押します。

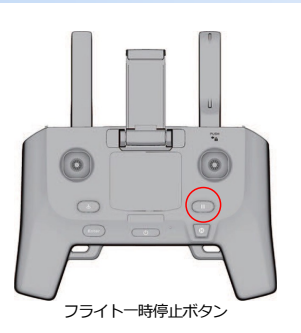

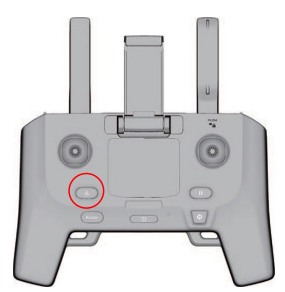

フライト再開ボタン

Copyright ©2025 Nileworks Inc., All Rights Reserved.

### フライト中の強制帰還/高度調整

#### 散布途中でも強制的に帰還させる事が出来ます。

- ・圃場内に人、車両が侵入し、作業を中断したい。
- ・散布中、雨が降ってきたので作業を中断したい。
- 液剤が最後まで保たないので、機体が離着陸地点側にある時に戻したい。
- ・バッテリーが最後までもたないので、機体が手前側に有る時に戻したい。

#### 自動帰還ボタンを2秒以上長押し。

- スマホのフライト画面にある [機体ステータス ]の表示に [帰還中]が表示されます。
- ・機体は、一直線に戻ってきますので、離着陸地点の安全の確保をして、「着陸します」と注意喚起して下さい。

#### 散布中高度調整が出来ます。

・作物にもっと近づけたい時/離したい時

右スティックを上げる/下げる

- 一回の動作で+-20cm変更します。
- 上限はジオフェンスにより制限がありますが、下限は圃場の高度により圃場に接触する恐れが有ります。細心の注意を払って行って下さい。
- ・ 連続で上下させず、機体が上昇/下降した事を確認しながら行って下さい。
- 高く/低く飛行させたい時は、飛行経路作成時に高度設定を調整して下さい。
- ・離着陸時、離着陸地点から散布開始地点、散布終了地点から離着陸地点へ移動中は、右スティックは無効ですので、高度設定には十分注意して下さい。

Copyright ©2025 Nileworks Inc., All Rights Reserved.

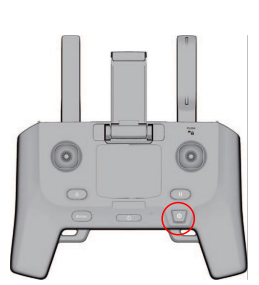

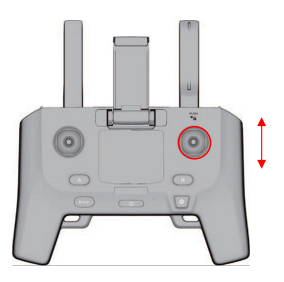

73

### 軟着陸の操作方法/対処方法

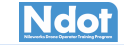

軟着陸とは、離着陸地点以外の場所で、機体がゆっくりと着陸する動作です。オペレー ターの判断で、送信機のスティックを操作して行う軟着陸と、バッテリー切れや GNSS 受信不良など機体エラーによる軟着陸の 2 つがあります。機体が飛行経路に従ったフラ イトを行わないなどの意図しない動作をしている場合は、周囲の安全を確認後、スティ ック操作「軟着陸の操作方法」を行い、直ちに機体を軟着陸させてください。意図的な 操作であるかに関わらず、軟着陸後は「軟着陸後の作業手順」を参照して対処してくだ さい。

- 軟着陸の操作方法 1. 送信機の一時停止ボタンを押します。 「ナイルステーション」のフライト画面にある [機体ステータス ] の表示に [ 一時停 止中(手動一時停止)] が表示されます。機体はその場でホバリングします。
- 2. 送信機のスティックを両方軽く押し下げます(2秒以上)。 フライト画面右側にある [機体ステータス]の表示に [着陸中]が表示されます。機体 はその場で着陸します。

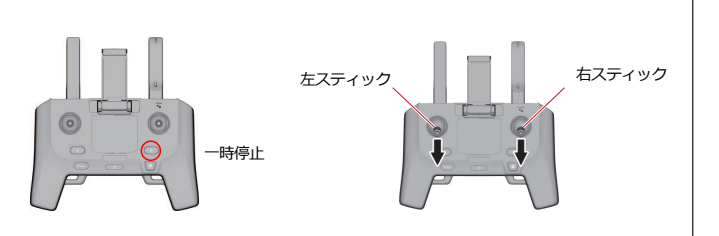

#### 軟着陸後の作業手順

- 1. 機体の電源スイッチを長押しし、機体の電源をオフにします。
- 2. 送信機の電源ボタンを長押しし、送信機の電源をオフにしま
- す。 3. 液剤タンクを取り外します。
- 4. 機体バッテリーを取り外します。
- 5. 機体を回収します。
- 6. 外傷が無く、問題が無いことを確認して下さい。

軟着陸した場所から機体を離陸させることはできま せん。軟着陸後にフライトを再開する場合、安全な こい。 まれ目1日1日にフレイトで中期90%10、女主な 場所に移動し、機体の損傷を確認してからフライト を再開して ください。

Copyright ©2025 Nileworks Inc., All Rights Reserved.

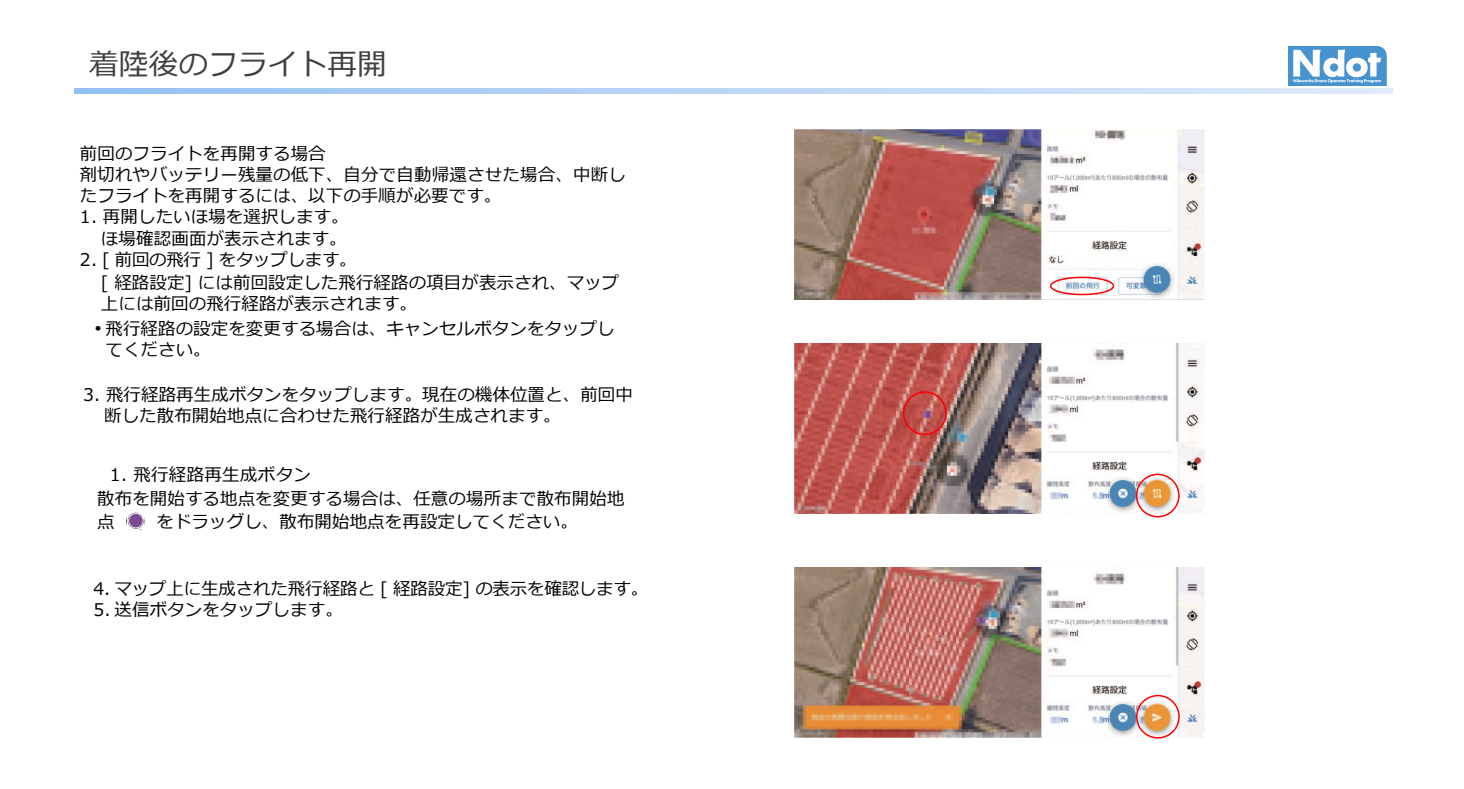

### フライト終了/散布装置の清掃

機体は、散布が完了すると、離着陸地点へ自動的に帰還し、着陸します。

機体が離着陸地点へ帰還し始めたら、離着陸地点、周囲の安全を確認し、「着陸します」と注意勧告をして20m以上離れてください。

帰還中、車・人等が離着陸地点に侵入する事に備えて、送信機を保持し一時停止をいつでも押せるようにしておいて下さい。

着陸後、ローターが完全に停止した事を確認します。

- 1. 機体の電源スイッチを長押しし、機体の電源をオフにします。
- 2. 送信機の電源ボタンを長押しし、送信機の電源をオフにします。

散布装置の清掃

液剤散布ポンプの性能や寿命を維持する為、散布後は液剤散布ポンプに水通しをして確実に洗浄してください。

- ・ ほ場移動や休憩などで液剤散布ポンプを稼動させない時は水通しを行ってから移動・休憩をしてください。
   ・ 水はけの良い場所で作業してください。
- ・残薬や洗浄液などはトレイに受けて回収し、農薬の取扱説明書に従って処理してください。

液剤散布ポンプ/ホースの清掃

- 1. フィルターキャップを取り外し、フィルターキャップ内部のフィルターを取り外します。 2. フィルターを水道水で洗浄します。
- 3. ノズルキャップを取り外し、液剤散布ノズル内部のチップストレーナーを取り外します。
- 4. チップストレーナーを水道水で洗浄します。
- 5. 散布装置の下に洗浄後の水道水を受けるトレイを置きます。
- 6. 液剤タンクに水道水を 2L 以上入れます。
- 7.送信機の電源をオンにします。
- 8.機体の電源をオンにします。 9.散布スイッチをオンにし、ホース内、液剤散布ポンプ内を洗浄します。
- 10.液剤タンクの水道水がなくなったら、速やかに散布スイッチをオフにします。(タンク・ホース内が綺麗 になるまで繰り返します。)

Copyright ©2025 Nileworks Inc., All Rights Reserved.

機体の清掃 Ndot 高温、高圧洗浄機は、電装品などに水が浸入するため使用しないでください。 2. 水分を含んだタオルで農薬を拭き取ります。水を直接掛けないで下 清掃時に高温、高圧洗浄機を使用すると、電装品などの破損や故障に繋がる恐 さい。 れがあります。 3. 水分を絞った柔らかい布で、機体表面の水分を拭き取ります。 水をかけないでください。電装品などに水が浸入し、故障に繋がる恐れがあり ます。 •水はけの良い場所で作業してください。 ・機体から機体バッテリー、液剤タンク/ホッパーを取り外した状態で行って ください。 機体バッテリーを取り外し、バッテリー端子(機体側)にバッテリー防水キャップを被せた状態で清掃してください。 バッテリー端子に水分が付いた場合は、完全に乾くまでバッテリーを装着しな いで下さい。水分が付いていた場合、日中陽のあたる場所、または乾燥した場 所で丸一日機体を放置して下さい。 1. バッテリー端子(機体側)にバッテリー防水キャップを被せます。 バッテリー防水キャップは、バッテリー防水キャップの段差上面とフレーム 後部のリブ部分が同じ高さになるまではめこみます。 1. バッテリー防水キャップ 2. 段差上面 3. リブ部分

Copyright ©2025 Nileworks Inc., All Rights Reserved.

78

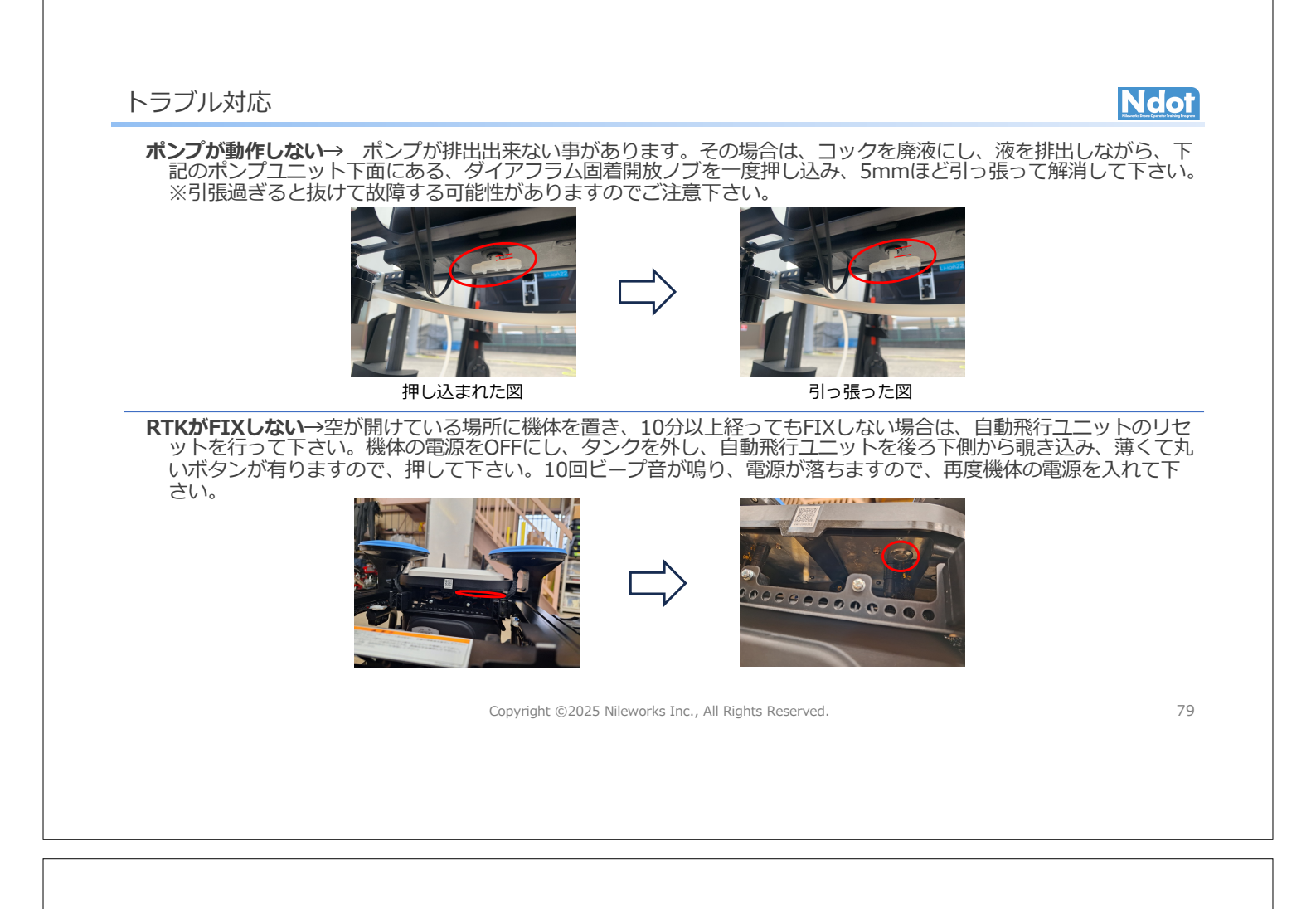

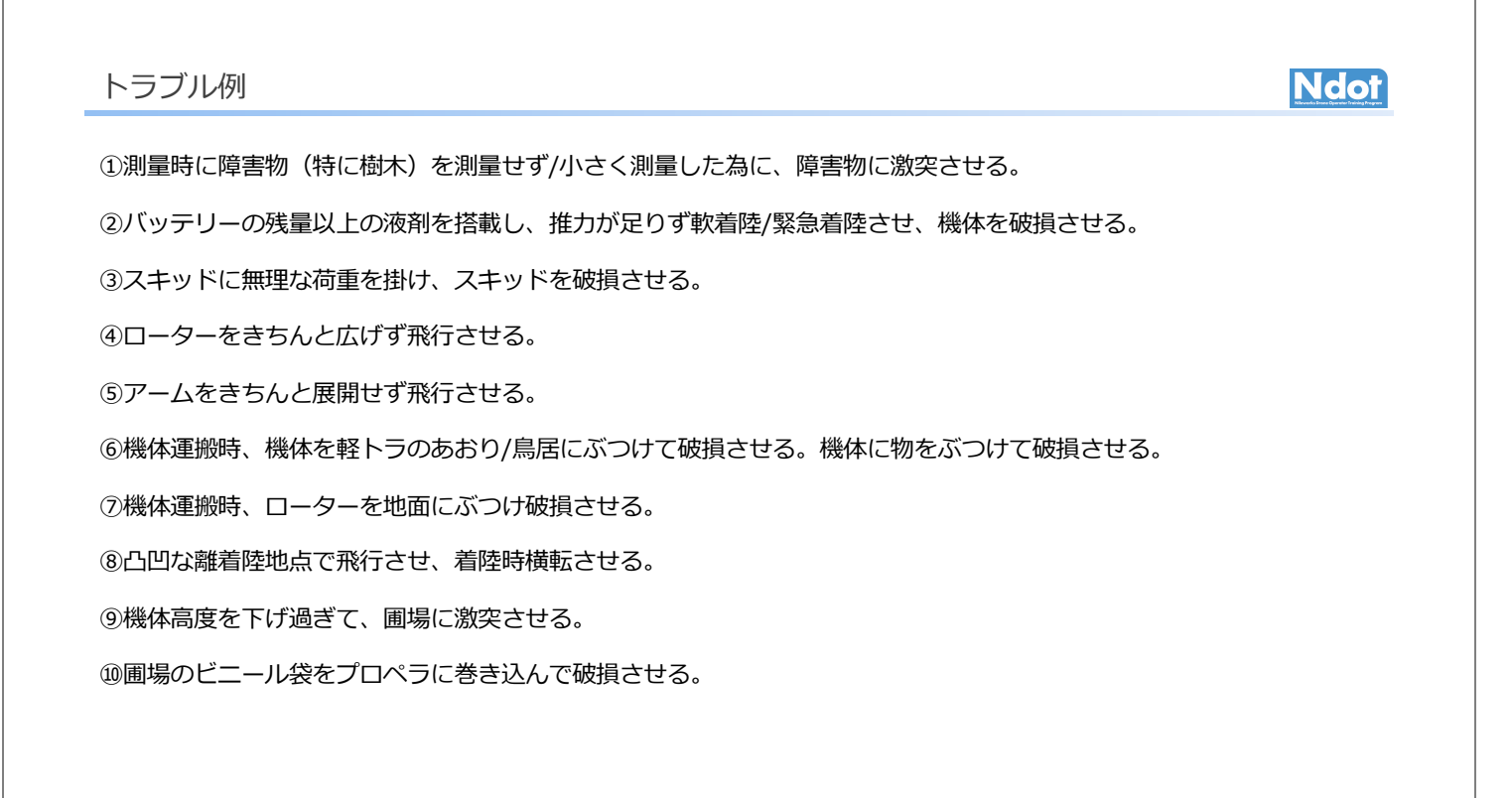

## 粒剤機の取り付け:液剤散布装置の取り外し

# Ndot

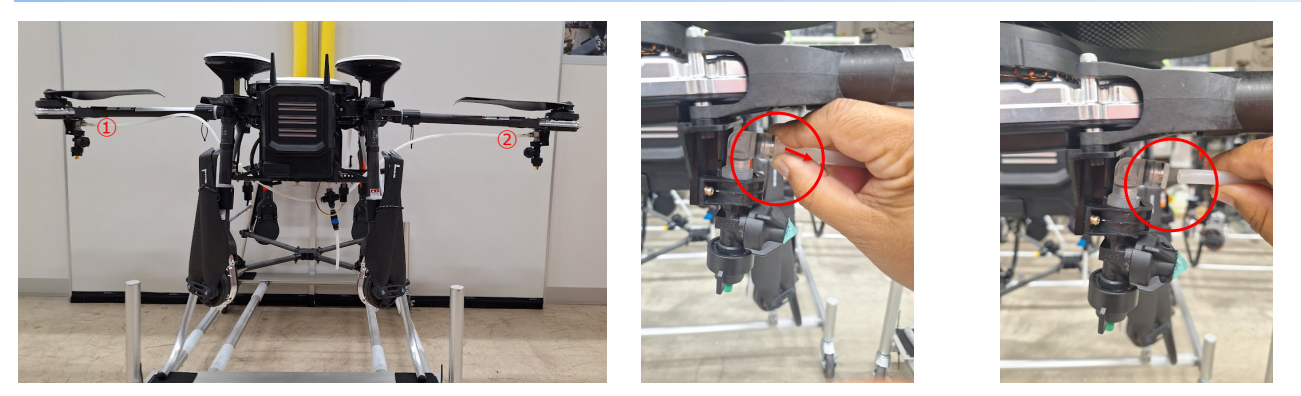

- 1. 液剤散布ノズルが取り付けられている左右のアームを広げます。
- 2. ①と②のワンタッチ継手からホースを取り外します。

Copyright ©2025 Nileworks Inc., All Rights Reserved.

81

Ndot

## ワンタッチ継手の外し方

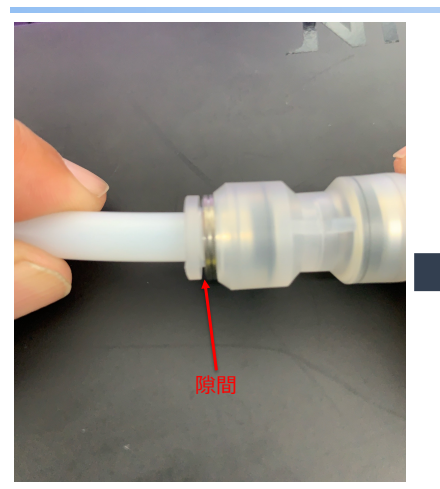

- ワンタッチ継手の隙間を無くすように指先で引っ掛けて引っ張ります。
- もう片方の指でホースを引っ張ります。

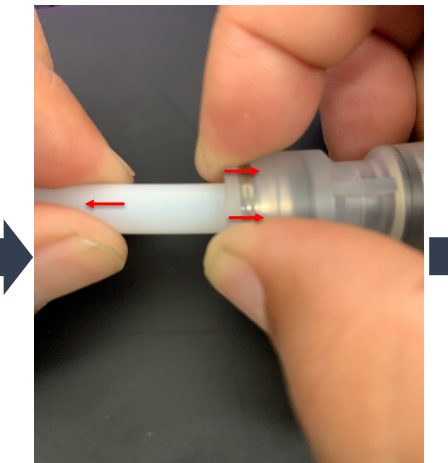

- ワンタッチ継手の隙間を無くす ように指先で引っ掛けて引っ張ります。
- もう片方の指でホースを引っ張ります。

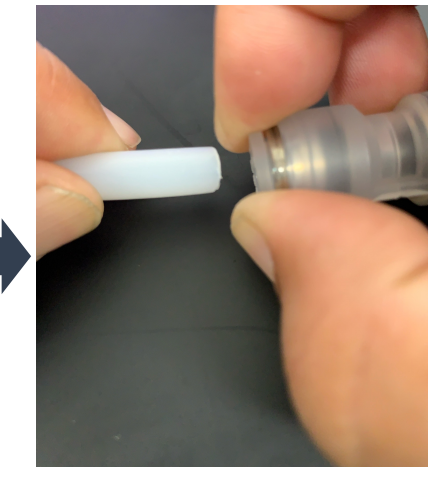

• 無理に引っ張らず、外れない場合は、一度押し込んで抜いて下さい。

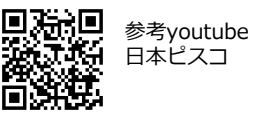

## 粒剤機の取り付け:液剤散布装置の取り外し

# Ndot

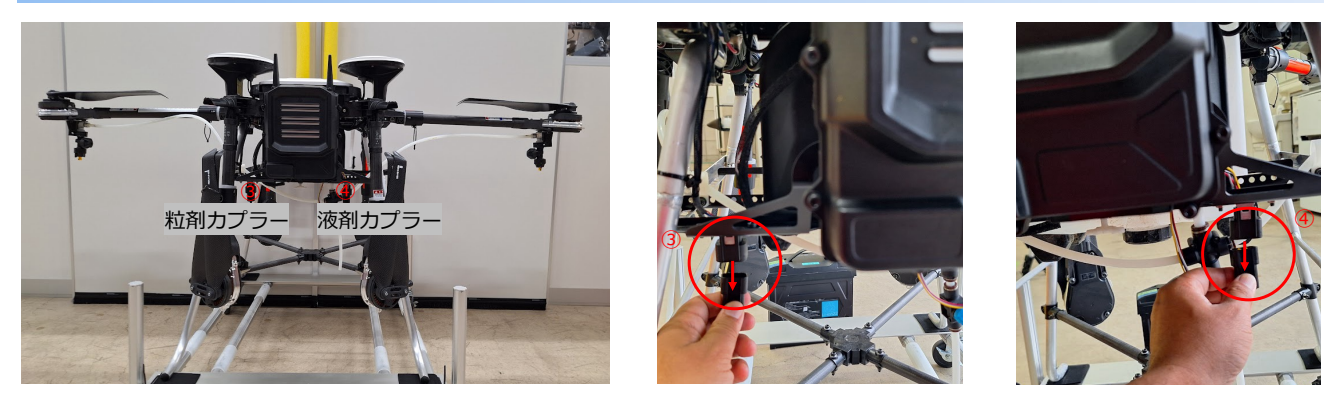

- 4. ③のステー側の粒剤機取り付けのカプラーから、カプラーキャップを取り外します。
- 5. ④のステー側の液剤散布ポンプ取り付けのカプラーから、液剤散布ポンプのカプラーを取り外します。
- 6. ④のステー側のカプラーに、③から取り外したカプラーキャップを取り付けます。

Copyright ©2025 Nileworks Inc., All Rights Reserved.

### 粒剤機の取り付け:液剤散布装置の取り外し

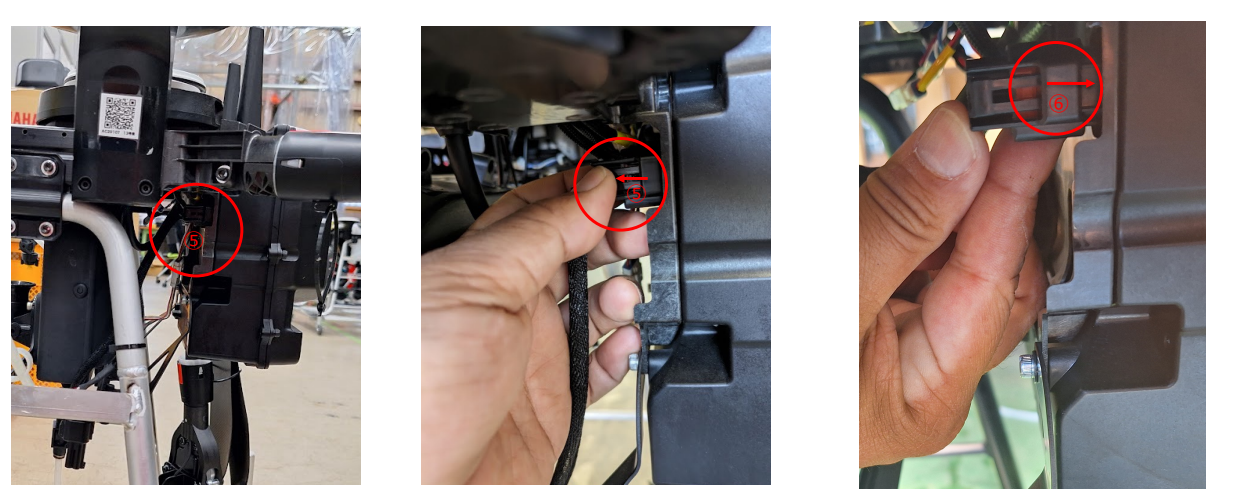

7. ⑤コントロールボックス裏のカプラーから、液剤散布ポンプのカプラーを取り外します。
 8. ⑤コントロールボックス裏のカプラーに、粒剤機に付属する⑥カプラーキャップを取り付けます。

Copyright ©2025 Nileworks Inc., All Rights Reserved.

83

Ndot

84

粒剤機の取り付け:液剤散布装置の取り外し

# Ndot

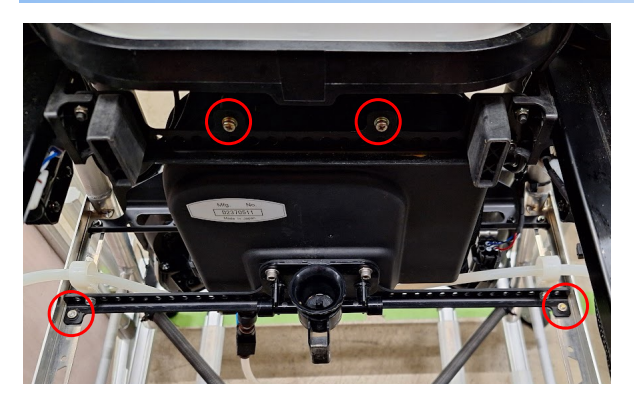

 液剤散布装置をステーから取り外す為、上部のプラスネジ2本を外しします。

 10.下部のプラスネジ2本を機体下側から外します。

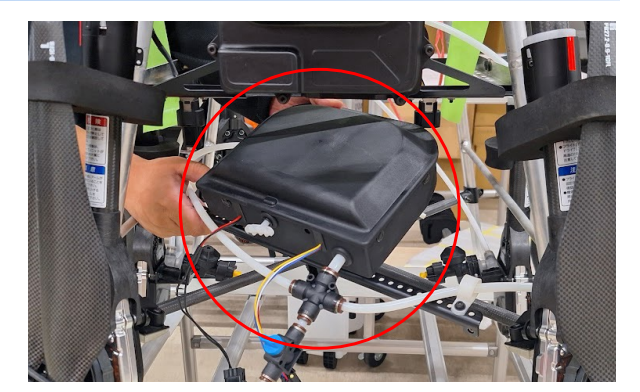

11.液剤散布装置を、機体前方下側からホースごと取り出します。

Copyright ©2025 Nileworks Inc., All Rights Reserved.

85

Ndot

## 粒剤機の取り付け: 粒剤ステーの取り付け

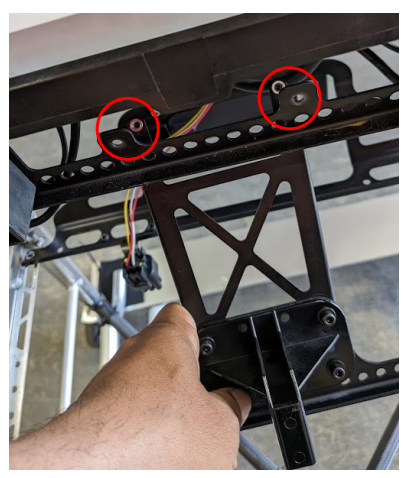

11. 粒剤機ステー上部を機体ステ ーにくぐらせます。

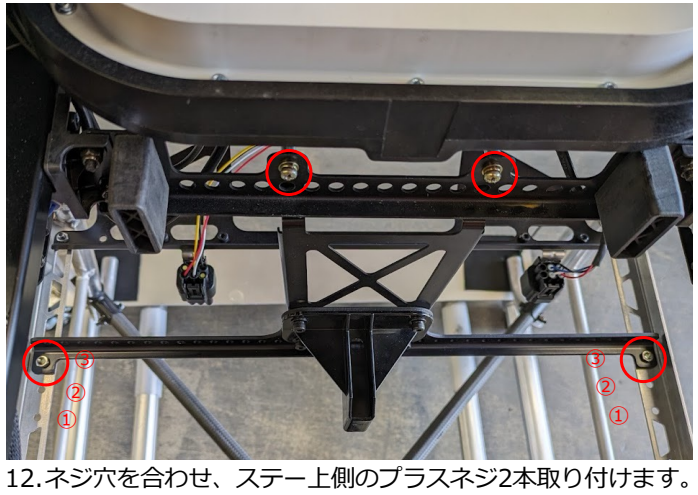

12. ネシハを合わせ、ステーエ側のプラスネシ2本取り付けます。 13. ステー下側のプラスネジ2本を機体下側から取り付けます。 ※ネジ穴は、後方から3個目の穴です。

## 粒剤機の取り付け: 粒剤タンクの取り付け

# Ndot

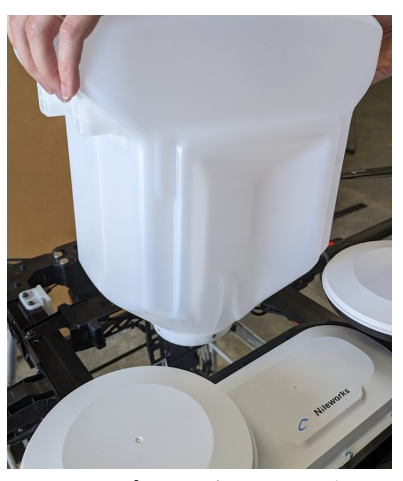

13.ホッパーを上部から取り付け ます。

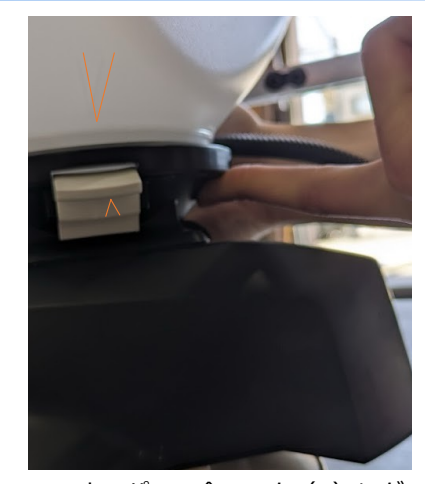

14.ホッパーの合マーク(V) にグ ラニューラーサブセットの合 マーク(V)を合わせて差し込 みます。

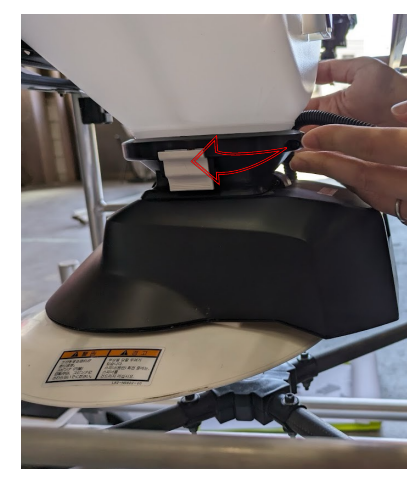

15.ホッパーを白い傘が前方に来 るように時計回りに回します。

Copyright ©2025 Nileworks Inc., All Rights Reserved.

粒剤機の取り付け: 粒剤ステーの取り付け

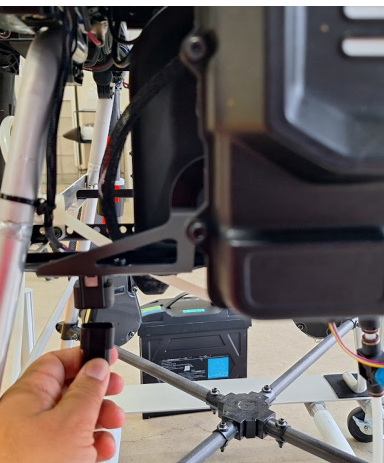

16.ステー側の粒剤機のカプラー に粒剤機のカプラーを差し込 みます。

Copyright ©2025 Nileworks Inc., All Rights Reserved.

87

### 粒剤機の設定 キャリブレーション

#### 粒剤機を機体に取り付け後、ナイルステーションの「三」をタップし、「粒剤設定」を開いて下さい。 粒剤設定 ※粒剤機を取り付けないと、粒剤設定は表示されません。 ローラー(散布量): 100 ローラー(散布量): ローラーの回転速度を指定します。(推奨50~60) スピンナー(拡散力) 50 複数のローラー回転速度でキャリブレーションし、散布量に合った設定を 使用して下さい。 剤切れ検知: なし 🚽 送信 スピンナー(拡張力):スピンナーで拡げる散布幅を指定します。(推奨100) ※剤の比重によって散布幅が変わりますので、調整して下さい。 粒剤の指定使用量: 800g/10a 剤切れ検知: 剤切れ検知するか、しないかを指定します。 ※豆粒等、スピンナーを外した場合は、剤切れが検知出来ません。 経路幅 5m 粒剤の指定使用量 : 10a当たりに散布したい粒剤の散布量を設定します。 1kg散布する時間 0秒 参考必要速度:--ki 経路幅: 散布幅を設定します。剤の拡散性等確認の上、調整して下さい。 計測開始 ※落ちにくい剤の場合、散布幅が広すぎると必要な最高速度が 計測方法 20km/hを超える為、飛行経路が生成されません。 1. タンクに1kgの粒剤を投入する 2. 計測開始ボタンを押す 3. プロポの散布ボタンを押す 1kg散布する時間: 次ページの粒剤キャリブレーションで計測される秒数です。 4. 再度散布ボタン押下でタイマー停止 ※散布時に目安となる秒数ですのでメモして下さい。 5. 計測後は計測終了ボタンを押す ※粒剤散布は流量計、重量計を介さない為、散布量は目安です。圃場毎に、散布予定量、実散布 閉じる 量を測定し、調整して下さい。 Copyright ©2025 Nileworks Inc., All Rights Reserved. 89

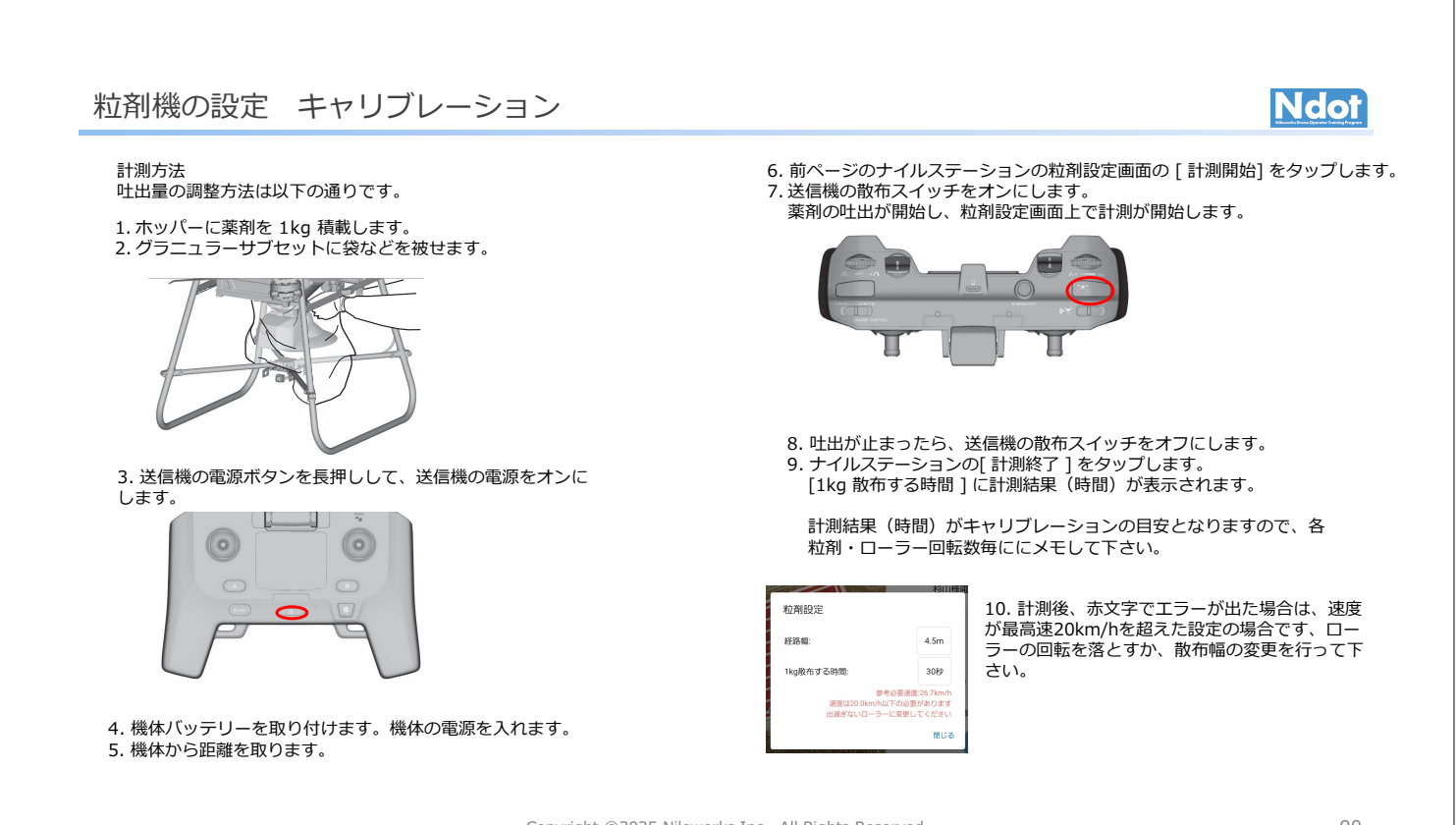

Copyright ©2025 Nileworks Inc., All Rights Reserved.

## 粒剤設定 テスト経路生成 (シミュレーター)

| 経路生成 (詳細)                                               | 飛行する予定の圃場をタップし<br>下さい。            | 、ナイルステーションの「三」をタップし、「テスト経路生成」を開いて                               |
|---------------------------------------------------------|-----------------------------------|-----------------------------------------------------------------|
| 作物: 1 1 1 1 1 1 1 1 1 1 1 1 1 1 1 1 1 1 1               | ※粒剤機を機体に取り付けない<br>粒剤の指定使用量:       | と、粒剤のテスト「経路生成」は表示されません。<br>10a当たりの散布量を設定します。                    |
| 薬:<br>指定散布量: /10a                                       | 1kg散布する時間:                        | 前ページの粒剤キャリブレーションで計測される秒数を入力します。                                 |
| 1kg散布する時間: 0秒                                           | 散布量を手動で入力する:                      | チェックを入れた場合、散布時の最高速度を指定出来、それに準じた<br>滞空時間で散布します。                  |
| <ul> <li>散布量を手動で入力する</li> <li>散布時の最高速度: 自動設定</li> </ul> | 離陸高度、散布高度:                        | お好みの高さを指定して下さい。                                                 |
| 離陸高度(離陸面からの高<br>取):                                     | 経路幅:                              | 前ページで指定した幅を入力して下さい。                                             |
| 度):<br>数布高度(圏場面からの高<br>度):<br>2m                        | 外周回数:                             | お好みの回数を指定して下さい。                                                 |
| 経路幅: 5m<br>外周辺数: 1周 ▼                                   | オフセット :                           | お好みの数字を指定して下さい。<br>※オフセットを指定すると、その分滞空時間が短くなりますので、<br>最高速度は落ちます。 |
| オフセット: Om<br>3<br>飛行順: 最短距離 マ                           | 「経路生成」をタップして下さい                   | lo                                                              |
| ✓ 長辺方向に散布する                                             |                                   |                                                                 |
| リセット キャンセル 経路生成                                         | ※テスト経路生成したデータは、<br>オフセットを調整して下さい。 | 実散布量とは異なります。実散布後、散布量を確認し、経路幅、外周回数、                              |
|                                                         | Copyright ©2025 N                 | ileworks Inc., All Rights Reserved. 91                          |
|                                                         |                                   |                                                                 |
|                                                         |                                   |                                                                 |
|                                                         |                                   |                                                                 |

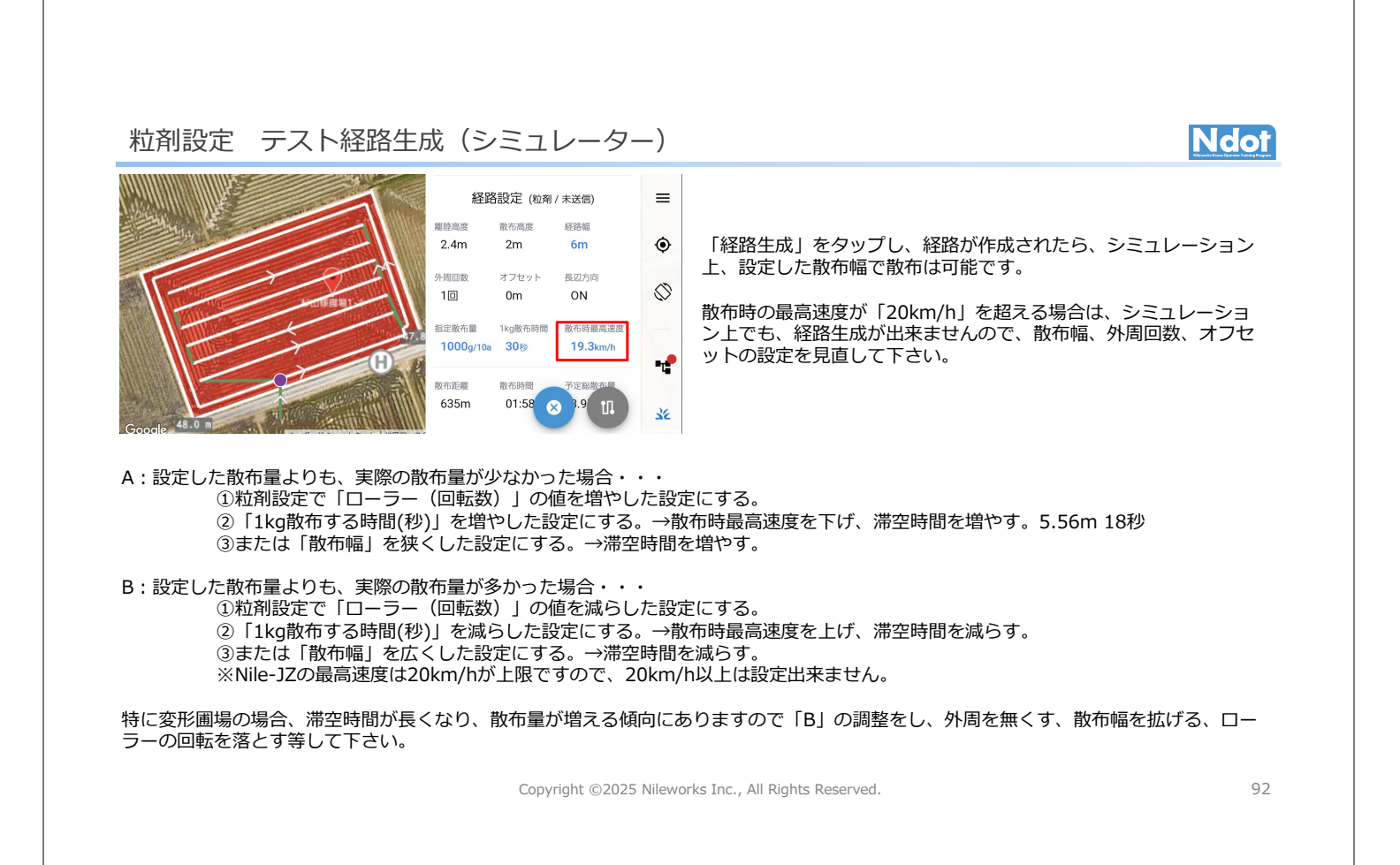

# 粒剤散布について

#### ローラーの仕様一覧

|        | A) 5000                           |                        | Children of the second second se |
|--------|-----------------------------------|------------------------|----------------------------------------------------------------------------------------------------|
| ローラー仕様 | 丸形                                | ひし形(オプション)             | とげ形(オプション)                                                                                                    |
| 対象剤    | 微粒剤、標準剤<br>(粉剤、1kg 剤、ジャンポ剤<br>など) | 標準剤<br>(1kg 剤、ジャンボ剤など) | 粗剤<br>( 鉄コーティング<br>籾、豆粒剤、肥料な<br>ど)                                                                                                    |

#### ローラーの選定と散布方法

| 剤の種類       | ローラーの選択       | 飛行速度       | 散布幅 | 剤切れ判定    |
|------------|---------------|------------|-----|----------|
| 1kg 剤      | 丸形<br>(ひし形も可) |            | 5m  | 可能       |
| ジャンボ剤      | ひし形           | ~ 20km/h * | 5m  | 不可能      |
| 粗剤 ( 豆粒剤 ) | とげ形           |            |     | 1 . 5 10 |
| 鉄コーティング籾   | とげ形           |            | 3m  | 可能       |

\* 吐出量不足の場合は飛行速度を下げます。

\* ひし形、とげ形はオプションです。価格等につきましては、販売店・代理店にお問い合わせ下さい。

Copyright ©2025 Nileworks Inc., All Rights Reserved.

93

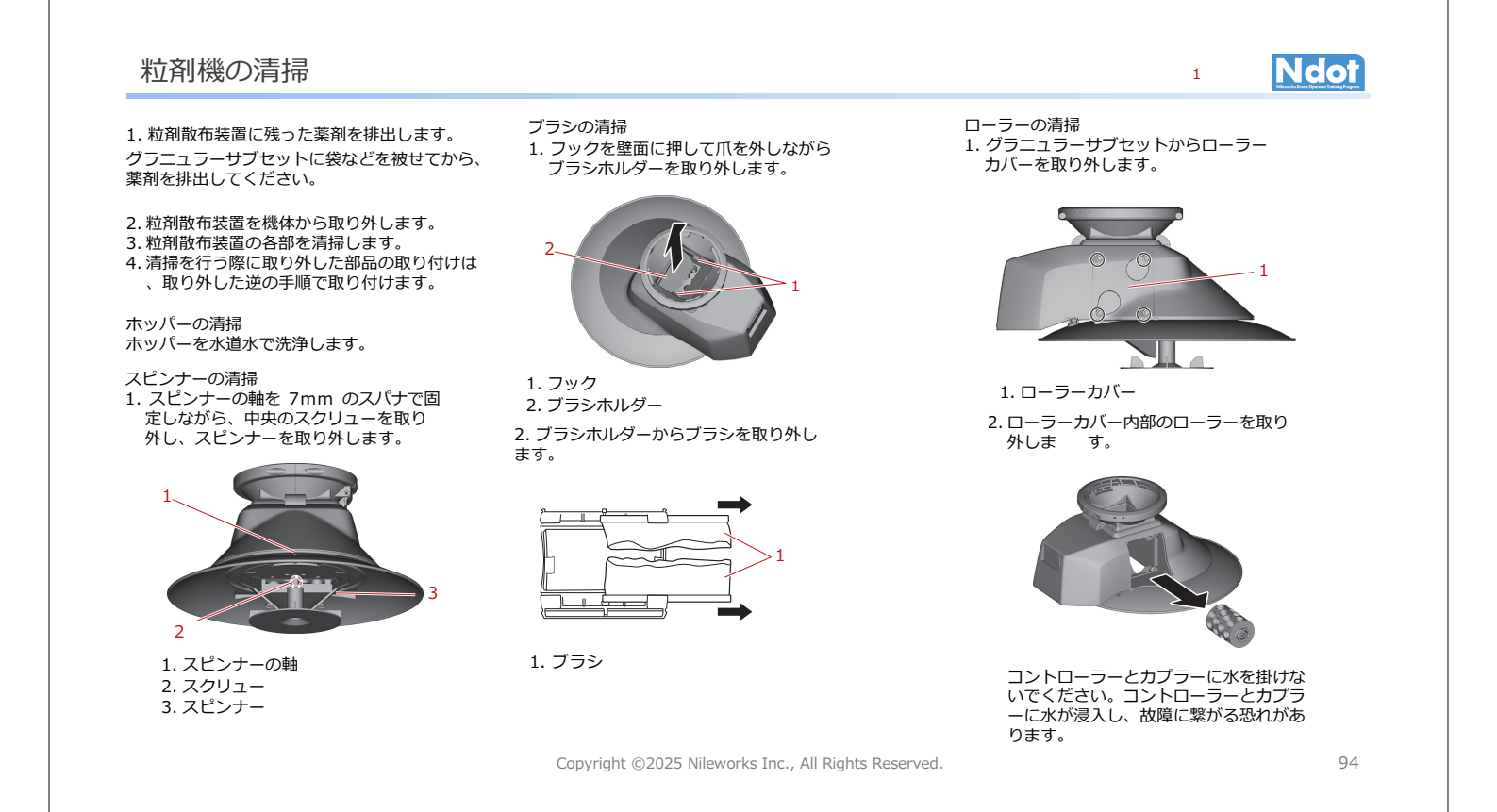

## 滴下散布ホースの取り付け

## Ndot

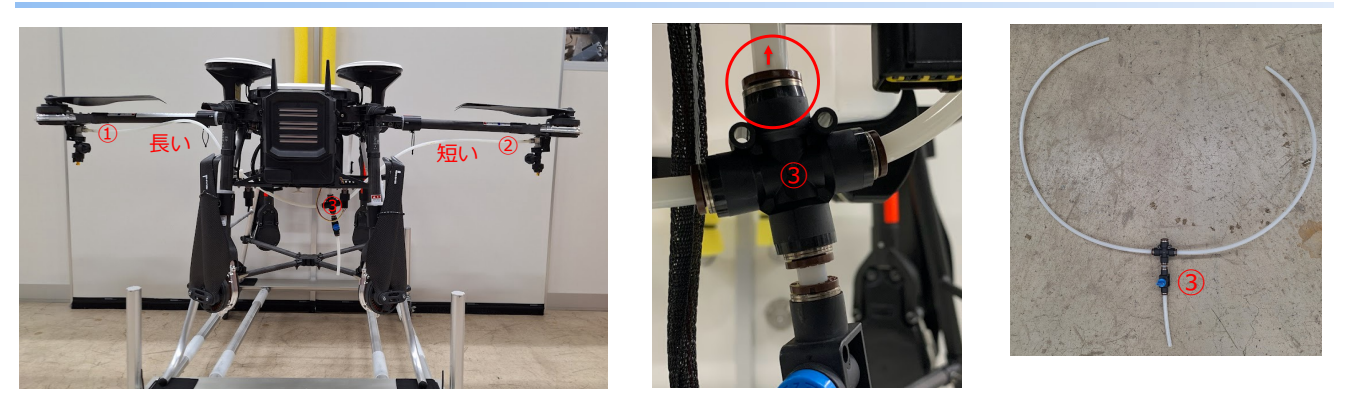

- 1. 液剤散布ノズルが取り付けられている左右のアームを広げます。
- 2. ①と②のワンタッチ継手からホースを取り外します。
- 3. ③のワンタッチ継手から、液剤散布装置に繋がるホースを取り外します。
- 4. ホース、排液コックごと取り外します。

7. 通常の液剤散布に戻す場合は、

逆の手順でお戻し下さい。

※ホースは、向かって右側が短いホース、左側が短いホースですので、液剤ホース取付時に気をつけてください。 また、取り付け後アームを折りたたんだ際に、ホースが折れ曲がらないように注意して取り付けて下さい。

Copyright ©2025 Nileworks Inc., All Rights Reserved.

95

Ndot

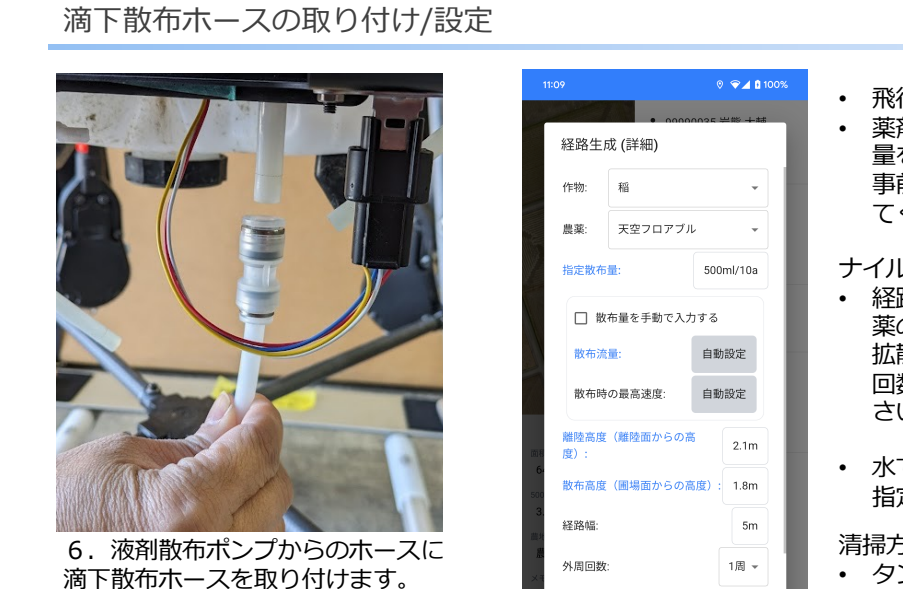

- 飛行前に、エア抜きを行って下さい。
- 薬剤に水が含まれていない場合、流量計が流 量を読めない可能性があります。その場合は、 事前に滴下用農薬を水で薄めてタンクに入れ てください。

#### ナイルステーションの設定方法

- 経路生成(詳細設定)で、指定散布量を農 薬のラベルに沿った形で設定して下さい。 拡散性を考慮し、散布高度、経路幅、外周 回数、オフセットは、お好みで設定して下 さい。
- 水で薄めた場合は、薬剤+水の量の合計で 指定散布量を設定して下さい。

清掃方法

- タンクに水を入れて念入りに振って希釈して 下さい。
- フィルターは綺麗に清掃して下さい。
- . ホース内は綺麗な水で十分清掃して下さい。

Copyright ©2025 Nileworks Inc., All Rights Reserved.

リセット キャンセル 経路生成

0m

オフセット

## 可変散布手順 作成 (Nile-JZ plusユーザーのみ)

## Ndot

スマートフォンでも、可変散布経路作成は可能ですが、画面が大きいPCまたはタブレットをご使用頂いた方が、作成し易いです。

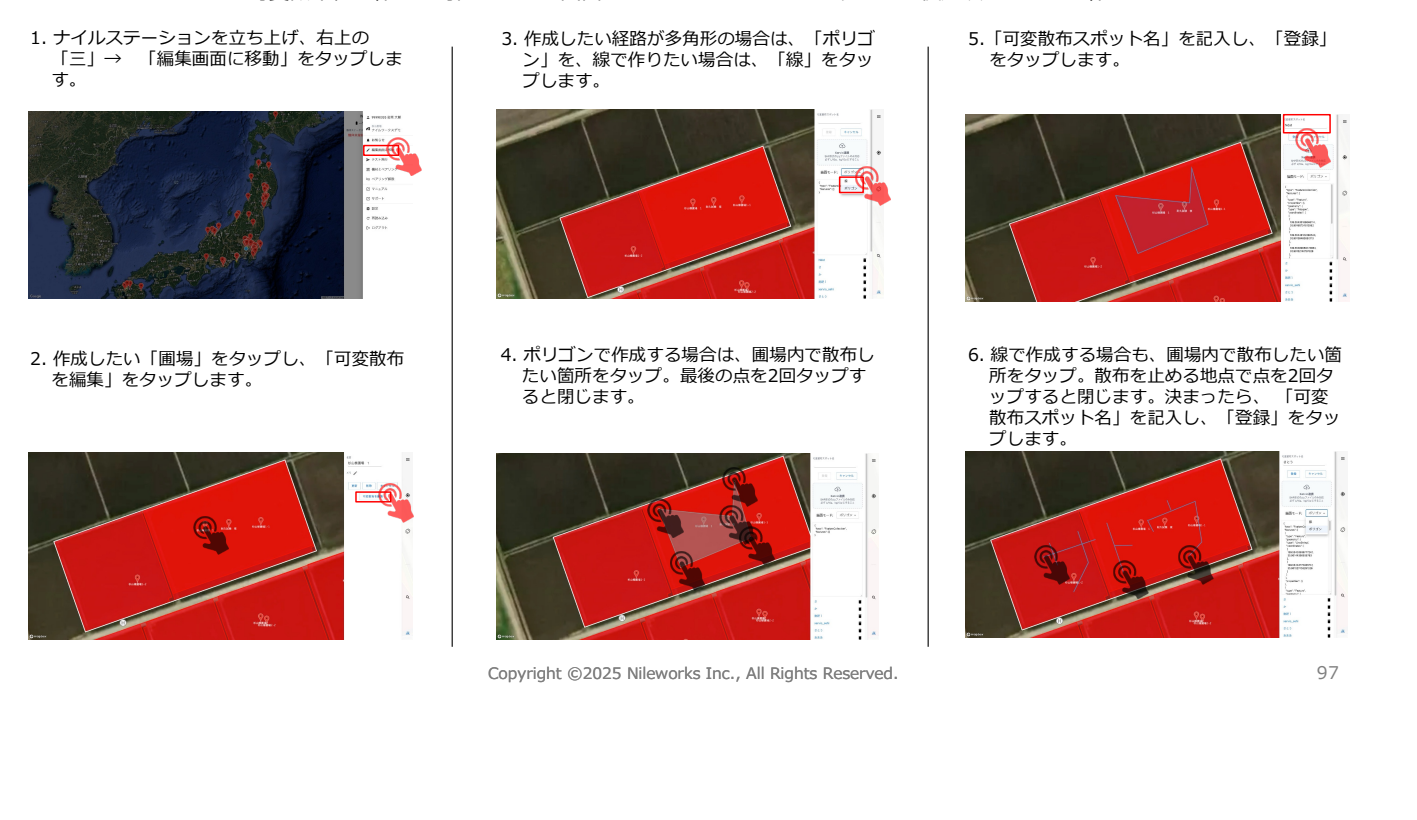

### 可変散布手順 飛行 (Nile-JZ plusユーザーのみ)

 ナイルステーションを立ち上げ、右上の 「三」→ 「ホーム画面へ戻る」をタップし ます。

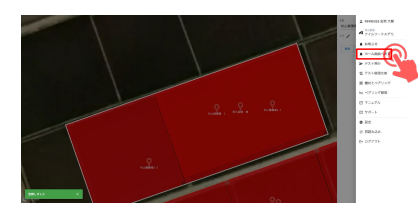

 飛行したい「圃場」をタップし、作成した 「可変散布」のリストから選んでタップしま す。

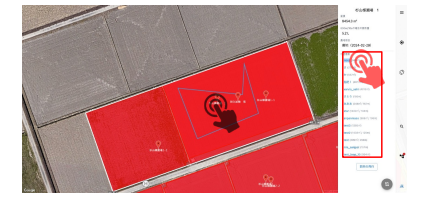

 機体を準備し、通常散布飛行と同じ様に設定 し飛行させる事ができます。

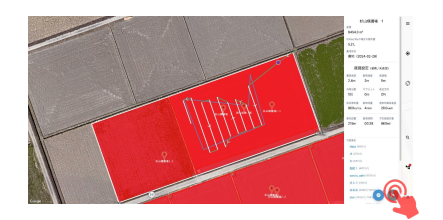

 Xarvio(ザルビオ連携)させる場合、圃場 をタッブし、エクスボートしたzipファイル を選択、もしくはファイルをドラッグ&ドロ ップする。対応ファイルは、SHP形式、単位 はkg/10aまたはL/10a。

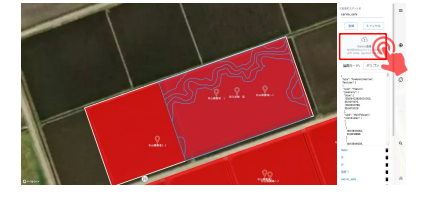

Copyright ©2025 Nileworks Inc., All Rights Reserved.

5.「可変散布スポット名」を記入し、「登録」 をタップします。

Ndot

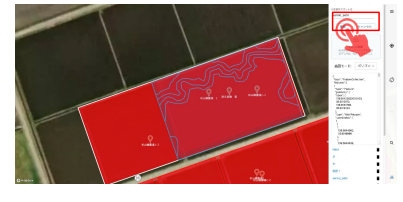

6. 可変散布経路を確認したい場合は、圃場をタップし、「三」→「テスト経路生成」をタップし、経路作成をタップすると、指定の散布幅の経路が確認できます。

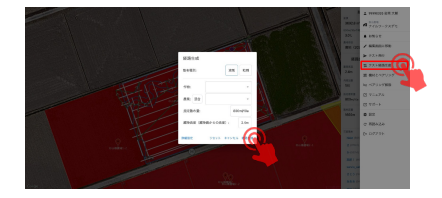

#### ナイルワークス カスタマーサポート

電話:03-5577-3891 受付時間:9:00~17:00 月曜日~金曜日(祝祭日を除く)

LINEでのお問い合せ 友だち登録後、メッセージ入力欄よりご相談内容を送信ください。 [LINE ID] @nileworks ※ナイルステーションにログイン後、[メニュー]→[サポート]→[お問い合わせ]→[LINEでのお問い合わせ]よりメッセージを送信すると便利で す。

販売元:株式会社ナイルワークス 住所:〒101-0054 東京都千代田区神田錦町1-4-3

•人身事故や対物事故を起こしてしまった場合は、必要に応じて直ちに警察署、消防署(消防署119番・警察署110番)、その他必要な機関等へ連絡するとともに、許可等を行った国土交通省地方航空局保安部運航課又は空港事務所まで報告してください。なお、夜間等の執務時間外における報告については、24時間運用されている空港事務所に電話で連絡を行って下さい。DIPSで国土交通省に報告する義務があります。緊急通報後は、販売店にご連絡ください。

•消耗品、その他備品に関するお問い合わせは、販売店にご連絡ください。

Copyright ©2025 Nileworks Inc., All Rights Reserved.

99

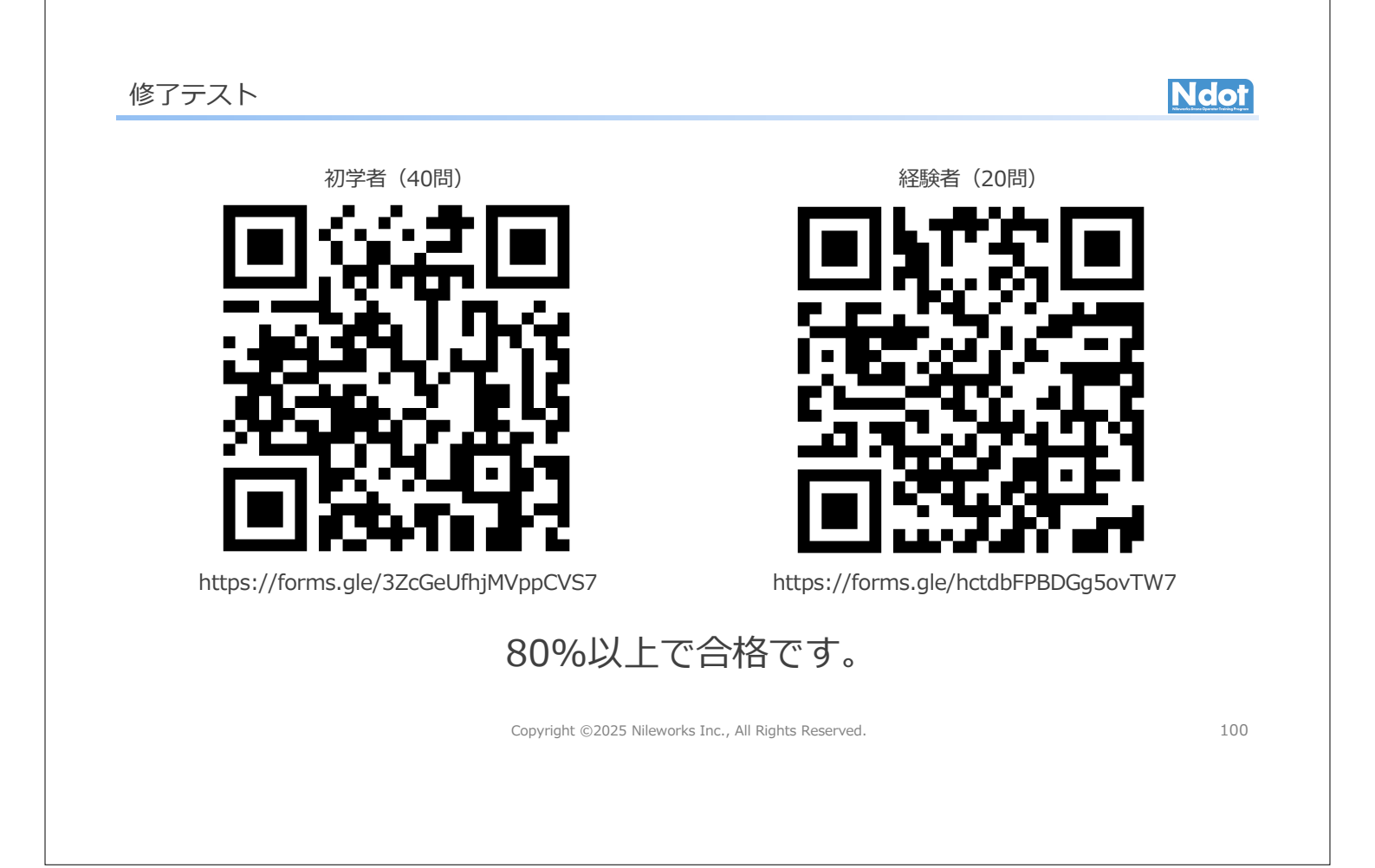